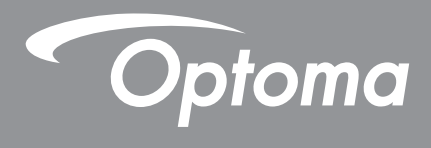

# **Projektor DLP®**

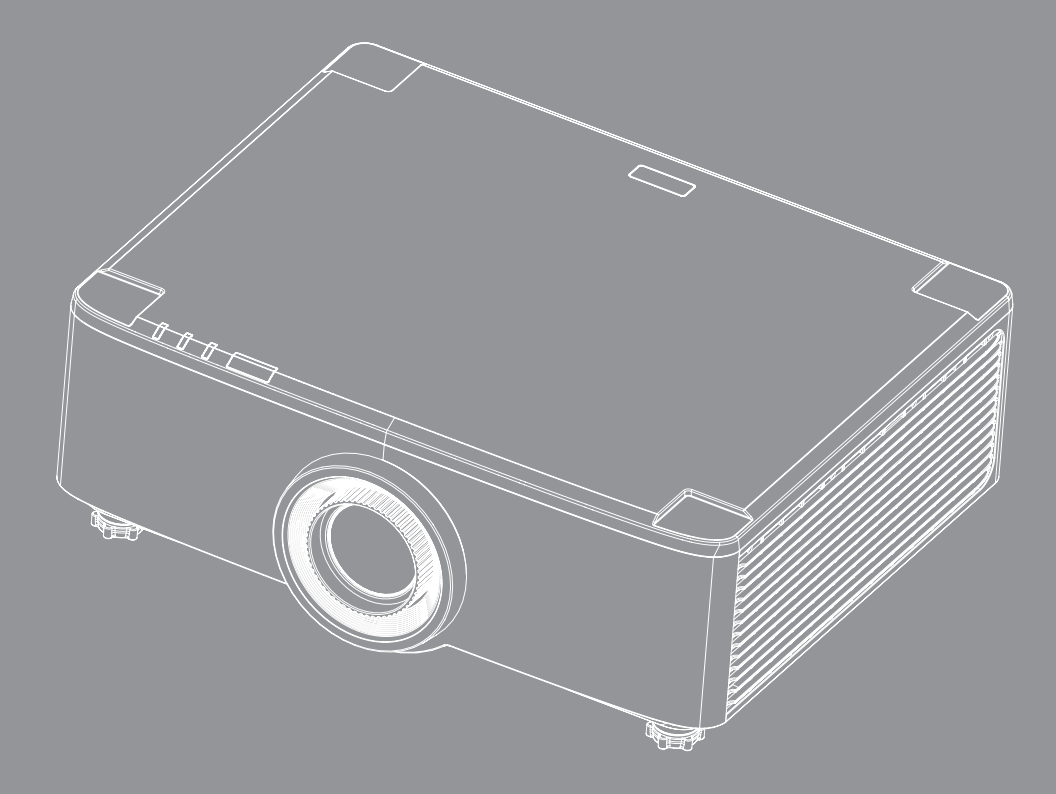

Uživatelská příručka

## OBSAH

| BEZPECNOST                                                                                                    | 4                                                                                |
|----------------------------------------------------------------------------------------------------|----------------------------------------------------------------------------------|
| Důležité bezpečnostní instrukce                                                                                                    |                                                                                  |
| Čištění objektivu                                                                                                    |                                                                                  |
| Informace o bezpečnosti laseru                                                                                                    | 6                                                                                |
| Bezpečnostní informace pro funkci 3D                                                                                                    | 7                                                                                |
| Autorských Práv                                                                                                    | 7                                                                                |
| Zřeknutí se odpovědnosti                                                                                                    | 7                                                                                |
| Definice ochranných známek                                                                                                    | 8                                                                                |
| Prohlášení amerického telekomunikačního úřadu (FCC)                                                                                                    |                                                                                  |
| Prohlášení o shodě pro státy EU                                                                                                    |                                                                                  |
| WEEE                                                                                                    |                                                                                  |
| ÚVOD                                                                                                    | 10                                                                               |
| Obsah krabice                                                                                                    | 10                                                                               |
| Standardní nříslušenství                                                                                                    | 10                                                                               |
| Ponis produktu                                                                                                    |                                                                                  |
| Přinciení                                                                                                    |                                                                                  |
| Klávesnice a indikátory I ED                                                                                                    |                                                                                  |
| Dálkový ovladač                                                                                                    |                                                                                  |
| NASTAVENÍ A INSTALACE                                                                                                    | 16                                                                               |
| Připojení zdrojů k projektoru                                                                                                    | 16                                                                               |
| Nastavení obrazu projektoru                                                                                                    |                                                                                  |
| Nastavení posunu promítaného obrazu                                                                                                    |                                                                                  |
|                                                                                                    | 21                                                                               |
| Nastaveni zoomu a zaostreni projektoru                                                                                                    |                                                                                  |
| Nastaveni zoomu a zaostreni projektoru<br>Nastavení polohv projektoru                                                                                                    |                                                                                  |
| Nastavení zoomu a zaostrení projektoru<br>Nastavení polohy projektoru<br>Příprava dálkového ovladače                                                                                                    |                                                                                  |
| Nastavení zoomu a zaostrení projektoru<br>Nastavení polohy projektoru<br>Příprava dálkového ovladače                                                                                                    |                                                                                  |
| Nastavení zoomu a zaostrení projektoru.<br>Nastavení polohy projektoru.<br>Příprava dálkového ovladače<br>POUŽÍVÁNÍ PROJEKTORU                                                                                                    | 22<br>                                                                           |
| Nastavení zoomu a zaostrení projektoru.<br>Nastavení polohy projektoru.<br>Příprava dálkového ovladače<br><b>POUŽÍVÁNÍ PROJEKTORU</b><br>Zaprutí/vyprutí projektoru                                                                                                    | 22<br>23<br><b>25</b><br>.25                                                     |
| Nastavení zoomu a zaostrení projektoru.<br>Nastavení polohy projektoru.<br>Příprava dálkového ovladače<br><b>POUŽÍVÁNÍ PROJEKTORU</b><br>Zapnutí/vypnutí projektoru.<br>Přehled hlavní obrazovky                                                                                                    |                                                                                  |
| Nastavení zoomu a zaostrení projektoru.<br>Nastavení polohy projektoru.<br>Příprava dálkového ovladače<br><b>POUŽÍVÁNÍ PROJEKTORU</b><br>Zapnutí/vypnutí projektoru.<br>Přehled hlavní obrazovky<br>Svstémový datum a čas                                                                                                    |                                                                                  |
| Nastavení zoomu a zaostrení projektoru.<br>Nastavení polohy projektoru.<br>Příprava dálkového ovladače<br><b>POUŽÍVÁNÍ PROJEKTORU</b><br>Zapnutí/vypnutí projektoru.<br>Přehled hlavní obrazovky<br>Systémový datum a čas<br>Nabídka nastavení projektoru (OSD)                                                                                                    |                                                                                  |
| Nastavení zoomu a zaostrení projektoru<br>Nastavení polohy projektoru<br>Příprava dálkového ovladače<br><b>POUŽÍVÁNÍ PROJEKTORU</b><br>Zapnutí/vypnutí projektoru<br>Přehled hlavní obrazovky<br>Systémový datum a čas<br>Nabídka nastavení projektoru (OSD)                                                                                                    |                                                                                  |
| Nastavení zoomu a zaostrení projektoru.<br>Nastavení polohy projektoru.<br>Příprava dálkového ovladače<br><b>POUŽÍVÁNÍ PROJEKTORU</b><br>Zapnutí/vypnutí projektoru.<br>Přehled hlavní obrazovky<br>Systémový datum a čas<br>Nabídka nastavení projektoru (OSD)<br>Nabídka Nastavení systému.<br>Výběr vstupního zdroje                                                                                                    |                                                                                  |
| Nastavení zoomu a zaostrení projektoru.<br>Nastavení polohy projektoru.<br>Příprava dálkového ovladače<br><b>POUŽÍVÁNÍ PROJEKTORU</b><br>Zapnutí/vypnutí projektoru.<br>Přehled hlavní obrazovky<br>Systémový datum a čas<br>Nabídka nastavení projektoru (OSD)<br>Nabídka Nastavení systému.<br>Výběr vstupního zdroje.                                                                                                    | 22<br>23<br>23<br>25<br>25<br>28<br>28<br>28<br>29<br>47<br>56<br>57             |
| Nastavení zoomu a zaostrení projektoru.<br>Nastavení polohy projektoru.<br>Příprava dálkového ovladače<br><b>POUŽÍVÁNÍ PROJEKTORU</b><br>Zapnutí/vypnutí projektoru.<br>Přehled hlavní obrazovky<br>Systémový datum a čas<br>Nabídka nastavení projektoru (OSD)<br>Nabídka Nastavení systému.<br>Výběr vstupního zdroje.<br>Výběr aplikace.<br>Režim multimédií a podporované formáty multimédií                              | 22<br>23<br>23<br>25<br>25<br>28<br>28<br>28<br>29<br>47<br>56<br>57<br>58       |
| Nastavení zoomu a zaostrení projektoru.<br>Nastavení polohy projektoru.<br>Příprava dálkového ovladače<br><b>POUŽÍVÁNÍ PROJEKTORU</b><br>Zapnutí/vypnutí projektoru.<br>Přehled hlavní obrazovky<br>Systémový datum a čas<br>Nabídka nastavení projektoru (OSD)<br>Nabídka Nastavení systému.<br>Výběr vstupního zdroje.<br>Výběr aplikace<br>Režim multimédií a podporované formáty multimédií<br>Zobrazení stavového panelu | 22<br>23<br>23<br>25<br>25<br>28<br>28<br>28<br>29<br>47<br>56<br>57<br>58<br>63 |

| DODATEČNÉ INFORMACE                       |    |  |  |
|-------------------------------------------|----|--|--|
| Kompatihilní rozlišení                    | 64 |  |  |
| Nastavení portu RS232 a připojení signálů | 66 |  |  |
| Instalace a čištění prachového filtru     | 67 |  |  |
| Velikost obrazu a promítací vzdálenost    | 68 |  |  |
| Instalace na strop                        | 70 |  |  |
| Odstraňování problémů                     | 71 |  |  |
| Zprávy indikátorů LED                     | 73 |  |  |

# BEZPEČNOST

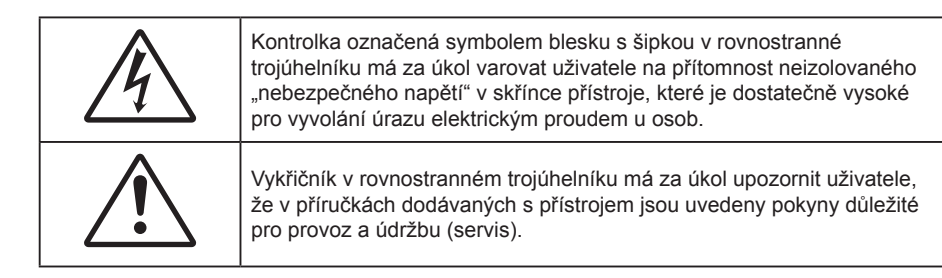

Tímto je potvrzeno, že tento výrobek splňuje požadavky stanovené ve směrnici Rady 2004/108/ES o sbližování právních předpisů členských států týkajících se elektromagnetické kompatibility.

# Varování

- Tento výrobek nesmí být používán v rezidenčním prostředí.
- Při použití v rezidenčním prostředí může tento výrobek působit rušení.

Takové použití není povoleno, pokud uživatel neučiní zvláštní opatření k omezení elektromagnetických emisí, aby bylo zabráněno rušení příjmu rádiového a televizního vysílání.

### Důležité bezpečnostní instrukce

| Í   | ·X-> |      |   |
|-----|------|------|---|
| × 1 | RG 2 | <br> | E |

Nedívejte se upřeně do paprsku, RG2.
 Jako u všech zdrojů jasného světla se nedívejte upřeně do přímého paprsku, RG2 IEC 62471-5:2015.

- Neblokujte větrací otvory. Aby projektor správně fungoval a nepřehříval se, doporučujeme jej umístit
  na takové místo, na kterém nebude omezeno větrání. Neumísťujte projektor na zarovnaný konferenční
  stolek, sedačku, postel atd. Neumísťujte projektor do uzavřených prostor, například do knihovny nebo
  do skříňky s omezeným prouděním vzduchu.
- Aby se omezilo nebezpečí požáru a/nebo úrazu elektrickým proudem, nevystavujte projektor dešti ani vlhkosti. Neumísťujte projektor v blízkosti zdrojů tepla, například radiátorů, ohřívače, kamen nebo jiných spotřebičů, jako například zesilovačů, které vyzařují teplo.
- Zabraňte vniknutí předmětů nebo tekutin do projektoru. Mohou se dostat do kontaktu s částmi o vysokém napětí a způsobit zkrat, který by mohl mít za následek požár nebo úraz elektrickým proudem.
- Nepoužívejte zařízení v následujících podmínkách:
  - V extrémně teplém, studeném nebo vlhkém prostředí.
    - (i) Zajistěte, aby se okolní pokojová teplota nacházela v rozsahu 5°C ~ 40°C (41°F ~ 104°F)
    - (ii) Relativní vlhkost je 10 % ~ 85 %
  - V oblastech náchylných k nadměrnému prachu a špíně.
  - Blízko přístrojů, které vytváří silné magnetické pole.
  - Místo na přímém slunečním světle.
  - Pokud došlo k fyzickému poškození nebo nesprávnému použití projektoru, nepoužívejte jej. Mezi příklady fyzického poškození/nesprávného použití patří (ale bez omezení):
    - Došlo k pádu projektoru.
    - Došlo k poškození napájecího kabelu nebo zástrčky.
    - Došlo k potřísnění projektoru tekutinou.
    - Projektor byl vystaven dešti nebo vlhkosti.
    - Do projektoru spadl cizí předmět nebo se něco uvolnilo uvnitř projektoru.
  - Projektor neumísťujte na nestabilní místo. Projektor by mohl spadnout a mohlo by dojít ke zranění

osob nebo k poškození projektoru.

- Během provozu neblokujte světlo vycházející z objektivu projektoru. Světlo předmět zahřeje a může jej roztavit a následně způsobit popáleniny nebo požár.
- Neotvírejte nebo nerozebírejte výrobek kvůli možnému zasažení elektrickým proudem.
- Nepokoušejte se opravit tento přístroj vlastními silami. Po otevření skříňky nebo odložení krytu budete vystavení nebezpečnému napětí a jiným rizikům. Před odesláním přístroje na opravu kontaktujte společnost Optoma.
- Prohlédněte všechny bezpečnostní symboly na skřínce přístroje.
- Tento přístroj smí opravovat pouze kvalifikovaný servisní pracovník.
- Používejte pouze doplňky specifikované výrobcem.
- Během provozu se nedívejte přímo do objektivu projektoru. Světlo může poškodit Vaše oči.
- Po vypnutí projektoru nechte dokončit chladící cyklus větráku, než zařízení odpojíte od sítě. Ochlazení zařízení zabere až 90 sekund.
- Před čištěním přístroj vypněte a odpojte zástrčku napájecího kabelu z elektrické zásuvky.
- K očištění krytu použijte měkký suchý hadřík mírně navlhčený čistícím prostředkem. Zařízení nečistěte abrazivními čistícími prostředky, vosky nebo rozpouštědly.
- Nebudete-li zařízení delší dobu používat, odpojte zástrčku napájecího kabelu od elektrické zásuvky.
- Neumísťujte projektor na místa, na kterých by mohl být vystaven vibracím nebo nárazu.
- Nedotýkejte se objektivu holýma rukama.
- Před skladováním vyjměte baterii/baterie z dálkového ovladače. Zůstanou-li baterie delší dobu v ovladači, mohou vytéct.
- Projektor nepoužívejte ani neuchovávejte na místech, na kterých se může vyskytovat kouř z oleje nebo cigaret. Mohlo by to omezit výkon projektoru.
- Dodržte správnou orientaci umístění projektoru. Nestandardní umístění může omezit výkon projektoru.
- Použijte prodlužovací kabel nebo přepěťovou ochranu. Výpadky napájení a dlouhodobé podpětí mohou zařízení ZNIČIT.

### Čištění objektivu

- Před čištěním objektivu vypněte napájení projektoru, odpojte napájecí kabel a počkejte, dokud projektor zcela nevychladne.
- K odstranění prachu použijte nádobku se stlačeným vzduchem.
- Opatrně otřete objektiv speciální utěrkou pro čištění objektivů. V žádném případě se nedotýkejte objektivu prsty.
- K čištění objektivu nepoužívejte alkalické/kyselé detergenty ani těkavá rozpouštědla. Na poškození objektivu způsobená při čištění se nevztahuje záruka.

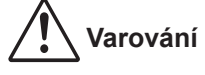

- K odstranění prachu nebo nečistot z objektivu nepoužívejte sprej, který obsahuje hořlavé plyny. Mohlo by dojít k požáru vlivem vysokého tepla uvnitř projektoru.
- Nečistěte objektiv, pokud se projektor zahřívá, protože by mohlo dojít k odloupnutí povrchové vrstvy z objektivu.
- Objektiv neotírejte ani se jej nedotýkejte tvrdým předmětem.
- INSTALUJTE NAD ÚROVEŇ HLAVY DĚTÍ. Pro umístění tohoto výrobku nad úroveň očí dětí se doporučuje použít držák na strop.

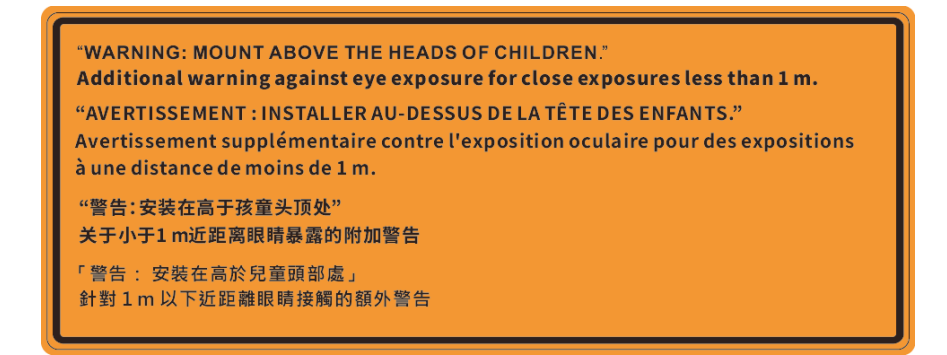

### Informace o bezpečnosti laseru

Splňuje předpisy 21 CFR 1040.10 a 1040.11 kromě splnění podmínek rizikové skupiny 2 LIP, jak je definováno v předpisu IEC 62471-5: vyd. 1,0. Další informace naleznete v části s upozorněním na laser č. 57 z 8. května 2019. IEC 60825-1:2014: LASEROVÝ PRODUKT TŘÍDY 1 – RIZIKOVÁ SKUPINA 2

IEC/EN 60825-1:2014 CLASS 1 LASER PRODUCT RISK GROUP 2 Complies with 21 CFR 1040.10 and 1040.11 except for conformance as a Risk Group 2 LIP as defined in IEC 62471-5:Ed. 1.0. For more information see Laser Notice No. 57, dated May 8, 2019. IEC/EN 60825-1:2014 PRODUIT LASER DE CLASSE 1 GROUPE DE RISQUE 2 Conforme aux normes 21 CFR 1040.10 et 1040.11, à l'exception de la conformité en tant que LIP du groupe de risque 2 définie dans la CEI 62471-5: Ed. 1,0. Pour plus d'informations, voir l'avis au laser n° 57 du 8 mai 2019. IEC/EN 60825-1:2014 1類激光產品RG2危險等級 除了IEC 62471-5:Ed.1.0中定義的RG2 LIP 危險等級以外,要符合21 CFR 1040.10和 1040.11 · 更多相關資訊 · 請參閱2019年5月8日的第57號激光公告 · IEC/EN 60825-1:20141类激光产品RG2危险等级 除了IEC 62471-5:Ed.1.0中定义的RG2 LIP 危险等级以外,要符合21 CFR 1040.10和 1040.11 · 更多相关信息 · 请参阅2019年5月8日的第57号激光公告 ·

- V tomto projektoru je zabudován laserový modul 4. třídy. Rozebrání nebo úpravy jsou velmi nebezpečné a v žádném případě se o ně nepokoušejte.
- Jakákoli operace nebo nastavení, které není specificky uvedeno v uživatelské příručce, představuje riziko vystavení nebezpečnému laserovému záření.
- Projektor neotevírejte ani nerozebírejte, protože by při tom mohlo dojít k újmě způsobené vystavením laserovému záření.
- Nedívejte se přímo do paprsku, když je projektor zapnutý. Ostré světlo může způsobit trvalé poškození zraku.
- Při zapínání projektoru zkontrolujte, zda se žádná osoba v dosahu promítání nedívá do objektivu.
- Zanedbáním pokynů pro ovládání, nastavení a používání může dojít k poškození vystavením laserovému záření.
- Příslušné pokyny pro sestavení, používání a údržbu, včetně jasných varování ohledně zásad pro zabránění možnému vystavení laseru a souvisejícímu záření nad dostupné emisní limity 2. třídy.
- Tento digitální přístroj třídy A splňuje všechny požadavky kanadské vyhlášky o zařízeních způsobujících vysokofrekvenční rušení. Předpis pro zařízení působící rušení.
- Cet appareil numerique de la class A respecte toutes les exigences du Reglement sur le materiel brouilleur du Canada.
- Upozorňuje se na to, že je nutné dohlížet na děti a že jim nesmí být dovoleno dívat se do světelného paprsku projektoru, a to ze žádné vzdálenosti od projektoru.
- Upozorňuje se na to, že při spouštění projektoru pomocí dálkového ovladače z místa před projektorem je nutné dbát opatrnosti.
- Upozorňuje se na to, že ve světelném paprsku projektoru by neměly být používány optické pomůcky, jako jsou dalekohledy nebo teleskopy.

### Bezpečnostní informace pro funkci 3D

Než vy nebo vaše dítě použijete funkci 3D, seznamte se a dodržujte všechna doporučená varování a zásady.

#### Varování

Děti a mládež mohou být vnímavější ke zdravotním problémům souvisejícím se sledováním ve 3D a při sledování tohoto zobrazení musí být pod přímým dozorem.

### Varování před fotocitlivým záchvatem a dalšími zdravotními riziky

- U některých diváků může dojít k epileptickému záchvatu při vystavení některým blikajícím obrázkům nebo světlům obsaženým v některých obrázcích projektoru nebo videohrách. Pokud trpíte epilepsií nebo pokud se ve vaší rodině v minulosti vyskytla epilepsie nebo záchvaty, před používáním funkce 3D se poraďte s odborným lékařem.
- I osoby, jenž epilepsií nebo záchvaty netrpí nebo se epilepsie nebo záchvaty neprojevily v minulosti v jejich rodinách, se mohou nacházet v nediagnostikovaném stavu, který může způsobit fotocitlivé epileptické záchvaty.
- Těhotné ženy, senioři, osoby ve vážném zdravotním stavu, osoby postižené poruchami spánku nebo pod vlivem alkoholu by neměly používat funkci 3D tohoto přístroje.
- Pokud se u vás projeví některý z následujících příznaků, ihned přestaňte sledovat obrázky 3D a poraďte se s odborným lékařem: (1) změněné vidění; (2) závrativost; (3) závrať; (4) mimovolné pohyby, například trhání očí nebo svalů; (5) zmatenost; (6) nevolnost; (7) ztráta vědomí; (8) nepokoj; (9) křeče; a/ nebo (10) dezorientace. U dětí a mládeže se mohou tyto příznaky projevovat pravděpodobněji, než u dospělých. Rodiče musí sledovat své děti a ptát se jich, zda se u nich neprojevují tyto příznaky.
- Sledování 3D projekce může rovněž způsobovat pohybová onemocnění, percepční následky, dezorientaci, namáhání zraku a sníženou postojovou stabilitu. Pro snížení vlivu těchto projevů doporučujeme uživatelům, aby prováděli pravidelné přestávky. Pokud vaše oči prokazují příznaky únavy nebo vysoušení nebo pokud se u vás projeví některý z výše uvedených příznaků, ihned přestaňte tento přístroj používat a nepokračujte v jeho používání alespoň třicet minut po zmizení příznaků.
- Dlouhodobé sledování 3D projekce příliš blízko promítací plochy může poškodit zrak. Ideální sledovací vzdálenost je minimálně trojnásobek výšky promítací plochy. Doporučujeme, aby se oči diváka nacházely v rovině s promítací plochou.
- Dlouhodobé sledování 3D projekce s nasazenými 3D brýlemi může způsobit bolest hlavy nebo únavu. Pokud se u vás projeví bolest hlavy, únava nebo nevolnost, přestaňte sledovat 3D projekci a odpočiňte si.
- Nepoužívejte 3D brýle k jinému účelu, než ke sledování 3D projekce.
- Nošení 3D brýlí k jakémukoli jinému účelu (jako běžné brýle, sluneční brýle, ochranné brýle atd.) vám může způsobit fyzickou újmu a může oslabit váš zrak.
- Sledování 3D projekce může u některých diváků způsobit dezorientaci. Z tohoto důvodu NEUMÍSŤUJTE 3D PROJEKTOR v blízkosti otevřených schodišťových šachet, kabelů, balkónů nebo jiných předmětů, o které lze zakopnout, do kterých lze vrazit nebo u kterých může dojít ke sražení, poškození nebo převržení.

### Autorských Práv

Tato publikace, včetně všech fotografií, obrázků a softwaru, je chráněna mezinárodními zákony na ochranu autorských práv a veškerá práva jsou vyhrazena. Bez písemného souhlasu autora je zakázáno reprodukování této příručky nebo jakéhokoli obsaženého materiálu.

© Autorských Práv 2020

### Zřeknutí se odpovědnosti

Změny informací v tomto dokumentu bez předchozího upozornění vyhrazeny. Výrobce neposkytuje žádná ujištění ani záruky s ohledem na obsah tohoto dokumentu a výslovně se zříká jakékoli záruky obchodovatelnosti nebo vhodnosti pro určitý účel. Výrobce si dále vyhrazuje právo pravidelně ověřovat a měnit obsah tohoto dokumentu bez předchozího upozornění.

### Definice ochranných známek

Kensington je ochranná známka společnosti ACCO Brand Corporation registrovaná v USA. Vydané registrace a podané patentové přihlášky v dalších zemích na celém světě.

HDMI, logo HDMI a rozhraní High-Definition Multimedia Interface jsou ochranné známky nebo registrované ochranné známky společnosti HDMI Licensing LLC v USA a dalších zemích.

DLP<sup>®</sup>, DLP Link a logo DLP jsou registrované ochranné známky společnosti Texas Instruments a BrilliantColor<sup>™</sup> je ochranná známka společnosti Texas Instruments.

IBM je ochranná známka nebo registrovaná ochranná známka společnosti International Business Machines, Inc.

Microsoft, PowerPoint a Windows jsou ochranné známky nebo registrované ochranné známky společnosti Microsoft Corporation.

HDBaseT<sup>™</sup> a logo HDBaseT Alliance jsou ochranné známky organizace HDBaseT Alliance.

Adobe a Acrobat jsou ochranné známky nebo registrované ochranné známky společnosti Adobe Systems Incorporated.

Všechny ostatní názvy produktů použité v této příručce jsou majetkem příslušných vlastníků a jsou uznávány.

### Prohlášení amerického telekomunikačního úřadu (FCC)

Tento přístroj splňuje požadavky části 15 pravidel FCC. Provoz vyžaduje splnění následujících dvou podmínek:

(1) tento přístroj nesmí způsobovat škodlivé rušení a

(2) tento přístroj musí přijmout veškeré přijaté rušení, včetně rušení, které může způsobit nežádoucí činnost.

Toto zařízení bylo testováno a splnilo limity pro digitální zařízení třídy A podle části 15 pravidel FCC. Tyto limity jsou vytvořeny proto, aby byla poskytnuta přiměřená ochrana proti škodlivému rušení při používání zařízení v komerčním prostředí. Toto zařízení generuje, používá a může vyzařovat energie na rádiové frekvenci, a pokud nebude nainstalováno a používáno v souladu s uživatelskou příručkou, může způsobit škodlivé rušení rádiové komunikace.

Provoz tohoto zařízení v obydlené oblasti může způsobit škodlivé rušení. V takovém případě musí uživatel na vlastní náklady rušení odstranit.

### Poznámka: Stíněné kabely

Všechna připojení do jiných počítačových zařízení musí být provedena stíněnými kabely, aby byla dodržena shoda s předpisy FCC.

### Upozornění

Změny nebo úpravy bez výslovného souhlasu výrobce mohou způsobit ztrátu uživatelské ochrany, zaručené Federálním úřadem pro komunikace (FCC), při provozu tohoto projektoru.

#### Provozní podmínky

Tento přístroj splňuje požadavky části 15 pravidel FCC. Provoz vyžaduje splnění následujících dvou podmínek:

1. Toto zařízení nesmí způsobovat škodlivé rušení, a

2. Zařízení musí akceptovat jakékoli rušivé signály včetně poruch, které mohou mít za následek neočekávanou funkci.

#### Poznámka: Uživatelé v Kanadě

Toto zařízení třídy B splňuje kanadské předpisy ICES-003.

Remarque à l'intention des utilisateurs canadiens

Cet appareil numerique de la classe B est conforme a la norme NMB-003 du Canada.

### Prohlášení o shodě pro státy EU

- EMC Směrnice 2014/30/EC (včetně dodatků)
- Nízkonapěťová směrnice 2014/35/EC
- RED 2014/53/EU (je-li výrobek vybaven schopností vysílat RF záření)

### WEEE

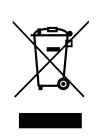

#### Pokyny pro likvidaci

Toto elektronické zařízení nelikvidujte společně s komunálním odpadem. Na snížení možného znečištění životního prostředí a pro zabezpečení co nejvyšší míry jeho ochrany toto zařízení přiměřeným způsobem recyklujte.

**UPOZORNĚNÍ:** Toto zařízení je vybaveno tříkolíkovou napájecí zástrčkou umožňující uzemnění. Neodstraňujte uzemňovací kolík z napájecí zástrčky. Tuto zástrčku lze zapojit pouze do elektrické zásuvky s uzemněním. Jde o bezpečnostní prvek. Pokud zástrčku nelze zapojit do zásuvky, obraťte se na elektrikáře. Nemařte účel zástrčky s uzemněním.

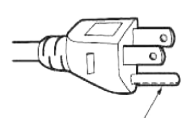

Neodstraňujte

### **Obsah krabice**

Produkt opatrně rozbalte a zkontrolujte, zda máte položky uvedené v seznamu standardního příslušenství. Podle modelu, specifikace nebo regionu, ve kterém byl produkt zakoupen, nemusí být některé volitelné příslušenství k dispozici. Další informace získáte v místě zakoupení. Některé příslušenství se může lišit podle regionu.

Záruční list je poskytován pouze v některých specifických regionech. Podrobné informace vám poskytne prodejce.

### Standardní příslušenství

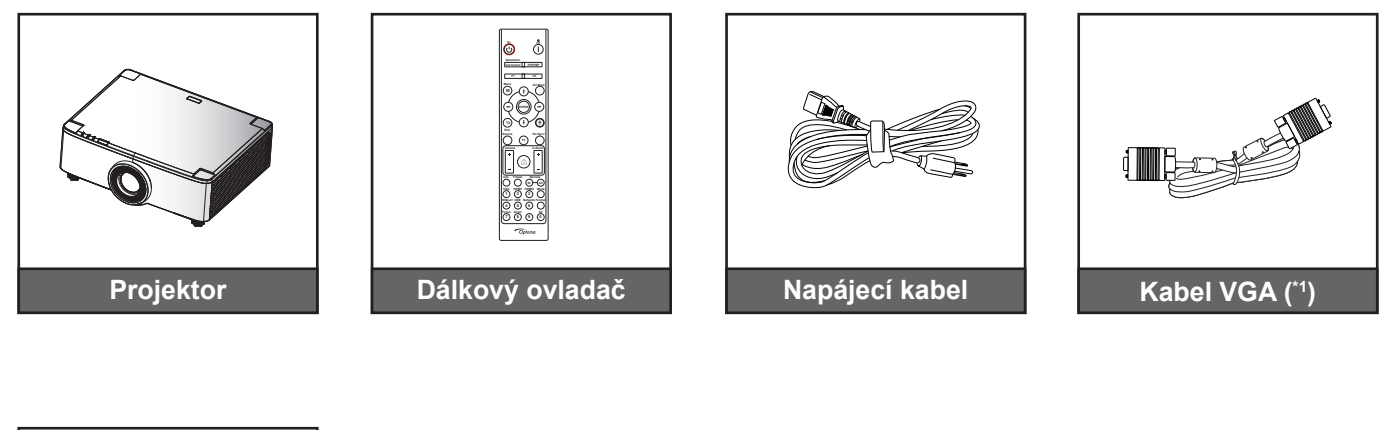

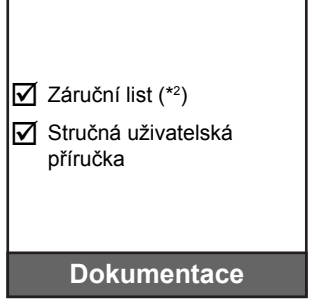

#### Poznámka:

•

- Dodaný dálkový ovladač se může lišit podle regionu.
  - (\*1) Kabel VGA je dodáván pouze v některých regionech.
- (\*2) Informace o záruce pro Evropu viz www.optoma.com.

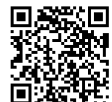

Naskenujte QR kód pro záruku OPAM nebo navštivte následující adresu: https://www.optoma.com/us/support/warranty-and-return-policy/

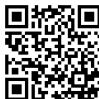

Naskenujte QR kód nebo navštivte následující adresu: https://www.optoma.com/support/download

### Popis produktu

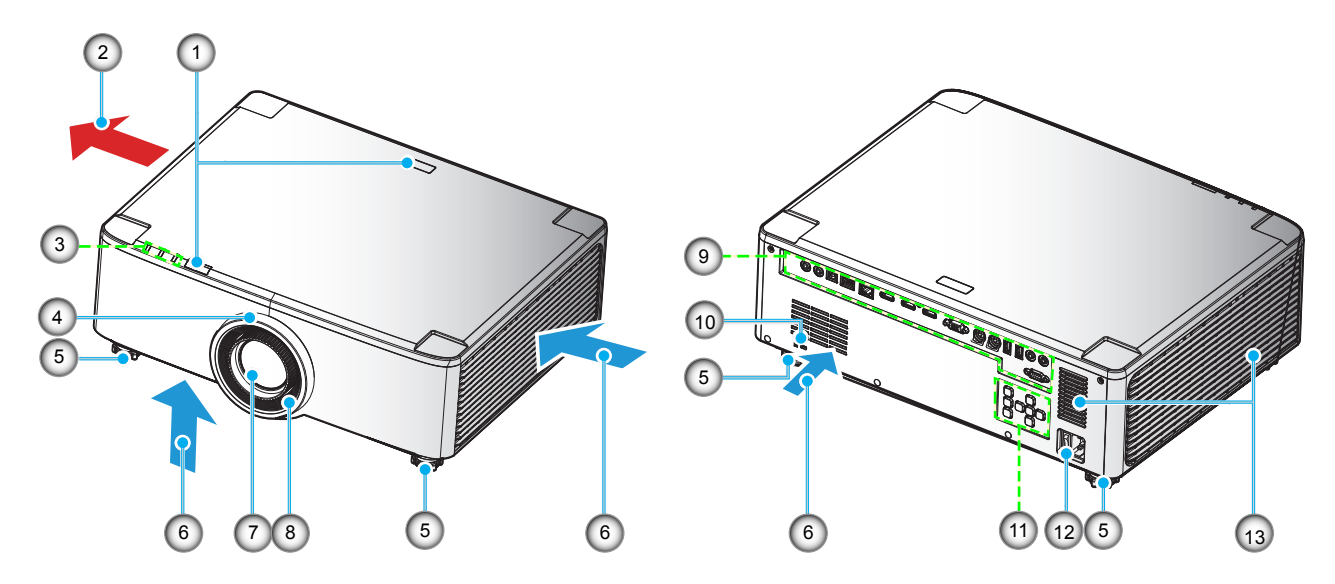

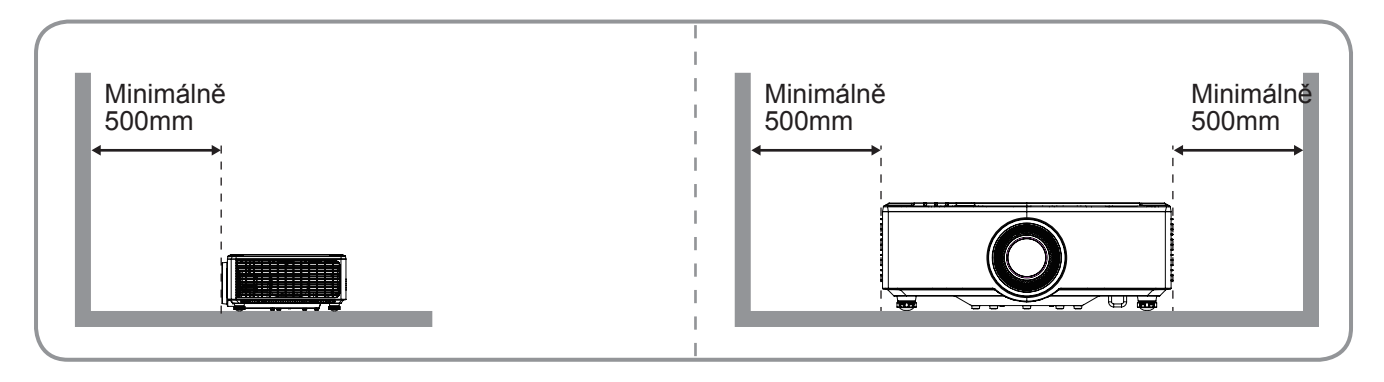

#### Poznámka:

•

- Neblokujte větrací otvory projektoru.
- Při používání projektoru v uzavřeném prostoru zajistěte alespoň 50 cm (19") volného prostoru okolo větracích otvorů projektoru.
- Modely s 1,25x objektivem / objektivem pro promítání na krátkou vzdálenost nemají zaostřovací kroužek.

| Č. | Položka                                                                                                    | Č.  | Položka                                       |
|----|----------------------------------------------------------------------------------------------------|-----|-----------------------------------------------|
| 1. | IR Receiver                                                                                                    | 8.  | Zaostřovací kroužek (model s 1,8x objektivem) |
| 2. | Ventilace (výstup)                                                                                                    | 9.  | Vstup/výstup                                  |
| 3. | Indikátory LED                                                                                                    | 10. | Port zámku Kensington™                        |
| 4. | Kroužek zoomu (model s 1,8x objektivem)<br>Dekorativní kroužek (modely s 1,25x<br>objektivem / objektivem pro promítání na<br>krátkou vzdálenost) | 11. | Ovládací panel                                |
| 5. | Stavěcí noha projektoru                                                                                                    | 12. | Napájecí zásuvka / vypínač                    |
| 6. | Ventilace (vstup)                                                                                                    | 13. | Reproduktory                                  |
| 7. | Projekční objektiv                                                                                                    |     |                                               |
|    |                                                                                                    |     |                                               |

## Připojení

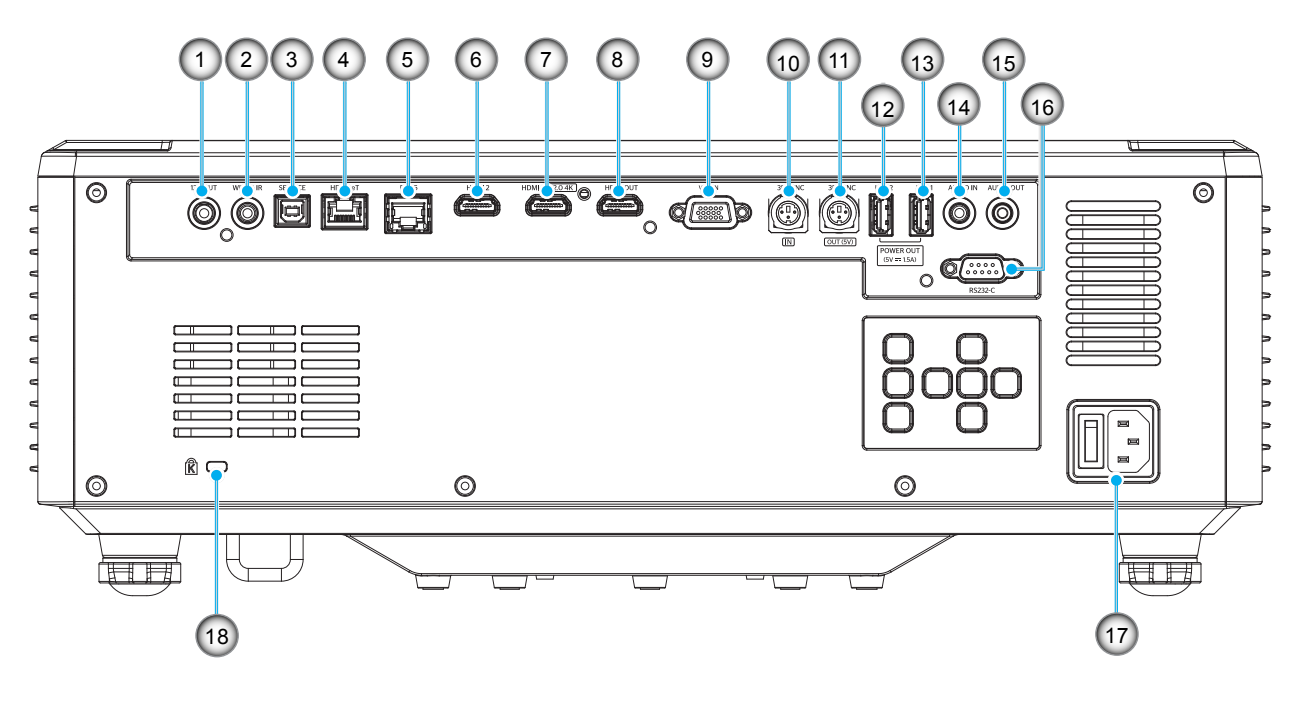

| Č. | Položka                                               | Č.  | Položka                                |
|----|-------------------------------------------------------|-----|----------------------------------------|
| 1. | Konektor výstupu 12 V                                 | 10. | Konektor 3D SYNC IN                    |
| 2. | Konektor Wired IR                                     | 11. | Konektor 3D SYNC OUT                   |
| 3. | Servisní konektor (pouze pro<br>upgradování firmwaru) | 12. | Konektor USB 2 (napájení 5 V-1,5 A)(*) |
| 4. | Konektor HDBaseT                                      | 13. | Konektor USB 1 (napájení 5 V-1,5 A)(*) |
| 5. | Konektor RJ-45                                        | 14. | Konektor Audio IN                      |
| 6. | Konektor HDMI 2                                       | 15. | Konektor Audio OUT                     |
| 7. | Konektor HDMI 1 (HDMI v2.0 4K)                        | 16. | Konektor RS232                         |
| 8. | Konektor HDMI OUT(**)                                 | 17. | Napájecí zásuvka / vypínač             |
| 9. | Konektor VGA-IN                                       | 18. | Port pro zámek Kensington™             |

Poznámka: (\*) Nedoporučuje se pro napájení mobilního telefonu.

(\*\*) Výstup HDMI slouží pouze pro průchod signálu HDMI1.

## Klávesnice a indikátory LED

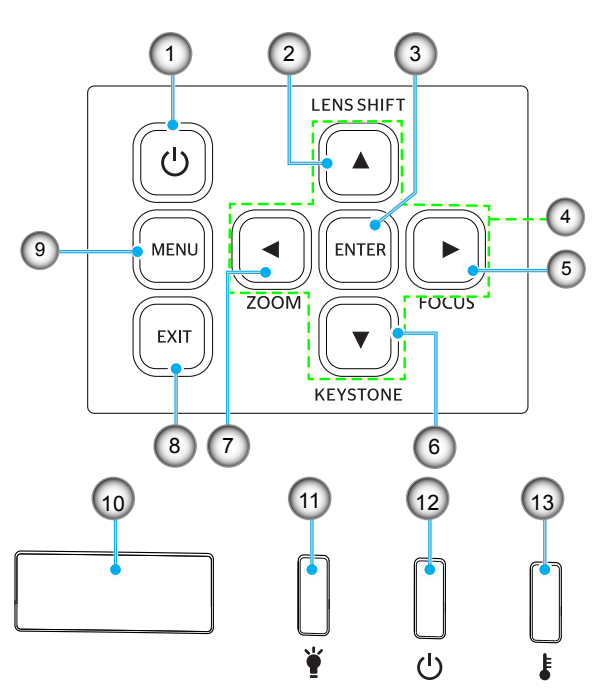

| Č. | Položka                                                                                              | Č.  | Položka                |
|----|----------------------------------------------------------------------------------------------------|-----|------------------------|
| 1. | Vypínač                                                                                              | 8.  | Vystoupit              |
| 2. | Posun objektivu                                                                                      | 9.  | Menu                   |
| 3. | Vstoupit                                                                                             | 10. | IR Receiver            |
| 4. | <ul> <li>Čtyři směrová tlačítka</li> </ul>                                                           |     | Indikátor LED světla   |
| 5. | Zaostření (podpora modelů s<br>1,25x objektivem / objektivem pro<br>promítání na krátkou vzdálenost) | 12. | Indikátor LED napájení |
| 6. | Korekce sbíhavosti                                                                                   | 13. | Indikátor LED teploty  |
| 7. | Zoom (podpora modelů s 1,25x<br>objektivem / objektivem pro<br>promítání na krátkou vzdálenost)      |     |                        |

## Dálkový ovladač

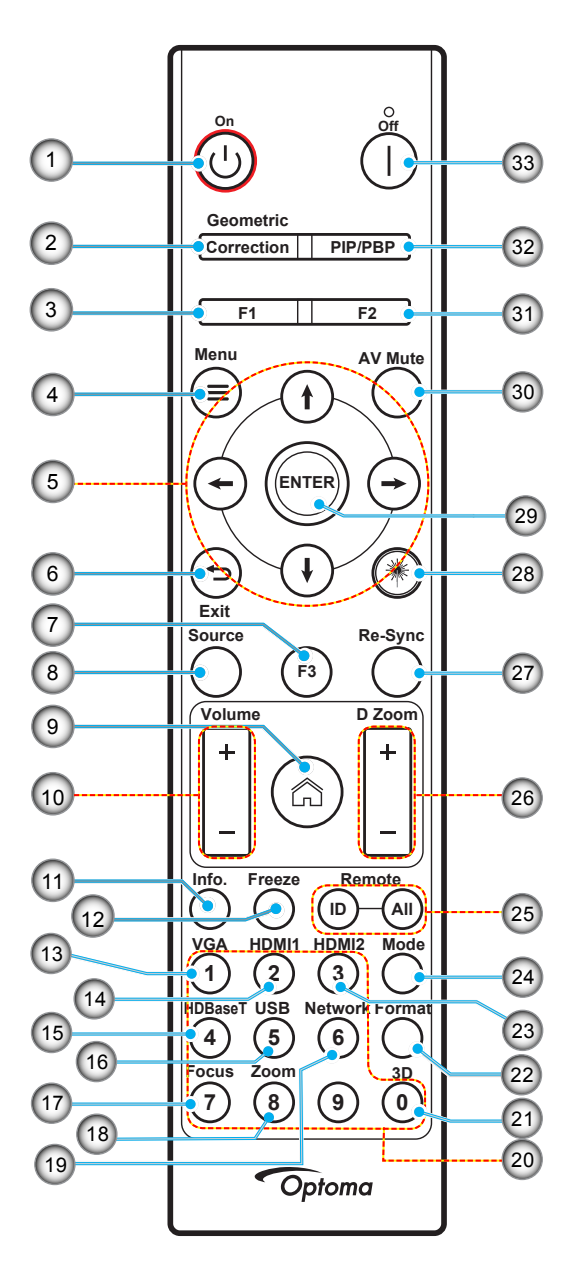

| Č. | Položka                                     | Položka                                                                                                   |
|----|---------------------------------------------|----------------------------------------------------------------------------------------------------|
| 1. | Zapnutí 🕛                                   | Informace naleznete v části "Zapnutí/vypnutí projektoru" na straně 25–27.                                 |
|    | Geometrická korekce                         | Stisknutím "Geometrická korekce" otevřete nabídku Geometrická korekce.                                    |
| 2. |                                             | Vodorovný lichoběžník / Svislý lichoběžník / 4 rohy / Vynulovat (Reset); použijte čtyři směrová tlačítka. |
| 3. | Tlačítko funkcí (F1)<br>(možnost přiřazení) | Stisknutím tlačítka F1 aktivujete funkci.                                                                 |
| 4. | Menu 🗮                                      | Stisknutím tlačítka "🗮" zobrazíte nabídku na obrazovce (nabídku OSD).                                     |
| 5. | Čtyři směrová tlačítka                      | Pomocí <b>† ↓ ← →</b> můžete vybrat položky nebo upravit výběr.                                           |
| 6. | Exit 👈                                      | Zavření aktuální stránky a návrat na předchozí stránku.                                                   |
| 7. | Tlačítko funkcí (F3)<br>(možnost přiřazení) | Stisknutím tlačítka F3 aktivujete funkci.                                                                 |
| 8. | Zdroj                                       | Stisknutím tlačítka "Zdroj" vyberete vstupní signál.                                                      |

| Č.  | Položka                                                | Položka                                                                                                    |  |  |  |
|-----|--------------------------------------------------------|----------------------------------------------------------------------------------------------------|--|--|--|
| 9.  | Home 🏠                                                 | Stisknutím tlačítka "ဤ" přepnete na výchozí stránku.                                                                                                    |  |  |  |
| 10. | Hlasitost +/-                                          | Slouží ke zvýšení/snížení hlasitosti.                                                                                                    |  |  |  |
| 11. | Informace                                              | Zobrazuje informace o projektoru.                                                                                                    |  |  |  |
| 12. | Blokováno                                              | Pozastavení obrazu. Další stisknutím pozastavení obrazu zrušíte.                                                                                                    |  |  |  |
| 13. | VGA                                                    | Stisknutím tlačítka "VGA" zvolíte zdroj VGA IN.                                                                                                    |  |  |  |
| 14. | HDMI1                                                  | Stisknutím tlačítka "HDMI1" vyberete zdroj HDMI 1.                                                                                                    |  |  |  |
| 15. | HDBaseT                                                | Stisknutím tlačítka "HDBaseT" zvolíte zdroj HDBaseT.                                                                                                    |  |  |  |
| 16. | USB                                                    | Stisknutím tlačítka "USB" zvolíte zdroj USB.                                                                                                    |  |  |  |
| 17. | Zaostřit                                               | Stisknutím tlačítek "Zaostřit" a ← nebo → na dálkovém ovladači zaostříte promítaný obraz (podporováno pouze u modelů 1,25x/ST).                                      |  |  |  |
| 18. | Zoom                                                   | Stisknutím tlačítek "Zoom" a ← nebo → na dálkovém ovladači upravíte velikost promítaného obrazu (podporováno pouze u modelů 1,25x/ST).                               |  |  |  |
| 19. | Síť                                                    | Stisknutím tlačítka "Sít" můžete nakonfigurovat síťové nastavení.                                                                                                    |  |  |  |
| 20. | Číselná tlačítka (0–9)                                 | Slouží pro zadání čísel od 0 do 9.                                                                                                    |  |  |  |
| 21. | 3D                                                     | Stisknutím tlačítka "3D" zvolíte zdroj 3D.                                                                                                    |  |  |  |
| 22. | Formát                                                 | Stisknutím tlačítka "Formát" nastavíte jiný poměr velikosti stran.                                                                                                   |  |  |  |
| 23. | HDMI2                                                  | Stisknutím tlačítka "HDMI2" vyberete zdroj HDMI 2.                                                                                                    |  |  |  |
| 24. | Režim                                                  | Stisknutím tlačítka "Režim" vyberete režim zobrazení.                                                                                                    |  |  |  |
| 25. | ID dálkového<br>ovladače / Všechny<br>dálkové ovladače | Stisknutím a podržení tlačítka ID dálkového ovladače na 3 sekundy aktivujete režim pro nastavení ID. Potom pomocí číselných tlačítek nastavte ID dálkového ovladače. |  |  |  |
| 26. | Digitální Zoom +/-                                     | Slouží k přiblížení/oddálení promítaného obrazu.                                                                                                    |  |  |  |
| 27. | Opakovaná<br>synchronizace                             | Automaticky synchronizuje projektor se vstupním zdrojem.                                                                                                    |  |  |  |
| 28. | Laser 🇮                                                | Chcete-li aktivovat laserové ukazovátko, namiřte dálkovým ovladačem na promítací plochu a stiskněte a podržte tlačítko laseru.                                       |  |  |  |
| 29  | Vstoupit                                               | Potvrzení výběru položky                                                                                                    |  |  |  |
| 30. | Ztlumit AV                                             | Stisknutím tlačítka "Ztlumit AV" zapnete nebo vypnete zvuk a obraz.                                                                                                  |  |  |  |
| 31. | Tlačítko funkcí (F2)<br>(možnost přiřazení)            | Stisknutím tlačítka F2 aktivujete funkci.                                                                                                    |  |  |  |
| 32. | Nabídka PIP/PBP                                        | Stisknutím tlačítka "PIP/PBP" otevřete nabídku PIP/PBP.                                                                                                    |  |  |  |
| 33. | Vypnutí                                                | Informace naleznete v části "Zapnutí/vypnutí projektoru" na straně 25–27.                                                                                            |  |  |  |

Poznámka: Některá tlačítka nemusí mít žádnou funkci, když příslušný model jejich funkci nepodporuje.

## Připojení zdrojů k projektoru

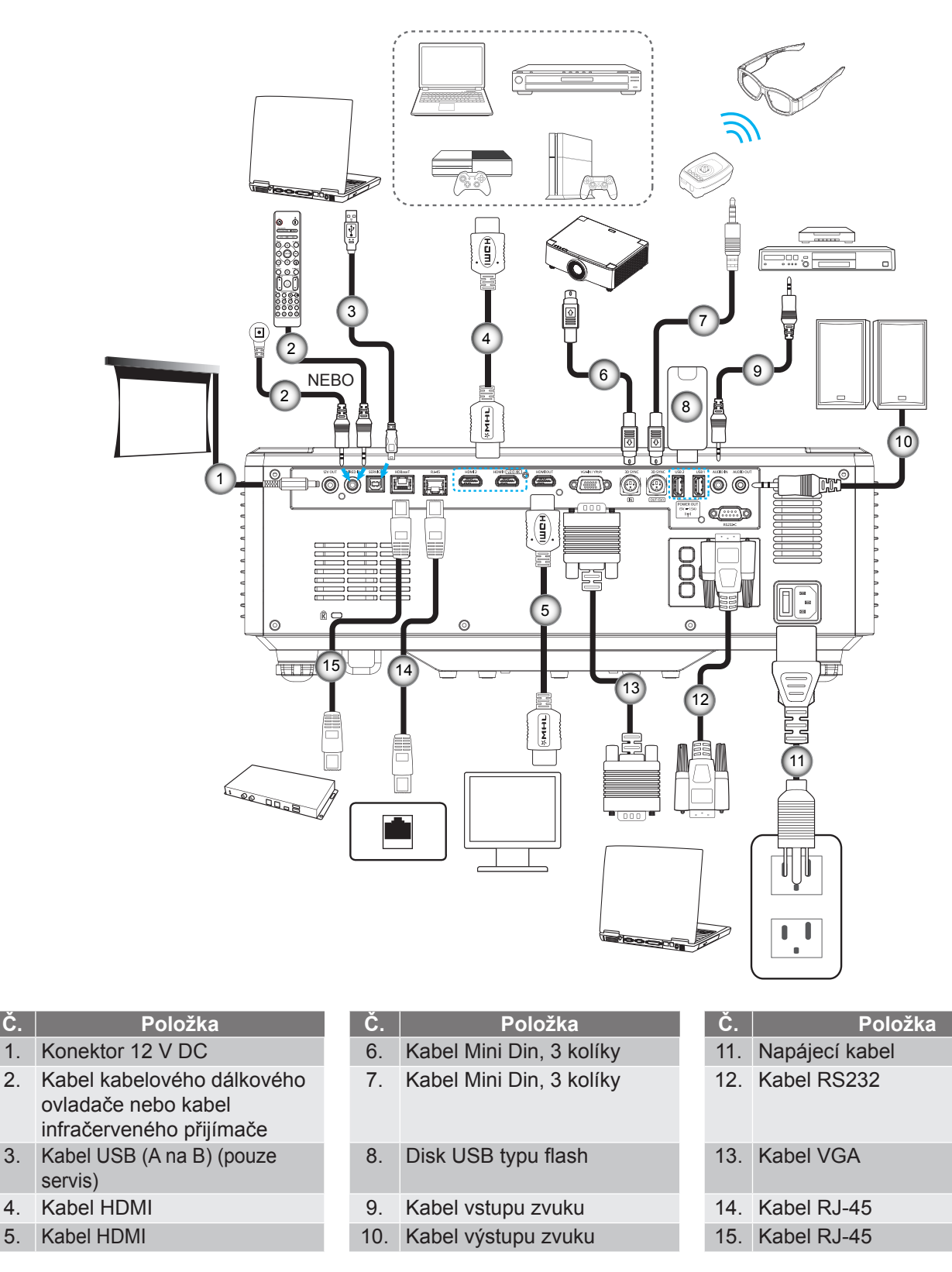

Č.

1.

5.

### Nastavení obrazu projektoru

### Nastavení výšky projektoru

Tento projektor je vybaven výsuvnou opěrou pro nastavení výšky obrazu.

- 1. Na spodní straně projektoru vyhledejte stavěcí nohu, kterou chcete upravit.
- 2. Otáčením stavěcí nožky po nebo proti směru hodin se projektor pohybuje nahoru nebo dolů.

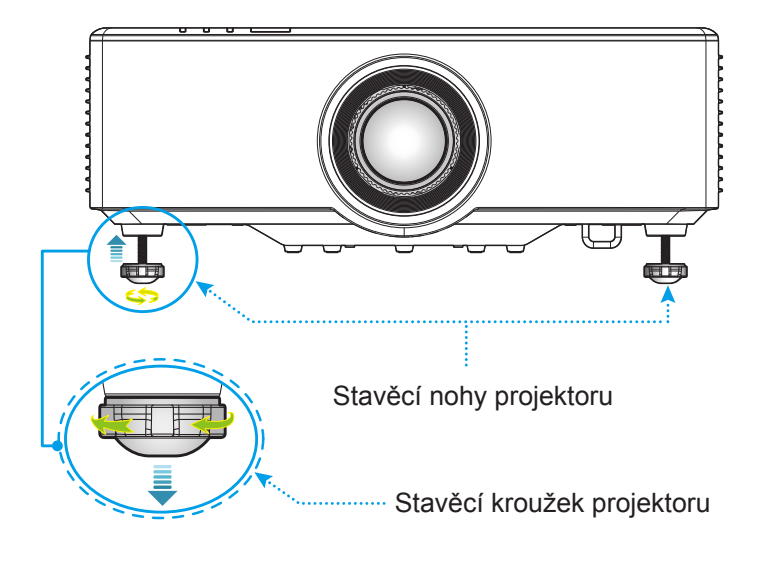

### Nastavení posunu promítaného obrazu

Projekční objektiv lze pomocí funkce posun objektivu elektronicky posunout nahoru, dolů, doprava nebo doleva. Díky této funkci lze snadno umístit obraz na promítací plochu. Posun objektivu je obecně vyjádřen jako procento výšky nebo šířky obrazu, viz následující ilustrace.

### Vertikální/horizontální posun objektivu

Když je objektiv posunutý zcela nahoru:

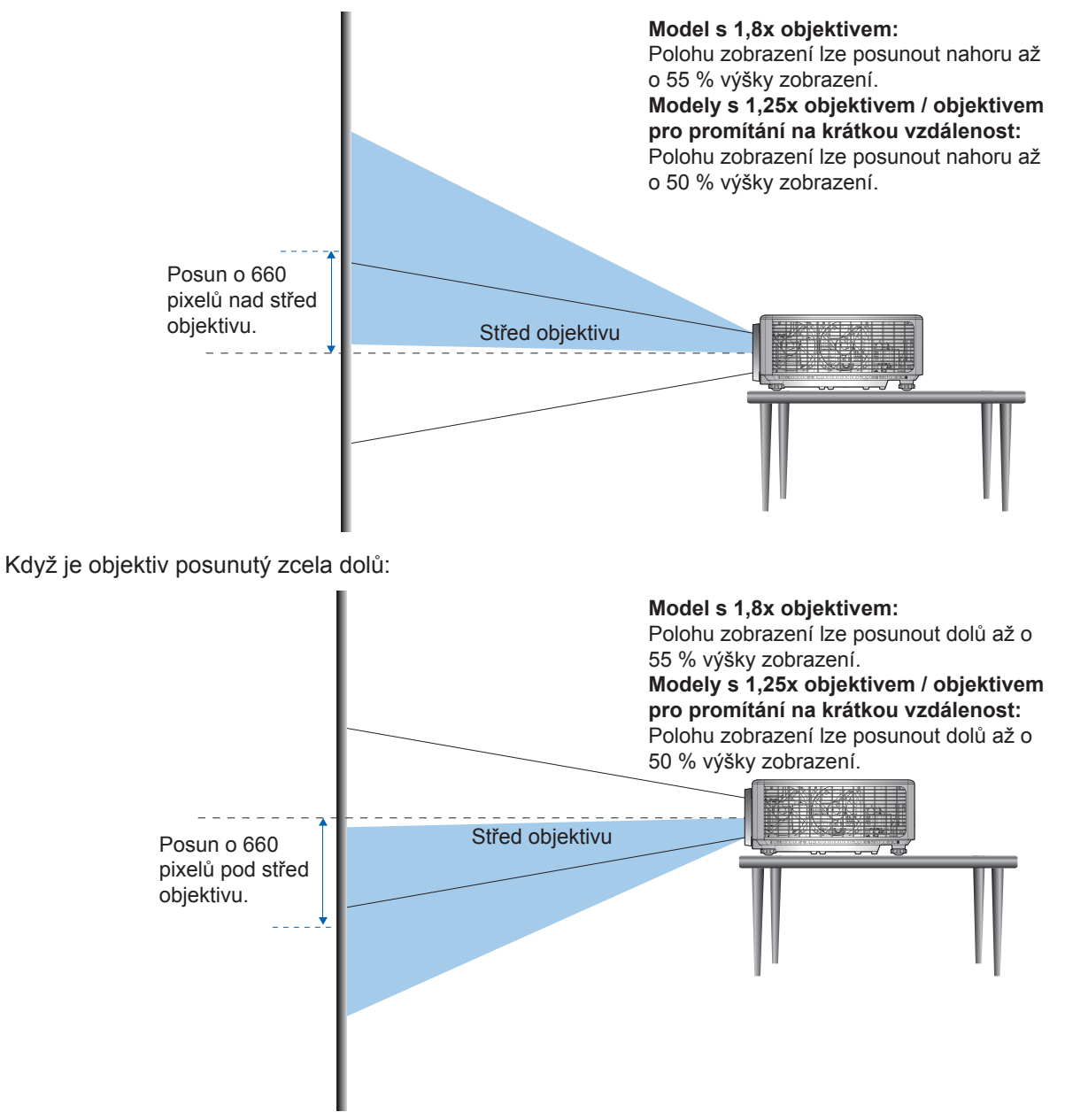

Když je objektiv posunutý zcela doleva:

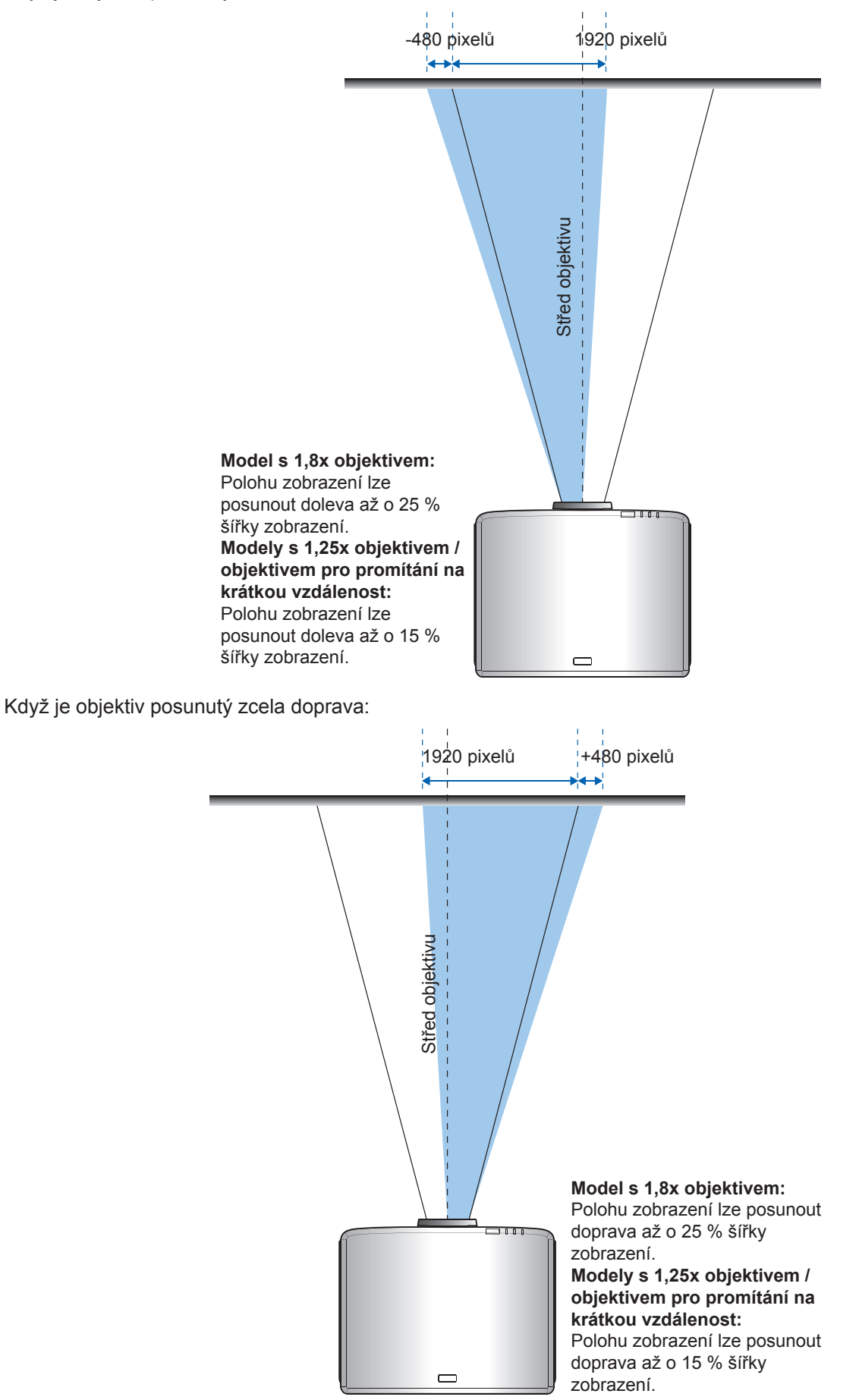

### Rozsah posunu objektivu

|                                           | Rozsah posunu objektivu |      |     |      |
|-------------------------------------------|-------------------------|------|-----|------|
| WUNGA                                     | ΔH                      | ΔV   | ΔHo | ΔVo  |
| Model s 1,8x objektivem                   | 25 %                    | 55 % | 4 % | 12 % |
| Model s 1,25x objektivem                  | 15 %                    | 50 % | 0 % | 20 % |
| Model pro promítání na krátkou vzdálenost | 15 %                    | 50 % | 0 % | 20 % |

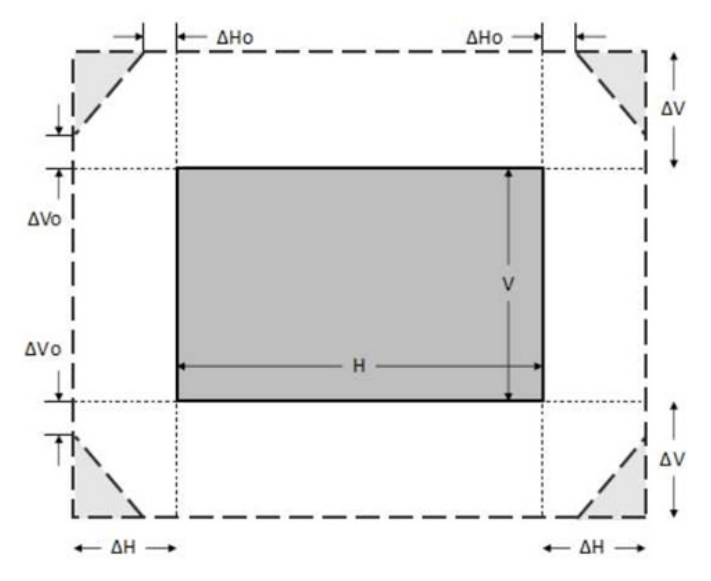

#### Poznámka:

- a)  $\Delta H$ : Rozsah posunu objektivu v horizontálním směru, když je objektiv uprostřed.
- b)  $\Delta V$ : Rozsah posunu objektivu ve vertikálním směru, když je objektiv uprostřed.
- c) ΔH0: Rozsah posunu objektivu bez vinětace v horizontálním směru, když je objektiv nahoře uprostřed nebo dole uprostřed.
- c) ΔV0: Rozsah posunu objektivu bez vinětace ve vertikálním směru, když je objektiv vpravo uprostřed nebo vlevo uprostřed.

### Nastavení zoomu a zaostření projektoru

#### Model s 1,8x objektivem:

- Chcete-li upravit zaostření, manuálně otáčejte zaostřovací kroužek po nebo proti směru hodinových ručiček, dokud nebude obraz ostrý a zřetelný. Projektor zaostřuje v rozsahu vzdálenosti 46,1 až 648,4 palce (1,17 až 16,47 metru).
- Chcete-li upravit velikost obrazu, manuálním otáčením páčky zoomu po nebo proti směru hodinových ručiček zvětšete nebo zmenšete promítaný obraz.

#### Modely s 1,25x objektivem / objektivem pro promítání na krátkou vzdálenost:

- Nastavení zaostření a velikosti obrazu je motorizované. Kroužek zoomu a kroužek ostření ovládejte pomocí dálkového ovládače nebo klávesnice, dokud nebude obraz zaostřený a zřetelný.
- Projektor s 1,25x objektivem zaostřuje v rozsahu vzdálenosti 51,1 až 386,6 palce (1,30 až 9,96 metru).
- Projektor s objektivem pro promítání na krátkou vzdálenost zaostřuje v rozsahu vzdálenosti 31,2 až 244,7 palce (0,79 až 6,21 metru).

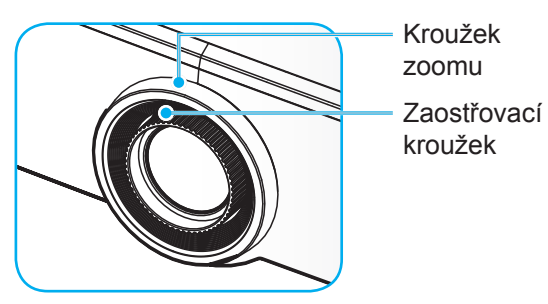

**Poznámka:** Modely s 1,25x objektivem / objektivem pro promítání na krátkou vzdálenost nemají zaostřovací kroužek.

## Nastavení polohy projektoru

Při výběru umístění projektoru zvažte velikost a tvar promítací plochy, umístění elektrických zásuvek a vzdálenost mezi projektorem a ostatním vybavením.

Dodržujte tyto obecné zásady:

- Umístěte projektor na rovný povrch kolmo k promítací ploše. Projektor s 1,8x objektivem (se standardním objektivem) musí být alespoň 40 palců (1,02 metru) od promítací plochy. Projektor s 1,25x objektivem / objektivem pro promítání na krátkou vzdálenost (se standardním objektivem) musí být alespoň 50 palců (1,27 metru) od promítací plochy.
- Umístěte projektor do požadované vzdálenosti od promítací plochy. Velikost promítaného obrazu závisí na vzdálenosti objektivu projektoru od promítací plochy, nastavení zoomu a formátu obrazu.
- Promítací poměr objektivu: Model s 1,8x objektivem: 1,44 ~ 2,59 Model s 1,25x objektivem: 1,22 ~ 1,52 Model pro promítání na krátkou vzdálenost: 0,75 ~ 0,95
- Provoz s volnou orientací v rozsahu 360 stupňů.

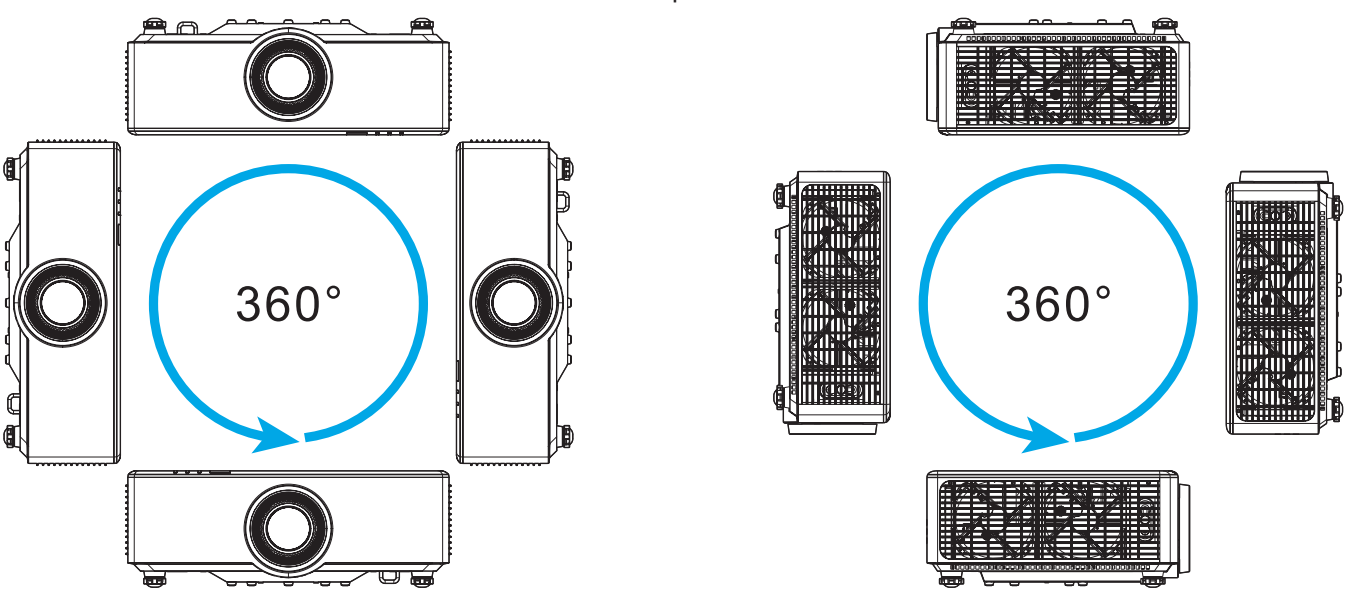

- Při instalaci více projektorů zachovejte mezi sousedními projektory vzdálenost alespoň 1 metr.
- Při instalaci na strop nebo na zeď ponechte mezi držákem na strop a dolními vstupními otvory pro větrání projektoru alespoň 15 mm (0,6") volného prostoru.

### Příprava dálkového ovladače

#### Instalace/výměna baterií dálkového ovladače

Pro dálkový ovladač jsou dodány dvě baterie velikosti AAA.

- 1. Sejměte víčko přihrádky baterií na zadní straně dálkového ovladače.
- 2. Podle obrázku vložte baterie AAA do přihrádky.
- 3. Nasaďte víčko zpět na dálkový ovladač.

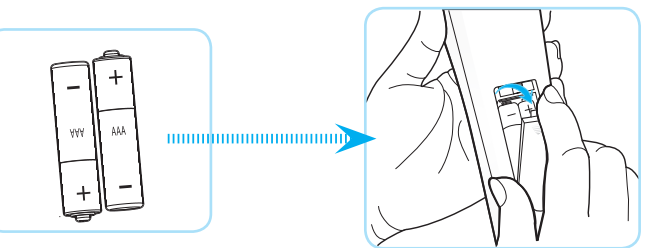

Poznámka: K výměně použijte pouze baterie stejného nebo podobného typu.

### UPOZORNĚNÍ

Při nesprávném použití baterií může dojít k úniku chemických látek nebo k výbuchu. Dodržujte následující pokyny.

- Nekombinujte různé typy baterií. Různé typy baterií mají různé vlastnosti.
- Nesměšujte staré a nové baterie. Kombinováním starých a nových baterií se může zkrátit životnost nových baterií nebo může dojít k úniku chemických látek ze starých baterií.
- Vybité baterie okamžitě vyjměte. Chemické látky, které mohou uniknout z baterií, mohou při kontaktu s pokožkou způsobit vyrážku. Dojde-li k úniku chemických látek, důkladně je vytřete hadříkem.
- Baterie dodávané s tímto přístrojem mohou mít kratší životnost kvůli podmínkám při skladování.
- Nebudete-li dálkový ovladač delší dobu používat, vyjměte baterie.
- Při likvidaci baterií dodržujte zákony v příslušné oblasti nebo zemi.

#### Provozní dosah dálkového ovladače

Infračervený (IR) snímač dálkového ovládání se nachází na horní a přední straně projektoru. Aby dálkový ovladač fungoval správně, držte jej v úhlu do 30 stupňů od kolmice k infračervenému snímači dálkového ovládání. Vzdálenost mezi dálkovým ovladačem a snímačem nesmí přesahovat 6 metrů (19,7 stopy) při držení pod úhlem ±15° a 8 metrů (26,2 stopy) pod úhlem 0°.

- Odstraňte veškeré překážky mezi dálkovým ovladačem a infračerveným snímačem na projektoru, které by mohly blokovat infračervený paprsek.
- Zajistěte, aby na infračervený snímač dálkového ovládání nedopadalo přímé sluneční ani zářivkové světlo.
- Udržujte dálkový ovladač více než 2 m daleko od zářivkových světel. V opačném případě dálkový ovladač nemusí fungovat správně.
- Pokud se tento dálkový ovladač nachází v blízkosti zářivkových světel s převodníkem, může docházet k nepravidelným výpadkům.
- Pokud se ovladač nachází velmi blízko projektoru, nemusí fungovat správně.
- Když míříte na promítací plochu, je účinná vzdálenost kratší než 5 m od dálkového ovladače k ploše a po odrazu infračervených paprsků zpět do projektoru. Účinná vzdálenost se ovšem může lišit podle promítací plochy.

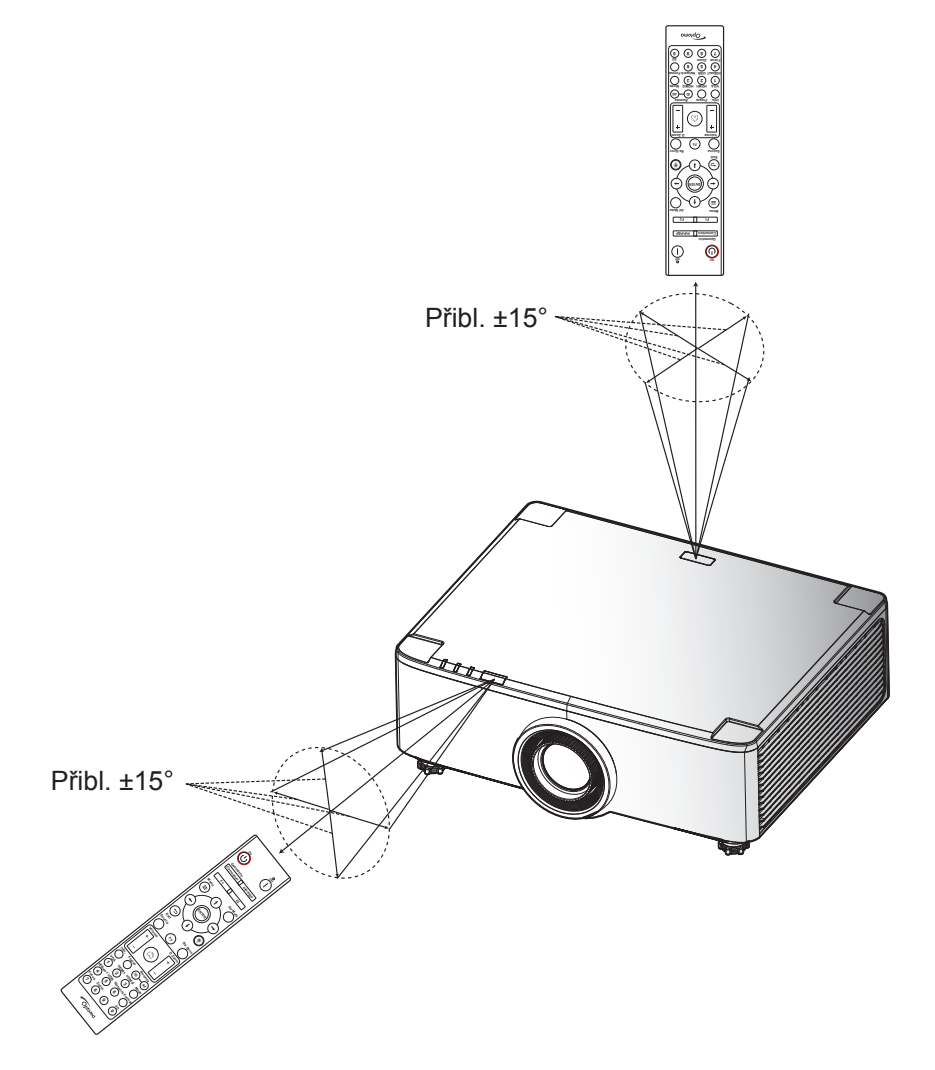

## Zapnutí/vypnutí projektoru

### Zapnutí

- 1. Řádně připojte napájecí kabel a kabel signálu/zdroje. Po připojení začne indikátor LED napájení svítit červeně.
- 2. Nastavte vypínač do polohy "∎" (zapnuto) a počkejte, dokud tlačítko "①" na klávesnici projektoru nebude svítit červeně.

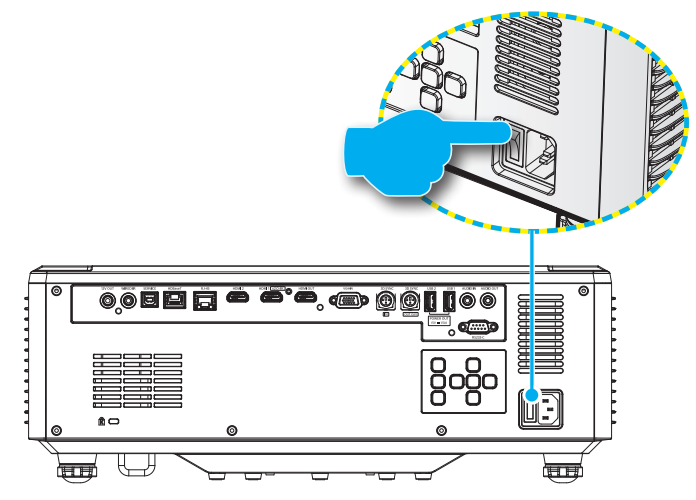

Projektor zapnete stisknutím tlačítka "①" na panelu projektoru nebo na dálkovém ovladači.
 Během spouštění indikátor napájení červeně bliká. Během normálního provozu indikátor napájení zeleně svítí.

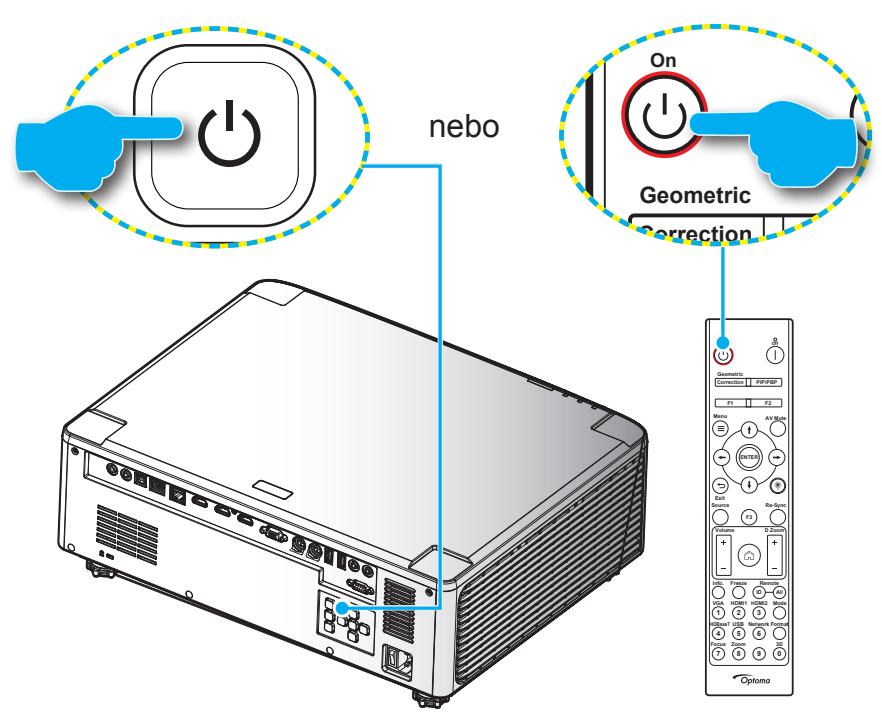

Po prvním zapnutí projektoru budete vyzváni, abyste provedli počáteční nastavení včetně výběru orientace promítání, preferovaného jazyka atd. Když se zobrazí obrazovka **Nastavení dokončeno!**, projektor je připraven k použití.

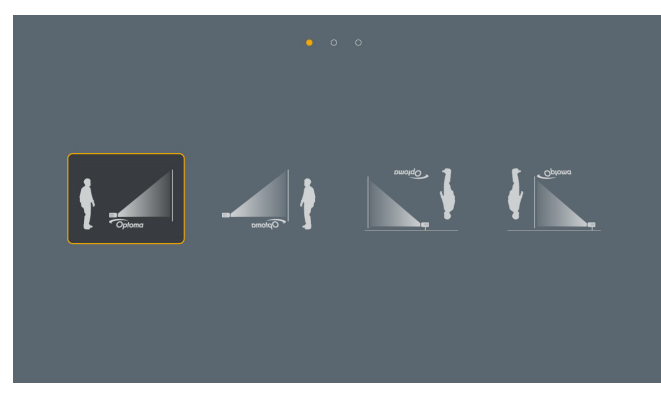

|                          |                  | da<br><sub>Dansk</sub> | de<br>Deutsch |                 | <b>en</b><br>English | <b>E</b> Spañol |
|--------------------------|------------------|------------------------|---------------|-----------------|----------------------|-----------------|
|                          |                  |                        |               |                 | it                   | ja              |
|                          |                  |                        |               |                 |                      |                 |
| ko<br><sup>শ্রুর</sup> প | nl<br>Nederlands |                        | pl<br>Polski  | pt<br>Português |                      |                 |
|                          |                  | th                     |               |                 |                      |                 |
|                          |                  |                        |               |                 |                      |                 |

[Promítací plocha]

[Obrazovka Jazyk]

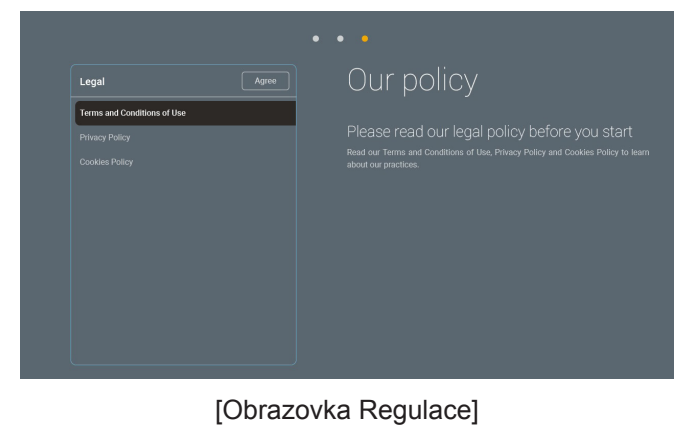

### Vypnutí

1. Projektor vypnete stisknutím tlačítka "①" na klávesnici projektoru nebo tlačítka " | " na dálkovém ovladači. Zobrazí se následující zpráva:

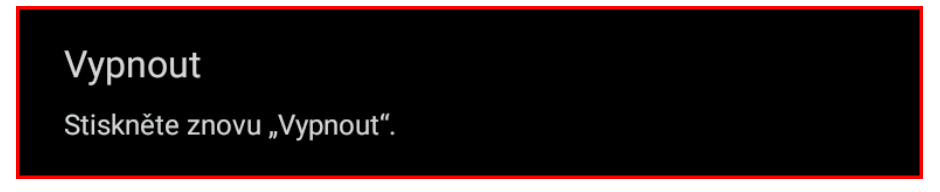

- 2. Dalším stisknutím tlačítka () nebo | akci potvrďte, jinak zpráva po 15 sekundách zmizí. Při druhém stisknutí tlačítka () nebo | se projektor vypne.
- 3. Během chladicího cyklu indikátor napájení zeleně bliká. Když indikátor napájení začne svítit červeně, znamená to, že projektor přešel do pohotovostního režimu. Chcete-li projektor znovu zapnout, musíte počkat, dokud se zcela nedokončí chladící cyklus a dokud projektor nepřejde do pohotovostního režimu. Když se projektor nachází v pohotovostním režimu, dalším stisknutím tlačítka "<sup>()</sup>" na projektoru nebo na dálkovém ovladači jej zapnete.
- 4. Odpojte napájecí kabel ze zásuvky a od projektoru.

### Poznámka:

- Nedoporučujeme zapínat projektor bezprostředně po jeho vypnutí.
- Ve výchozím nastavení se projektor po 20 minutách nečinnosti automaticky vypne. Dobu nečinnosti lze upravit v nabídce "Automatické napájení vypnuté (min.)" v části "Nastavení Systém → Výkon". Chcete-li, aby projektor místo toho přešel do pohotovostního režimu, zrušte automatické vypnutí napájení a nastavte časový interval spánku v části "Nastavení Systém → Výkon →Časovač vypnutí (min.)".

### Přehled hlavní obrazovky

Hlavní obrazovka se zobrazí při každém spuštění projektoru. Obsahuje systémové datum a čas, stav systému, ikony pro přístup do nabídky OSD, nabídku nastavení projektoru, aplikace, vstupní zdroje a další.

Hlavní obrazovku lze procházet tlačítky na dálkovém ovladači.

Stisknutím " " na dálkovém ovladači se můžete kdykoli a z libovolného místa v uživatelském rozhraní vrátit na hlavní obrazovku.

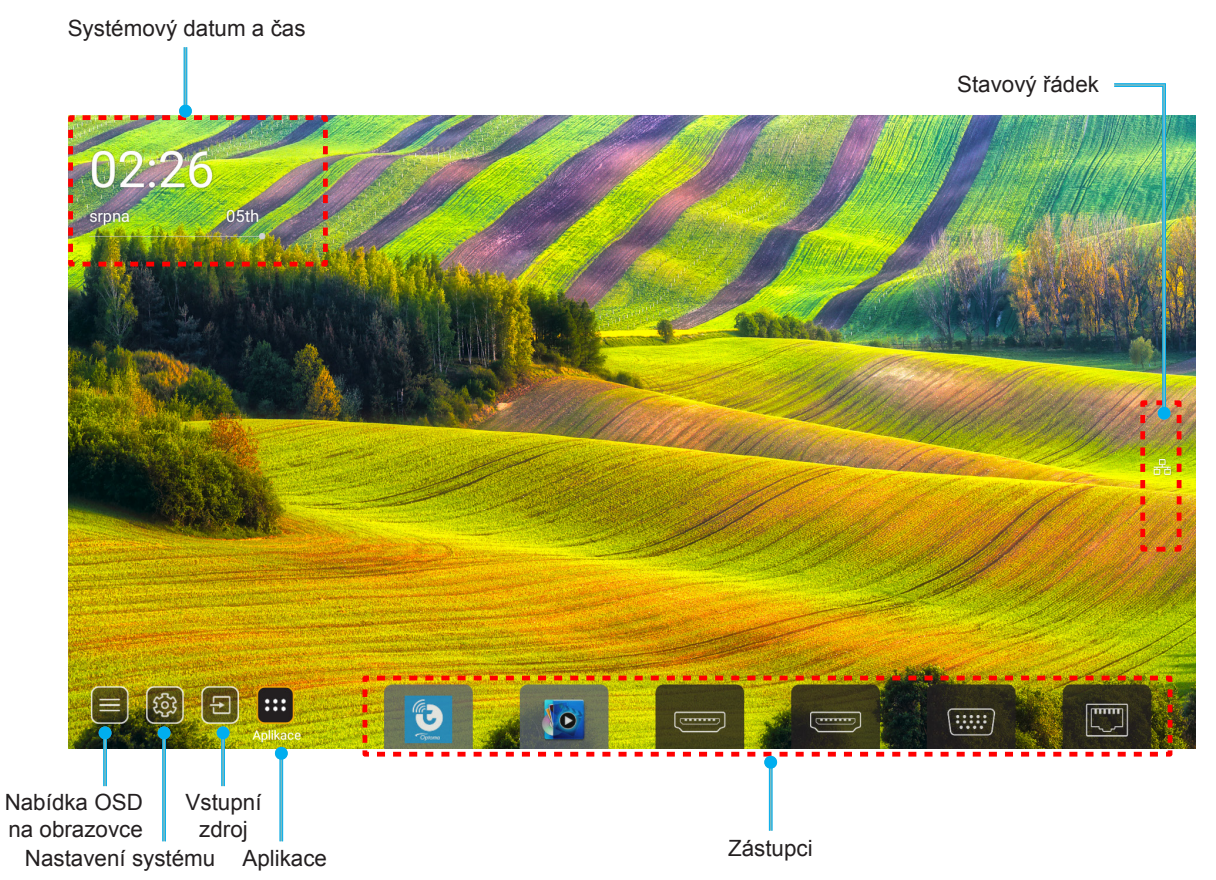

Poznámka: Vybraná nabídka je zvýrazněna oranžově, například "Aplikace" na obrázku výše.

Poznámka: Nastavení zástupce lze přizpůsobit v nabídce "Nastavení Systém (☆) → Přizpůsobení → Zástupci hlavní obrazovky". Můžete také upravit pořadí zástupců na domovské obrazovce.

### Systémový datum a čas

Pokud je projektor připojen k síti, na hlavní obrazovce je zobrazeno datum a čas. Výchozí nastavení je 10:00, 2019/01/01. Identifikace AM/PM se zobrazí, pouze pokud je vypnutý 24hodinový formát.

Chcete-li upravit parametry data a času, vyberte příslušné políčko na obrazovce. Automaticky se otevře stránka nastavení Datum a čas. Poté proveďte úpravy.

### Nabídka nastavení projektoru (OSD)

Stisknutím tlačítka "=" na dálkovém ovladači nebo na hlavní obrazovce vyberte nabídku OSD ")" a zkontrolujte informace o projektoru nebo můžete upravovat různá nastavení týkající se obrazu, zobrazení, 3D, zvuku a konfigurace.

#### Obecná orientace v nabídce

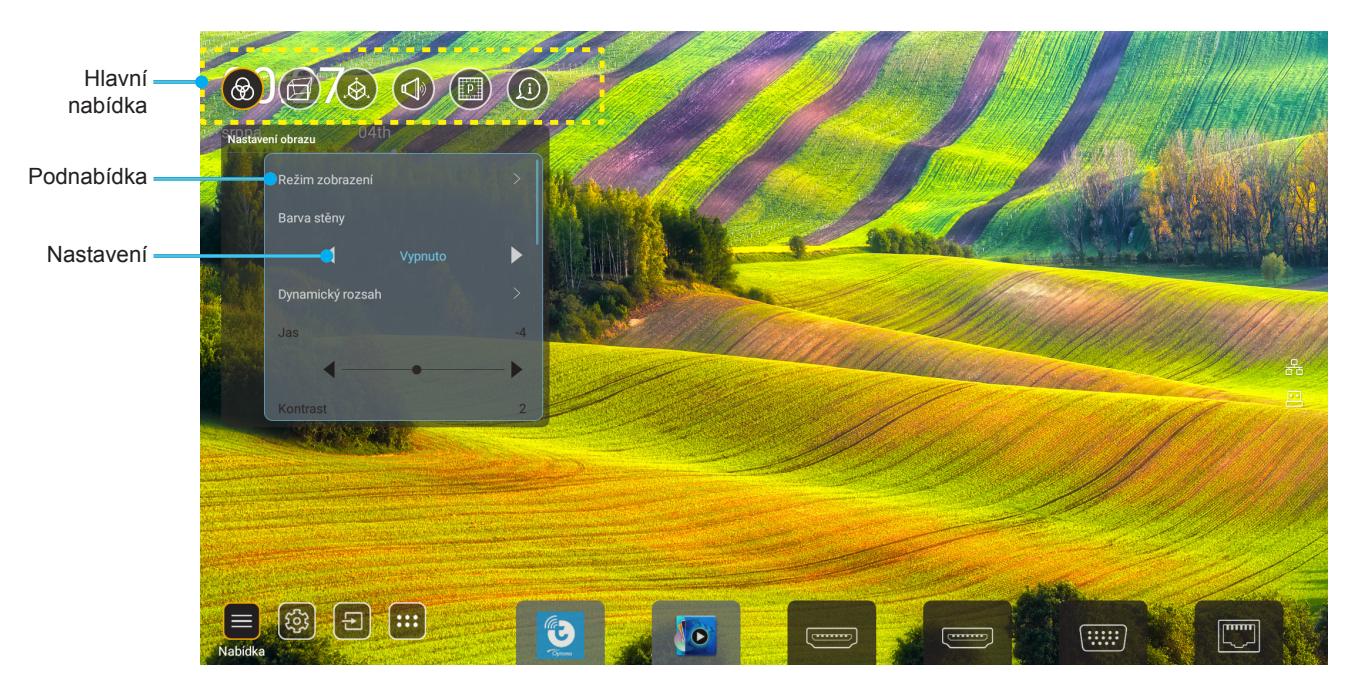

- 1. Když je zobrazena nabídka OSD, vyberte položku v hlavní nabídce pomocí navigačních tlačítek nahoru a dolů. Při volbě na dané stránce se stisknutím tlačítka "**OK**" dostanete do podnabídky.
- 2. Stisknutím tlačítka "**Vlevo**" a "**Vpravo**" vyberte požadovanou položku nabídky. Potom stisknutím tlačítka "**OK**" otevřete příslušnou podnabídku.
- 3. Stisknutím tlačítka "Nahoru" a "Dolů" vyberte požadovanou položku v podnabídce.
- 4. Stisknutím tlačítka "**OK**" aktivujete nebo deaktivujete nastavení nebo stisknutím tlačítka "**Vlevo**" a "**Vpravo**" upravte hodnotu.
- 5. Vyberte další položku, kterou chcete nastavit v podnabídce, a upravte podle pokynů výše.
- 6. Chcete-li operaci ukončit, stiskněte " " (podle potřeby opakovaně). Nabídka OSD mabídka se zavře a projektor automaticky uloží nová nastavení.

### Strom nabídky OSD

**Poznámka:** Nabídka OSD se zobrazí ve stejném jazyce jako systém. V případě potřeby změňte jazyk v nabídce System Settings (Nastavení systému).

| Úroveň 1         | Úroveň 2            | Úroveň 3              | Úroveň 4 | Hodnota              |
|------------------|---------------------|-----------------------|----------|----------------------|
|                  |                     |                       |          | Prezentace           |
|                  |                     |                       |          | Jasný                |
|                  |                     |                       |          | HDR                  |
|                  |                     |                       |          | Kino                 |
|                  | Mód zobrazení       |                       |          | sRGB                 |
|                  |                     |                       |          | DICOM SIM.           |
|                  |                     |                       |          | Blendingu            |
|                  |                     |                       |          | Uživatel             |
|                  |                     |                       |          | 3D                   |
|                  |                     |                       |          | Vyp.                 |
|                  |                     |                       |          | Tabule               |
|                  |                     |                       |          | Světle žlutá         |
|                  | Barva stěny         |                       |          | Světle zelená        |
|                  |                     |                       |          | Světle modrá         |
|                  |                     |                       |          | Růžová               |
|                  |                     |                       |          | Šedá                 |
|                  |                     | НОР                   |          | Auto [výchozí]       |
|                  | Dunomielu's societa |                       |          | Vyp.                 |
|                  |                     | –<br>Režim obrazu HDR |          | Jasný                |
| Nastavení obrazu | Dynamicky 1025an    |                       |          | Standardní [výchozí] |
|                  |                     |                       |          | Film                 |
|                  |                     |                       |          | Detail               |
|                  | Jas                 |                       |          | -50 ~ +50            |
|                  | Kontrast            |                       |          | -50 ~ +50            |
|                  | Ostrost             |                       |          | 1 ~ 15               |
|                  | Barva               |                       |          | -50 ~ +50            |
|                  | Zabarvení           |                       |          | -50 ~ +50            |
|                  |                     | Film                  |          |                      |
|                  |                     | Video                 |          |                      |
|                  |                     | Grafika               |          |                      |
|                  | Gamma               | Standardní(2.2)       |          |                      |
|                  | Camina              | 1.8                   |          |                      |
|                  |                     | 2.0                   |          |                      |
|                  |                     | 2.4                   |          |                      |
|                  |                     | 2.6                   |          |                      |
|                  |                     | BrilliantColor™       |          | 1 ~ 10               |
|                  | Nastavení barev     |                       |          | Standardní           |
|                  |                     | Barevná teplota       |          | Chladné              |
|                  |                     |                       |          | Studené              |

| Úroveň 1         | Úroveň 2          | Úroveň 3               | Úroveň 4           | Hodnota                          |
|------------------|-------------------|------------------------|--------------------|----------------------------------|
|                  |                   |                        |                    | R [Výchozí]                      |
|                  |                   |                        |                    | G                                |
|                  |                   |                        |                    | В                                |
|                  |                   |                        | Barva              | С                                |
|                  |                   |                        |                    | Y                                |
|                  |                   | Chada haray            |                    | Μ                                |
|                  |                   | Shoda barev            |                    | W                                |
|                  |                   |                        | Odstín             | 0 ~ 199                          |
|                  |                   |                        | Sytost barev       | 0 ~ 199                          |
|                  | Nastavoní barov   |                        | Úroveň             | 0 ~ 199                          |
|                  | Naslaveni barev   |                        | )/unuloyet (Deast) | zrušit [výchozí]                 |
|                  |                   |                        | vyhuloval (Resel)  | Ano                              |
|                  |                   |                        | Zesílení červené   | 0 ~ 100                          |
|                  |                   |                        | Zesílení zelené    | 0 ~ 100                          |
| Nastavení obrazu |                   |                        | Zesílení modré     | 0 ~ 100                          |
|                  |                   | DCP zacílaní/odobylka  | Odchylka červené   | 0 ~ 100                          |
|                  |                   | RGD Zeslieni/ouchyika  | Odchylka zelené    | 0 ~ 100                          |
|                  |                   |                        | ubrat modrou       | 0 ~ 100                          |
|                  |                   |                        | )/unuloyet (Deast) | zrušit [výchozí]                 |
|                  |                   |                        |                    | Ano                              |
|                  | DynamicBlack      |                        |                    | Vyp. [výchozí]                   |
|                  |                   |                        |                    | Zap.                             |
|                  | Extrémní černá    |                        |                    | Vyp. [výchozí]                   |
|                  |                   |                        |                    | Zap.                             |
|                  |                   | Konstantní napájení    |                    | 100% [výchozí], 80%,<br>65%, 50% |
|                  | Režim jasu        | Konstanta ( sužtala st |                    | Vyp. [výchozí]                   |
|                  |                   |                        |                    | 85%, 80%, 75%, 70%               |
|                  | Winulovat (Reset) |                        |                    | zrušit [výchozí]                 |
|                  | vynuovat (rteset) |                        |                    | Ano                              |
|                  |                   |                        |                    | Auto                             |
|                  | Projekční poměr   |                        |                    | 4:3                              |
|                  |                   |                        |                    | 16:9                             |
|                  |                   |                        |                    | 16:10                            |
| Obrázek          | Maskování hran    |                        |                    | 0 ~ 10 [Výchozí: 0]              |
|                  |                   | Zoom                   |                    | -5 ~ +25 [Výchozí: 0]            |
|                  | Digitální Zoom    | Vynulovat (Reset)      |                    | Ne [výchozí]                     |
|                  |                   |                        |                    | Ano                              |
|                  | Posun zobrazení   |                        |                    | (Posun obrazu pro nastavení)     |

| Úroveň 1 | Úroveň 2            | Úroveň 3                    | Úroveň 4             | Hodnota                |
|----------|---------------------|-----------------------------|----------------------|------------------------|
|          |                     | Four Corner Control         |                      | Vyp.                   |
|          |                     |                             |                      | Zap. [výchozí]         |
|          |                     | Nastavení Čtyři rohy        |                      | (Vzor pro nastavení)   |
|          |                     | Vodorovný lichoběžník       |                      | -40 ~ +40 [Výchozí: 0] |
|          |                     | Svislý lichoběžník          |                      | -40 ~ +40 [Výchozí: 0] |
|          |                     | Kontrola deformace/prolnutí |                      | Vyp. [výchozí]         |
|          |                     |                             |                      | OSD                    |
|          |                     | Paměť deformace/prolnutí    | Použít               | 1 ~ 5 [Výchozí: 1]     |
|          |                     |                             | Uložit aktuální      | 1 ~ 5 [Výchozí: 1]     |
|          |                     |                             |                      | Zelený                 |
|          |                     | Warp/Blend Cursor Color     |                      | fialový [výchozí]      |
|          |                     |                             |                      | Červený                |
|          |                     |                             |                      | azurový                |
|          |                     |                             |                      | Zelený [výchozí]       |
|          |                     | Warn/Blend Grid Color       |                      | fialový                |
|          |                     |                             |                      | Červený                |
|          |                     |                             |                      | azurový                |
|          |                     | Warn/Blend Background Color |                      | žádný                  |
|          | Geometrická korekce | Магр/Біени Баскугойни Союг  |                      | Černá [výchozí]        |
|          |                     |                             | Kalibrace deformací  | (Vzor pro nastavení)   |
| Obrázek  |                     |                             | Body mřížky          | 2x2 [Výchozí]          |
|          |                     |                             |                      | 3x3                    |
|          |                     | Nastavení deformací         |                      | 5x5                    |
|          |                     |                             |                      | 9x9                    |
|          |                     |                             |                      | 17x17                  |
|          |                     |                             | Vnitřní deformace    | Vyp. [výchozí]         |
|          |                     |                             |                      | Zap.                   |
|          |                     |                             | Ostrost deformací    | 0 ~ 9 [Výchozí: 9]     |
|          |                     |                             | Šířka prolnutí       | (Vzor pro nastavení)   |
|          |                     |                             | Číslo přesahu mřížky | 4 [Výchozí]            |
|          |                     |                             |                      | 6                      |
|          |                     |                             |                      | 8                      |
|          |                     |                             |                      | 10                     |
|          |                     | Nastavení kombinování       |                      | 12                     |
|          |                     |                             | Smíchat gamma        | 1.8                    |
|          |                     |                             |                      | 2.0                    |
|          |                     |                             |                      | 2.2 [Výchozí]          |
|          |                     |                             |                      | 2.4                    |
|          |                     |                             |                      | 2.6                    |
|          |                     | Vynulovat (Reset)           |                      | zrušit [výchozí]       |
|          |                     |                             |                      | Ano                    |

| Úroveň 1 | Úroveň 2 | Úroveň 3          | Úroveň 4 | Hodnota                                |
|----------|----------|-------------------|----------|----------------------------------------|
|          |          |                   |          | Vyp. [výchozí]                         |
|          |          | Automatic         |          | Zap.                                   |
|          |          | Frekvence         |          | -50 ~ +50 (v závislosti na<br>signálu) |
|          | Signál   | Fáze              |          | 0 ~ 31 (v závislosti na<br>signálu)    |
|          |          | Horizont. pozice  |          | -30 ~ +10 (v závislosti na<br>signálu) |
|          |          | Vertikální pozice |          | -10 ~ +10 (v závislosti na<br>signálu) |
|          | PIP/PBP  | Obrazovka         |          | žádný                                  |
|          |          |                   |          | PIP 2                                  |
|          |          |                   |          | PBP 1 2                                |
|          |          | Umístění PIP      |          | 1 2                                    |
|          |          |                   |          | 2 1                                    |
|          |          |                   |          | 2 1                                    |
|          |          |                   |          | 1 2                                    |
| Obrázek  |          | Umístění PBP      |          | 1 2                                    |
|          |          |                   |          | 2                                      |
|          |          |                   |          | 2 1                                    |
|          |          |                   |          | 2 1                                    |
|          |          | Velikost          |          | Velký                                  |
|          |          |                   |          | Střední                                |
|          |          |                   |          | Malé                                   |
|          |          |                   |          | HDMI 1                                 |
|          |          | -                 |          | HDMI 2                                 |
|          |          | Hlavní zdroj      |          | VGA                                    |
|          |          |                   |          | HDBaseT                                |
|          |          |                   |          | USB                                    |
|          |          | Dílčí zdroj       |          | Na výchozi stránku                     |
|          |          |                   |          |                                        |
|          |          |                   |          |                                        |
|          |          |                   |          | VGA                                    |
|          |          |                   |          |                                        |
|          |          |                   |          | Na wichozí stránku                     |
|          |          |                   |          | INA VYCHOZI SUAIKU                     |

| Úroveň 1 | Úroveň 2           | Úroveň 3      | Úroveň 4 | Hodnota               |
|----------|--------------------|---------------|----------|-----------------------|
| Obrázek  |                    | Zaměnit       |          | Vyp. [výchozí]        |
|          |                    |               |          | Zap.                  |
|          | Menu Settings      | Umístění menu |          | [výchozí]             |
|          |                    |               |          |                       |
|          |                    |               |          |                       |
|          |                    |               |          |                       |
|          |                    |               |          |                       |
|          |                    |               |          | Vyp.                  |
|          |                    | Menu časovače |          | 5 s                   |
|          |                    |               |          | 10 s [výchozí]        |
|          | Režim 3D           |               |          | Vyp. [výchozí]        |
|          |                    |               |          | Zap.                  |
|          | 3D Tech            |               |          | DLP-Link [výchozí]    |
|          |                    |               |          | 3D synch.             |
| 3D       | Formát 3D          |               |          | Auto [výchozí]        |
|          |                    |               |          | SBS                   |
|          |                    |               |          | Top and Bottom        |
|          |                    |               |          | Frame Sequential      |
|          |                    |               |          | Balení rámců          |
|          | 3D synch. obráceně |               |          | Vyp. [výchozí]        |
|          |                    |               |          | Zap.                  |
|          | Výstup 3D synch.   |               |          | Do emitoru [výchozí]  |
|          |                    |               |          | Na další Projektor    |
|          | Reference L/R      |               |          | Místní GPIO           |
|          |                    |               |          | 1. rám [výchozí]      |
|          | Zpoždění 3D rámce  |               |          | 0 ~ 200               |
|          | Vynulovat (Reset)  |               |          | zrušit [výchozí]      |
|          |                    |               |          | Ano                   |
|          | Vypnout zvuk       |               |          | Vyp. [výchozí]        |
| Audio    |                    |               |          | Zap.                  |
|          | Hlasitost          |               |          | 0 ~ 100 [Výchozí: 50] |

| Úroveň 1  | Úroveň 2              | Úroveň 3                                                                                             | Úroveň 4               | Hodnota                             |
|-----------|-----------------------|----------------------------------------------------------------------------------------------------|------------------------|-------------------------------------|
|           | Režim projekce        |                                                                                                    |                        | výchozí]                            |
|           |                       |                                                                                                    |                        | Ciplano                             |
|           |                       |                                                                                                    |                        | Cipions                             |
|           |                       |                                                                                                    |                        | Gylano                              |
|           | Typ obrazovky         |                                                                                                    |                        | 4:3                                 |
|           |                       |                                                                                                    |                        | 16:9                                |
|           |                       |                                                                                                    |                        | 16:10 [Výchozí]                     |
|           |                       | Doba použití filtru                                                                                  |                        | Pouze pro čtení [rozsah<br>0–99999] |
|           |                       | Instalovaný volitelný filtr                                                                          |                        | Ne [výchozí]                        |
|           |                       |                                                                                                    |                        | Ano                                 |
|           |                       |                                                                                                    |                        | vyp.                                |
|           | Nastavení filtru      |                                                                                                    |                        | 300 hod                             |
|           |                       | Pripominka - filtr                                                                                   |                        | 500 hod [vychozi]                   |
|           |                       |                                                                                                    |                        | 800 hod                             |
|           |                       |                                                                                                    |                        | 1000 hod                            |
|           |                       | Reset filtru                                                                                         |                        |                                     |
|           |                       | Zaam (nouzo madalu a 1 2Ev                                                                           |                        | Ano                                 |
| Nastavení | Nastavení čočky       | objektivem / objektivem<br>pro promítání na krátkou<br>vzdálenost)                                   |                        | (Zoom pro nastavení)                |
|           |                       | Zaostřit (pouze modely s<br>1,25x objektivem / objektivem<br>pro promítání na krátkou<br>vzdálenost) |                        | (Zostření pro nastavení)            |
|           |                       | Funkce objektivu                                                                                     |                        | Unlock [výchozí]                    |
|           |                       |                                                                                                    |                        | Lock                                |
|           |                       | Posun objektivu                                                                                      |                        | (Vzor pro nastavení)                |
|           |                       | Kalibrace objektivu                                                                                  |                        | (Kalibrace objektivu pro nastavení) |
|           |                       | Paměť objektivu                                                                                      | Použít polohu          | 1~5                                 |
|           |                       |                                                                                                    | Uložit aktuální polohu | 1~5                                 |
|           |                       |                                                                                                    | Vynulovat (Reset)      | zrušit [výchozí]                    |
|           |                       |                                                                                                    |                        | Ano                                 |
|           | Testovací vzorek      |                                                                                                    |                        | Zelená mřížka                       |
|           |                       |                                                                                                    |                        | Purpurová mřížka                    |
|           |                       |                                                                                                    |                        | Bílá mřížka                         |
|           |                       |                                                                                                    |                        | Bílý                                |
|           |                       |                                                                                                    |                        | Vyp.                                |
|           | Velká nadm. výška     |                                                                                                    |                        | Vyp. [výchozí]                      |
|           |                       |                                                                                                    |                        | Zap.                                |
|           | Mód zobrazení uzamčen |                                                                                                    |                        | Vyp. [výchozí]                      |
|           |                       |                                                                                                    |                        | Zap.                                |
|           | Zámek klávesnice      |                                                                                                    |                        | Vyp. [výchozí]                      |
|           |                       |                                                                                                    |                        | Zap.                                |

| Úroveň 1  | Úroveň 2           | Úroveň 3                      | Úroveň 4             | Hodnota                                 |
|-----------|--------------------|-------------------------------|----------------------|-----------------------------------------|
|           | Obrázek            | Mód zobrazení                 |                      |                                         |
|           |                    | Režim jasu                    | Konstantní napájení  |                                         |
|           | Technické vybavení | Režim napájení (pohotovostní) |                      |                                         |
|           |                    | Velká nadm. výška             |                      |                                         |
|           |                    | Doba použití filtru           |                      | Pouze pro čtení [rozsah<br>0–99999 hod] |
|           |                    | Hodiny promítání              |                      | Pouze pro čtení [rozsah<br>0–99999 hod] |
|           |                    | Teplota systému               |                      | Pouze pro čtení                         |
|           |                    |                               | Zdroj                |                                         |
|           |                    | Hlavní zdroj                  | Rozlišení            |                                         |
|           |                    |                               | Obnovovací frekvence |                                         |
|           | Vetupní zdroj      |                               | Barevná hloubka      |                                         |
|           | vstupin zuroj      | Dílčí zdroj                   | Zdroj                |                                         |
|           |                    |                               | Rozlišení            |                                         |
| Informace |                    |                               | Obnovovací frekvence |                                         |
|           |                    |                               | Barevná hloubka      |                                         |
|           | síť                | Ovládání LAN                  | Stav LAN             |                                         |
|           |                    |                               | Adresa IP            |                                         |
|           |                    |                               | Maska podsítě        |                                         |
|           |                    |                               | Brána                |                                         |
|           |                    |                               | DNS                  |                                         |
|           |                    |                               | Port                 |                                         |
|           | 0                  | Regulační                     |                      |                                         |
|           |                    | Seriové číslo                 |                      |                                         |
|           |                    | Verze FW                      | Systém               |                                         |
|           |                    |                               | LAN                  |                                         |
|           |                    |                               | MCU                  |                                         |
|           |                    |                               | DDP                  |                                         |
|           | Control            | ID projektoru                 |                      | 0–99                                    |
|           |                    | Vzdálené spuštění kódu        |                      | 0–99                                    |
## Nabídka Nastavení obrazu

### Mód zobrazení

Zde je mnoho firemních předvoleb optimalizovaných na různé typy obrazu.

- **Prezentace**: Tento režim je vhodný pro promítání před publikem se spojení s počítačem.
- Jasný: Maximální jas z PC vstupu.
- HDR: Dekóduje a zobrazuje obsah HDR (High Dynamic Range) pro nejhlubší černý obsah, nejjasnější bílý obsah a ostré širokoúhlé barvy s použitím barevného gamutu REC.2020. Tento režim bude aktivován automaticky, pokud je HDR nastaveno na ZAPNUTO (a obsah HDR je odesílán do projektoru 4K UHD Blu-ray, 1080p/4K UHD HDR hry, 4K UHD streamované video). Když je režim HDR aktivní, nelze vybírat ostatní režimy zobrazení (Kino, Reference atd.), protože HDR přináší barvy, které jsou velmi přesné a přesahují barevnou kvalitu ostatních režimů zobrazení.
- **Kino**: Poskytuje optimální barvy pro sledování filmů.
- **sRGB**: Standardizované přesné barvy.
- **DICOM SIM.**: V tomto režimu lze promítat černobílé lékařské materiály, například rentgenové snímky, MRI atd.
- **Blendingu**: Při použití více projektorů může tento režim eliminovat viditelné pruhy a vytvořit na promítací ploše jeden jasný obraz s vysokým rozlišením
- **Uživatel**: Slouží k uložení nastavení uživatele.
- 3D: Aby bylo možné sledovat 3D obsah, použijte 3D brýle. Zkontrolujte, zda je nainstalován přehrávač Blu-ray 3D DVD.

### Poznámka:

- Režim 3D je ve výchozím nastavení vypnutý.
- Když je zapnutá funkce Mód zobrazení uzamčen, režimy Prezentace, Jasný, Kino, sRGB, DICOM SIM., Blendingu a Uživatel nejsou k dispozici.
- Když je zapnutá funkce 3D nebo HDR, režimy Prezentace, Jasný, Kino, sRGB, DICOM SIM., Blendingu a Uživatel nejsou k dispozici.

### <u>Barva stěny</u>

Tato funkce slouží k dosažení optimalizovaného obrazu na ploše podle barvy stěny. Vyberte z možností Vyp., Tabule, Světle žlutá, Světle zelená, Světle modrá, Růžová a Šedá.

**Poznámka:** Když je zapnutá funkce Mód zobrazení uzamčen nebo funkce 3D, funkce Barva stěny není k dispozici.

### Dynamický rozsah

Nakonfigurujte nastavení High Dynamic Range (HDR) a jeho efekt při promítání videa z přehrávačů 4K HDR Blu-ray, herních konzol 1080p HDR a 4K HDR, streamovacích set-top-boxů 4K HDR a streamovacích zařízení 4K HDR.

Poznámka: Zdroje HDMI 2 a VGA nepodporují dynamický rozsah.

### > HDR (High Dynamic Range)

- Auto: Automatická detekce signálu HDR.
- Vyp.: Vypne zpracování HDR. Při nastavení Vyp. projektor NEBUDE dekódovat obsah HDR.

### ➤ Režim obrazu HDR

- Jasný: Zvolte tento režim pro jasnější a sytější barvy.
- Standardní: Zvolte tento režim pro přirozený vzhled barev s vyváženými teplými a studenými tóny.
- Film: Zvolte tento režim pro vylepšené zobrazení detailů a ostrost obrazu.
- Detail: Zvolte tento režim pro vylepšené zobrazení detailů a ostrost obrazu ve tmavých scénách.

## <u>Jas</u>

Slouží k nastavení jasu obrazu.

### Poznámka:

- Když je zapnutá funkce Mód zobrazení uzamčen, funkce Jas není k dispozici.
- Když se vstupní zdroj změní na výchozí stránku, funkce Jas nebude k dispozici.

## Kontrast

Kontrast reguluje stupeň odlišnosti mezi nejsvětlejší a nejtmavější částí obrazu.

### Poznámka:

- Když je zapnutá funkce Mód zobrazení uzamčen, funkce Kontrast není k dispozici.
- Když se vstupní zdroj změní na výchozí stránku, funkce Kontrast nebude k dispozici.

### <u>Ostrost</u>

Slouží k nastavení ostrosti obrazu.

### <u>Barva</u>

Slouží k nastavení obrazu videa z černobílé až po zcela sytou barvu.

**Poznámka:** Když vstupní zdroje VGA, HDMI 1, HDMI 2 nebo HDBaseT mají formát barev RGB, funkce Barva není k dispozici.

### <u>Zabarvení</u>

Slouží k nastavení barevné rovnováhy červené a zelené.

**Poznámka:** Když vstupní zdroje VGA, HDMI 1, HDMI 2 nebo HDBaseT mají formát barev RGB, funkce Zabarvení není k dispozici.

### <u>Gamma</u>

Nastavte typ gama křivky. Po dokončení počátečního nastavení a jemného vyladění optimalizujte výstup vašeho obrazu pomocí kroků Nastavení gamma.

- Film: Pro domácí kino.
- Video: Pro zdroj videa nebo TV.
- Grafika: Pro zdroj PC / foto.
- Standardní(2.2): Pro standardizované nastavení.
- 1.8/2.0/2.4/2.6: Pro konkrétní zdroj PC / foto.

### Poznámka:

- Tyto možnosti jsou k dispozici, pouze pokud je vypnuta funkce Režim 3D, položka Barva stěny není nastavena na hodnotu Tabule a položka Mód zobrazení není nastavena na hodnotu DICOM SIM. nebo HDR.
- Když Mód zobrazení je HDR, 3D, Tabule a DICOM SIM., funkce Gamma není k dispozici.
- Když je zapnutý zámek **Mód zobrazení**, režim **DICOM SIM.**, funkce **Barva stěny**, **3D** nebo **HDR**, funkce Gamma není k dispozici.

### <u>Nastavení barev</u>

Nakonfigurujte nastavení barev.

• **BrilliantColor**™: Tato nastavitelná položka používá nový barvu zpracovávající algoritmus a vylepšení, která umožňují vyšší jas a zároveň poskytují věrné, živější barvy obrazu.

**Poznámka:** Když je zapnutá funkce Mód zobrazení uzamčen, režim Prolnutí nebo funkce 3D, funkce BrilliantColor není k dispozici.

Barevná teplota: Vyberte teplotu barev z možností Standardní, Chladné a Studené.

**Poznámka:** Když je zapnutá funkce Mód zobrazení uzamčen, sRGB, Prolnutí, Uživatel nebo Režim 3D, funkce Teplota barev není k dispozici.

**Shoda barev**: Upravte odstín, sytost a zesílení R (červené), G (zelené), B (modré), C (azurové), Y (žluté), M (purpurové) nebo W (bílé) barvy.

### Poznámka:

- Výběrem "Vynulovat (Reset)" resetujte nastavení Color Matching (Shoda barev) a/nebo výběrem "vystoupit" ukončete nabídku Color Matching (Shoda barev).
- Když je zapnutá funkce Mód zobrazení uzamčen, funkce Shoda barev není k dispozici.
- **RGB zesílení/odchylka:** Toto nastavení umožňuje konfigurovat jas (zesílení) a kontrast (důraz) obrazu.

### Poznámka:

- Výběrem "Vynulovat (Reset)" resetujete nastavení RGB Gain/Bias (Přibrat/ubrat RGB) a/nebo výběrem "vystoupit" ukončete nabídku RGB Gain/Bias (Přidat/ubrat RGB).
- Když je zapnutá funkce Mód zobrazení uzamčen, funkce Přidat/ubrat RGB není k dispozici.

### **DynamicBlack**

Automatické nastavení kontrastního poměru pro video obsah.

Poznámka: Když je zapnutá funkce Mód zobrazení uzamčen, funkce DynamicBlack není k dispozici.

### Extrémní černá

Automatické zvýšení kontrastu, když je zobrazen prázdný (černý) obraz.

Poznámka: Když je zapnutá funkce Mód zobrazení uzamčen, funkce Extrémní černá není k dispozici.

### <u>Režim jasu</u>

Slouží k výběru nastavení režimu jasu.

- Konstantní napájení: Výběr konstantního napájení pro režim jasu.
- Konstantní světelnost: Výběr konstantní svítivosti pro režim jasu.

Poznámka: Když je zapnutá funkce Mód zobrazení uzamčen nebo DynamicBlack, funkce Režim jasu není k dispozici.

## Vynulovat (Reset)

Slouží k obnovení výchozí továrních nastavení obrazu.

Poznámka: Když je zapnutá funkce Mód zobrazení uzamčen, funkce Vynulovat (Reset) není k dispozici.

## Nabídka Zobrazení

## Projekční poměr

Vyberte poměr stran zobrazeného obrazu z následujících možností:

- Auto: Automaticky vybírá vhodný formát zobrazení.
- **4:3**: Tento formát je pro zdroje vstupu 4:3.
- 16:9: Tento formát je určen pro vstupní zdroje 16:9, například HDTV a DVD signály pro širokoúhlou TV.
- **16:10**: Tento formát je určen pro vstupní zdroje 16:10, například širokoúhlé notebooky.

Poznámka: Když se vstupní zdroj změní na výchozí stránku, funkce Projekční poměr nebude k dispozici.

## Tabulka měřítka 4K UHDA:

| Obraz 16:9 | 480i/p                                                                                           | 576i/p | 720p | 1080i/p | 2160p |  |
|------------|--------------------------------------------------------------------------------------------------|--------|------|---------|-------|--|
| Auto       | - Pokud je poměr stran zdroje 4:3, typ obrazovky bude změněn na 2880 x 2160.                     |        |      |         |       |  |
|            | - Pokud je poměr stran zdroje 16:9, typ obrazovky bude změněn na 3840 x 2160.                    |        |      |         |       |  |
|            | - Pokud je poměr stran zdroje 15:9, typ obrazovky bude změněn na 3600 x 2160.                    |        |      |         |       |  |
|            | <ul> <li>Pokud je poměr stran zdroje 16:10, typ obrazovky bude změněn na 3456 x 2160.</li> </ul> |        |      |         |       |  |
| 4x3        | Zvětšení na 2880 x 2160.                                                                         |        |      |         |       |  |
| 16x9       | Zvětšení na 3840 x 2160.                                                                         |        |      |         |       |  |
| 16x10      | Zvětšení na 3456 x 2160.                                                                         |        |      |         |       |  |

## Pravidlo automatického mapování:

|              | Vstupní rozlišení |             | Automaticky/Měřítko |      |
|--------------|-------------------|-------------|---------------------|------|
|              | H-rozlišení       | V-rozlišení | 3840                | 2160 |
|              | 640               | 480         | 2880                | 2160 |
|              | 800               | 600         | 2880                | 2160 |
| 1.3          | 1024              | 768         | 2880                | 2160 |
| 4.5          | 1280              | 1024        | 2880                | 2160 |
|              | 1400              | 1050        | 2880                | 2160 |
|              | 1600              | 1200        | 2880                | 2160 |
| Ŏlastas (ht) | 1280              | 720         | 3840                | 2160 |
| notebook     | 1280              | 768         | 3600                | 2160 |
| notebook     | 1280              | 800         | 3456                | 2160 |
| SDTV         | 720               | 576         | 2700                | 2160 |
| 3010         | 720               | 480         | 3240                | 2160 |
| ЦПТИ         | 1280              | 720         | 3840                | 2160 |
| יוטוו        | 1920              | 1080        | 3840                | 2160 |

## Maskování hran

Tato funkce slouží k odstranění šumu zavedeného dekódováním na okraji obrazu.

**Poznámka:** Když se vstupní zdroj změní na USB nebo výchozí stránku, funkce Maskování hran nebude k dispozici.

## Digitální Zoom

Nastavení velikosti obrazu na promítací ploše.

Poznámka: Když se vstupní zdroj změní na USB nebo výchozí stránku, funkce Digitální zoom nebude k dispozici.

### Posun zobrazení

Slouží k úpravě polohy promítaného obrazu ve vodorovné (H) nebo svislé (V) rovině.

**Poznámka:** Když se vstupní zdroj změní na USB nebo výchozí stránku, funkce Posun zobrazení nebude k dispozici.

### Geometrická korekce

Upravte promítání obrazu tak, aby odpovídalo povrchu nebo tvaru konkrétní promítací plochy.

- Four Corner Control: Umožňuje upravit čtyři rohy.
- **Nastavení Čtyři rohy**: Umožňuje umístit obraz do oblasti určené přesunutím souřadnic x a y všech čtyř rohů.

Poznámka: Když je vypnutá funkce Four Corner Control, funkce Nastavení Čtyři rohy není k dispozici.

- Vodorovný lichoběžník: Vodorovná úprava zkreslení obrazu a vytvoření obrazu, který je více obdélníkový. Vodorovný lichoběžník slouží k opravení lichoběžníkového tvaru obrazu, kde levý a pravý okraj obrazu nemají stejnou délku. Toto je určeno k použití podél vodorovné osy.
- Svislý lichoběžník: Svislá úprava zkreslení obrazu a vytvoření obrazu, který je více obdélníkový.
   Svislý lichoběžník slouží k opravení lichoběžníkového tvaru obrazu, kde jsou horní a dolní okraj obrazu nakloněny na stranu. Toto je určeno k použití podél svislé osy.
- **Kontrola deformace/prolnutí**: Nastavením na "OSD" použijete nastavení deformace/prolnutí pro přizpůsobení promítaného obrazu. Nebo nastavte na "Vyp." pro promítání nativního obrazu.
- Paměť deformace/prolnutí: Uložení dat deformace/prolnutí po nastavení deformace/prolnutí. Použití dat deformace/prolnutí pro vybranou paměť deformace/prolnutí. Paměť deformace/prolnutí může uložit maximálně pět nastavení.
- **Warp/Blend Cursor Color**: Výběr barvy kurzoru deformace/prolnutí. K dispozici jsou tyto možnosti: Zelený, fialový (výchozí), Červený a azurový.
- Warp/Blend Grid Color: Výběr barvy mřížky deformace/prolnutí. K dispozici jsou tyto možnosti: Zelený (výchozí), fialový, Červený a azurový.
- **Warp/Blend Background Color**: Výběr barvy pozadí deformace/prolnutí. K dispozici jsou možnosti žádný a Černá (výchozí).
- **Nastavení deformací**: Konfigurace nastavení deformace.
  - ➤ Kalibrace deformací: Stisknutím ♠, ♣, ♠ nebo ➡ označte bod. Stisknutím Enter bod vyberte. Potom stisknutím ♠, ♣, ♠ nebo ➡ vybraný bod přemístěte. Stisknutím se vrátíte na předchozí stránku.
  - Body mřížky: Nastavení bodů mřížky vzoru deformace. K dispozici jsou tyto možnosti: 2x2 (výchozí), 3x3, 5x5, 9x9 a 17x17.
  - > Vnitřní deformace: Zapnutí/vypnutí ovládání vnitřní deformace.

Poznámka: Vnitřní deformace nepodporuje body mřížky 2x2.

- Ostrost deformací: Když jsou linky mřížky ohnuté do tvaru křivky, zkreslí se a budou zubaté. Aby nebyla zubatost příliš zjevná, je možné upravit ostrost deformací a rozmazat nebo zostřit okraj obrazu.
- Nastavení kombinování: Konfigurace nastavení prolnutí.
  - > Šířka prolnutí: Nastavení šířky vzoru prolnutí. Efektivní rozsah velikosti překrytí je:
    - (1) **Vievo**: 0 (0 %) / 192 (10 %) 960 (50 %)
    - (2) **Vpravo**: 0 (0 %) / 192 (10 %) 960 (50 %)
    - (3) **Nahoře**: 0 (0 %) / 120 (10 %) 600 (50 %)
    - (4) **Dole**: 0 (0 %) / 120 (10 %) 600 (50 %)
  - Číslo přesahu mřížky: Nastavení velikosti přesahu mřížky. K dispozici jsou tyto možnosti: 4 (výchozí), 6, 8, 10 a 12.

- Smíchat gamma: Nastavení gamma prolnutí. K dispozici jsou tyto možnosti: 1.8, 2.0, 2.2 (výchozí), 2.4 a 2.6.
- Vynulovat (Reset): Slouží k obnovení výchozích továrních nastavení pro geometrickou korekci.

## <u>Signál</u>

Slouží k úpravám možností signálu.

- Automatic: Automaticky nakonfiguruje signál (položky Frekvence a Fáze jsou zobrazeny šedě).
   Pokud je deaktivovaná funkce Automaticky, zobrazí se položky Frekvence a Fáze pro ladění a uložení nastavení.
- **Frekvence**: Tato funkce mění obrazovou frekvenci dat tak, aby se shodovala s obrazovou (vertikální) frekvencí vaší počítačové grafické karty. Tuto funkci použijte pouze tehdy, pokud se zdá, že obraz svisle bliká.
- **Fáze**: Tato funkce synchronizuje časové signály zobrazení s grafickou kartou. Jestliže je obraz kolísavý nebo blikající, použijte tuto funkci k nápravě.
- Horizont. pozice: Slouží k nastavení vodorovné polohy obrazu.
- Vertikální pozice: Slouží k nastavení svislé polohy obrazu.

Poznámka: Tato nabídka je k dispozici, pouze když je vybrán vstupní zdroj RGB/komponentní.

## PIP/PBP

Zobrazení obrazu ze dvou zdrojů v režimu PIP nebo PBP.

Poznámka: Funkce PIP/PBP nepodporuje 3D.

- **Obrazovka**: Přepnutí mezi zobrazením dvou zdrojů najednou (hlavní a obraz PIP/PBP) nebo jen jednoho zdroje.
  - > žádný: Zobrazení obrazu jen z hlavního zdroje.
  - PIP: Zobrazení obrazu ze dvou zdrojů rozdělením promítací plochy na půl. Jeden zdroj je zobrazen na levé straně promítací plochy a druhý zdroj na pravé straně.
  - PBP: Zobrazení obrazu ze dvou zdrojů rozdělením obrazovky na dvě části. Jeden zdroj je zobrazen jako hlavní na celé ploše a druhý zdroj je zobrazen ve vloženém okně.
- Umístění PIP: Nastavení umístění obrazu v obraze vlevo nahoře, vpravo nahoře, vlevo dole nebo vpravo dole.
- **Umístění PBP**: Nastavení umístění obrazu vedle obrazu tak, aby byl hlavní obraz vlevo, nahoře, vpravo nebo dole.
- **Velikost**: Nastavení velikosti vedlejšího zdroje obrazu v obraze z možností Velký, Střední a Malé.
- **Hlavní zdroj**: Výběr aktivního vstupu, který se použije jako hlavní obraz. K dispozici jsou vstupy HDMI 1, HDMI 2, VGA, HDBaseT, USB a Na výchozí stránku.
- Dílčí zdroj: Výběr aktivního vstupu, který se použije jako vedlejší obraz. K dispozici jsou vstupy HDMI 1, HDMI 2, VGA, HDBaseT, USB a Na výchozí stránku.
- **Zaměnit**: Záměna hlavního a vedlejší obrazu v režimu PIP/PBP. Záměna je k dispozici jen tehdy, když je aktivní režim PIP/PBP.

## Poznámka:

A) Níže se nachází tabulka kompatibility pro režim PIP/PBP:

|                       |         |      | Hlavní |      |       |         |      |   |
|-----------------------|---------|------|--------|------|-------|---------|------|---|
| PIP/PBP               |         |      | HDMI 2 | HDN  | VII 1 | HDBaseT | LICD |   |
|                       |         | VGA  | v1.4   | v1.4 | v2.0  |         | 030  |   |
|                       | VGA     |      | -      | -    | -     | -       | -    | - |
| HDMI<br>Vedlejší HDMI | HDMI 2  | v1.4 | V      | -    | V     | V       | V    | V |
|                       |         | v1.4 | V      | V    | -     | -       | V    | V |
|                       |         | v2.0 | -      | -    | -     | -       | -    | - |
|                       | HDBaseT |      | V      | V    | V     | V       | -    | V |
|                       | USB     |      | -      | -    | -     | -       | -    | - |

1. Pokud je šířka pásma obou vstupů příliš velká, mohou se objevit blikající čáry. Zkuste zmenšit rozlišení.

- 2. Při různé snímkové frekvenci hlavního a vedlejšího obrazu může docházet k roztržení obrazu. Použijte pro oba vstupy stejnou snímkovou frekvenci.
- B) Níže se nachází tabulka rozvržení a velikosti pro režim PIP/PBP:
  - > P: znamená oblast primárního zdroje (světlejší barva).

| Dozyržaní DID/DDD  | Velikost PIP/PBP |         |       |  |
|--------------------|------------------|---------|-------|--|
|                    | Malé             | Střední | Velký |  |
| PIP, vlevo nahoře  | P                | P       | P     |  |
| PIP, vpravo nahoře | P                | P       | P     |  |
| PIP, vlevo dole    | P                | P       | P     |  |
| PIP, vpravo dole   | P                | P       | P     |  |
| PBP, hlavní vlevo  | Р                | P       | Ρ     |  |
| PBP, hlavní nahoře | P                | P       | Ρ     |  |
| PBP, hlavní vpravo | P                | P       | Ρ     |  |
| PBP, hlavní dole   | P                | P       | Ρ     |  |

### Menu Settings

Slouží k nastavení umístění nabídky na ploše a ke konfiguraci nastavení časovače nabídky.

- **Umístění menu**: Vyberte umístění nabídky na promítací ploše.
- Menu časovače: Nastavte délku zobrazení nabídky OSD na promítací ploše.

Poznámka: Když je zapnutá funkce PIP nebo PBP, funkce Umístění nabídky není k dispozici.

## Nabídka 3D

Poznámka:

- Tento projektor podporuje formát 3D.
- Ujistěte se, že vaše 3D brýle podporují DLP-Link 3D nebo VESA 3D.
- Tento projektor podporuje 3D formát Frame Sequential přes porty HDMI 1 a HDMI 2.
- Maximální rozlišení je 1080P (rozlišení 4K není pro 3D podporováno).

## <u>Režim 3D</u>

Tato možnost slouží k aktivaci nebo deaktivaci funkce 3D.

- **Vyp.**: Výběrem "Vyp." vypnete režim 3D.
- **Zap.**: Výběrem "Zap." zapnete režim 3D.

## Poznámka:

- Když je zapnutá funkce PIP nebo PBP, funkce Režim 3D není k dispozici.
- Když se vstupní zdroj změní na výchozí stránku, funkce Režim 3D nebude k dispozici.

## <u>3D Tech.</u>

Nastavte parametr 3D tech. na "DLP-Link" nebo "3D synch.".

## Formát 3D

Tato volba slouží k výběru vhodného obsahu ve 3D formátu.

- Auto: Při detekci identifikačního signálu 3D se automaticky zvolí Formát 3D.
- SBS: Zobrazí 3D signál ve formátu "Side-by-Side".
- Top and Bottom: Zobrazí 3D signál ve formátu "Top and Bottom".
- **Frame Sequential**: Zobrazí 3D signál ve formátu "Frame Sequential". Metoda kódování Frame Sequential se běžně používá pro počítačový obsah.
- **Balení rámců**: Zobrazí 3D signál ve formátu "Balení rámců". Metoda kódování Frame Packing se používá primárně s 1080p Blu-ray.

### Poznámka:

- Když je zapnutá funkce PIP nebo PBP, funkce Formát 3D není k dispozici.
- Když je vypnutá funkce Režim 3D, funkce Formát 3D není k dispozici.
- Když se vstupní zdroj změní na výchozí stránku, funkce Formát 3D nebude k dispozici.

### 3D synch. obráceně

Tato položka slouží k aktivaci / deaktivaci funkce Inverze 3D syn..

## Výstup 3D synch.

Vysílání signálu 3D synchronizace přes výstup 3D synchronizace do emitoru nebo dalšího projektoru pro 3D prolínání.

## Reference L/R

Zdroj levé a pravé reference

- **Místní GPIO**: Když vyberete možnost Místní GPIO, první výstupní 3D signál bude při použití více projektorů stejný.
- **1. rám**: Používá se pro jeden 3D projektor.

## Zpoždění 3D rámce

Oprava asynchronního zobrazení při 3D prolínání.

### Vynulovat (Reset)

Slouží k obnovení výchozích továrních 3D nastavení.

### Poznámka:

- Když je zapnutá funkce PIP nebo PBP, funkce Vynulovat (Reset) není k dispozici.
- Když je vypnutá funkce Režim 3D, funkce Vynulovat (Reset) není k dispozici.
- Když se vstupní zdroj změní na výchozí stránku, funkce Vynulovat (Reset) nebude k dispozici.

## Nabídka zvuku

## Vypnout zvuk

Tato volba slouží k dočasnému vypnutí zvuku.

- **Zap.:** Volbou "Zap." ztlumíte zvuk.
- **Vyp.:** Volbou "Vyp." obnovíte zvuk.

## <u>Hlasitost</u>

Slouží k úpravě hlasitosti.

## Nabídka nastavení

## Režim projekce

Slouží k výběr upřednostňované projekce mezi vpředu, vzadu, strop-nahoře a vzadu-nahoře.

### <u>Typ obrazovky</u>

Zvolte typ obrazovky z možností auto, 4:3, 16:9 a 16:10.

### <u>Nastavení filtru</u>

Konfigurace nastavení filtru.

Poznámka: Kryt filtru je k dispozici jen v Číně.

- **Doba použití filtru**: Zobrazí počet hodin filtru.
- Instalovaný volitelný filtr: Proveďte nastavení zprávy s varováním.
  - > Ano: Zobrazí varování po 500 hodinách používání.

Poznámka: "Doba použití filtru / Připomínka - filtr / Reset filtru" se zobrazí, pouze když "Instalovaný volitelný filtr" je "Ano".

- > **Ne**: Vypnutí varování.
- Připomínka filtr: Zvolte tuto možnost pro zobrazení nebo skrytí varovné zprávy v případě, že je zobrazena zpráva o výměně filtru. K dispozici jsou možnosti Vyp., 300 hod, 500 hod, 800 hod a 1000 hod.
- **Reset filtru**: Po výměně nebo čištění prachového filtru vynulujte počítadlo hodin prachového filtru.

### Nastavení čočky

.

Můžete nakonfigurovat nastavení související s funkcí objektivu.

- Zoom: Slouží ke zmenšení nebo zvětšení obrazu na promítací ploše.
- Zaostřit: Stisknutím tlačítka "Vlevo" nebo "Vpravo" zaostřete promítaný obraz.

### Poznámka:

- Funkce Zoom a Zaostřit jsou podporovány jen u modelů s 1,25x objektivem / objektivem pro promítání na krátkou vzdálenost.
  - Když se Funkce objektivu změní na Zámek, funkce Zoom a Zaostřit nebudou k dispozici.
- Funkce objektivu: Zablokování pohybu všech motorků objektivu.
- **Posun objektivu**: Posun objektivu nahoru, dolů, doleva nebo doprava.
- Kalibrace objektivu: Kalibrace objektivu a jeho vrácení na střed.
- Paměť objektivu: Uložení aktuální polohy objektivu po jeho posunutí. Použití polohy objektivu pro vybranou paměť objektivu. Paměť objektivu může uložit maximálně pět nastavení.

### Poznámka:

- Před použitím paměti objektivu musí být provedena kalibrace objektivu.
- Když se Funkce objektivu změní na Zámek, funkce Posun objektivu, Kalibrace objektivu a Paměť objektivu nebudou k dispozici.

### Testovací vzorek

Slouží k výběru testovacího vzorku z možností Zelená mřížka, Purpurová mřížka, Bílá mřížka, Bílý, případně lze tuto funkci vypnout (Vyp.).

### Velká nadm. výška

Když je vybrána možnost "Zap.", ventilátory se budou otáčet rychleji. Tato funkce je vhodná ve vyšších nadmořských výškách, kde je řídký vzduch.

## Mód zobrazení uzamčen

Volbou "Vyp." nebo "Zap." zamkněte nebo odemkněte nastavení režimu zobrazení.

### Zámek klávesnice

Když je funkce zámek klávesnice nastavena na "Zap.", klávesnice bude zamknutá. Projektor lze ovšem ovládat dálkovým ovladačem. Při výběru možnosti "Vyp." bude možné znovu používat klávesnici.

## Nabídka Informace

Zde jsou zobrazeny následující informace o projektoru:

- Obrázek
- Technické vybavení
- Vstupní zdroj
- síť
- 0
- Control

## Nabídka Nastavení systému

Na domovské obrazovce vyberte nabídku nastavení systému "@", ve které lze konfigurovat různá nastavení systému.

## Obecná orientace v nabídce

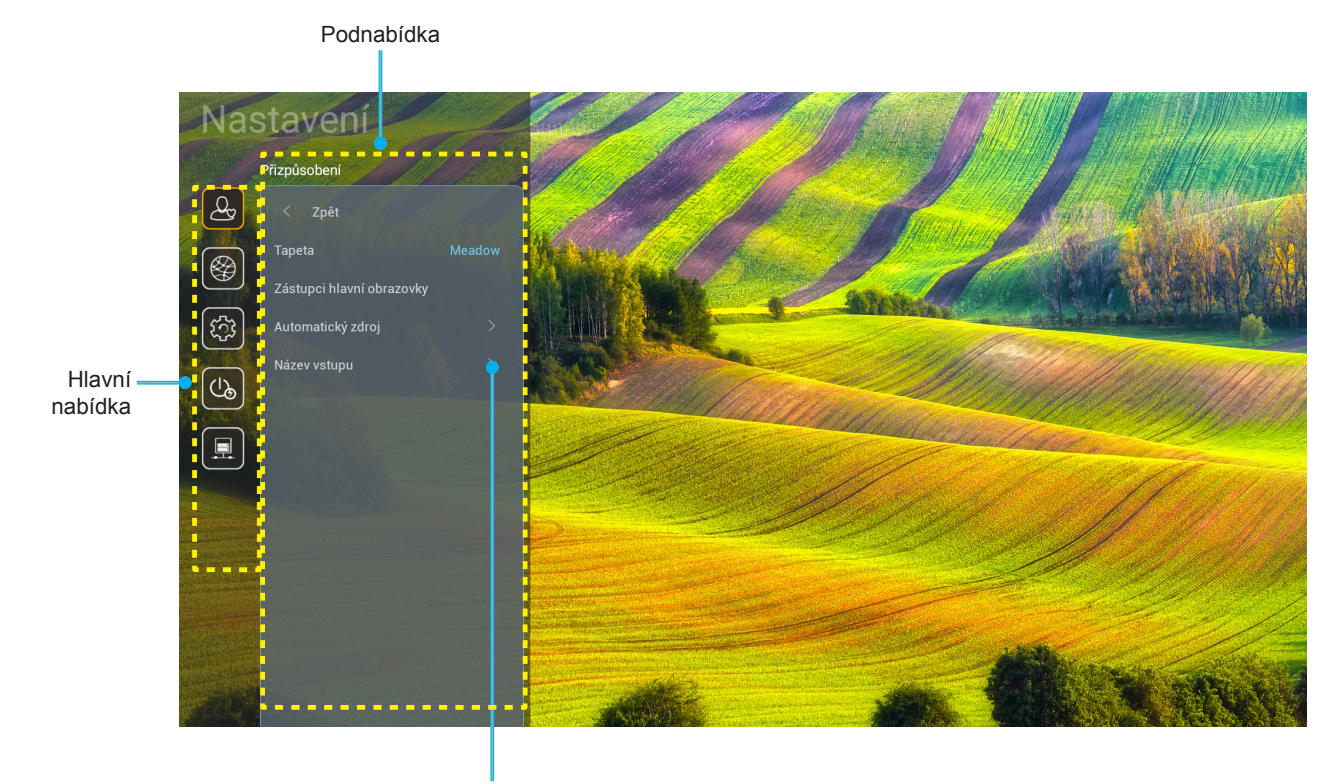

Nastavení

- Když je zobrazena nabídka nastavení systému, vyberte položku v hlavní nabídce pomocí navigačních tlačítek nahoru a dolů. Při provádění výběru na konkrétní stránce stisknutím tlačítka "OK" nebo tlačítka "Vpravo" na dálkovém ovladači vstoupíte do podnabídky.
- 2. Stisknutím tlačítka "**Vlevo**" a "**Vpravo**" vyberte požadovanou položku nabídky. Potom stisknutím tlačítka "**OK**" otevřete příslušnou podnabídku.
- 3. Stisknutím tlačítka "**Nahoru**" a "**Dolů**" vyberte požadovanou položku v podnabídce.
- 4. Stisknutím tlačítka "**OK**" nebo "**Vpravo**" přejděte na nastavení položek vybrané podnabídky.
- 5. Stisknutím tlačítka "**Nahoru**", "**Dolů**", "**Vlevo**" nebo "**Vpravo**" vyberte nastavení nebo stisknutím tlačítka "**Vlevo**" a "**Vpravo**" upravte hodnotu (podle potřeby).
- 6. Stisknutím tlačítka "**OK**" potvrďte nastavení.
- 7. Vyberte další položku, kterou chcete nastavit v podnabídce, a upravte podle pokynů výše.
- 8. Chcete-li operaci ukončit, stiskněte " " (podle potřeby opakovaně). Nabídka nastavení se zavře a projektor automaticky uloží nová nastavení.

## Strom nabídky Nastavení systému

| Úroveň 1     | Úroveň 2                  | Úroveň 3                | Úroveň 4    | Hodnota                       |
|--------------|---------------------------|-------------------------|-------------|-------------------------------|
|              | Tapeta                    |                         |             | (výběr tapety)                |
|              |                           | Zástupce 1:TapCastPro   |             | Aplikace / vstupní zdroj      |
|              |                           | Zástupce 2:LocalMM      |             | Aplikace / vstupní zdroj      |
|              |                           | Zástupce 3              |             | Aplikace / vstupní zdroj      |
|              | Zastupci niavni obrazovky | Zástupce 4              |             | Aplikace / vstupní zdroj      |
|              |                           | Zástupce 5              |             | Aplikace / vstupní zdroj      |
|              |                           | Zástupce 6              |             | Aplikace / vstupní zdroj      |
| Přizpůsobení | Automotiolui adroi        | Automotiolui =droi      |             | Vyp. [výchozí]                |
|              | Automaticky zdroj         | Automaticky zdroj       |             | Zap.                          |
|              |                           | HDMI 1                  |             | [Výchozí]                     |
|              |                           | HDMI 2                  |             | [Výchozí]                     |
|              |                           | VGA                     |             | [Výchozí]                     |
|              | Nazev vstupu              | HDBaseT                 |             | [Výchozí]                     |
|              |                           | USB                     |             | [Výchozí]                     |
|              |                           | Na výchozí stránku      |             | [Výchozí]                     |
|              |                           | Stav sítě               |             | Pouze pro čtení               |
|              |                           | Adresa IP               |             | Pouze pro čtení               |
|              | Ethernet                  | Port                    |             | Pouze pro čtení               |
|              |                           |                         | žádný       |                               |
|              |                           |                         |             | Název hostitele serveru proxy |
|              |                           | Nastaveni serveru proxy | Ruční       | Port server proxy             |
|              |                           |                         |             | Obejít domény proxy           |
|              |                           |                         | DHCD        | Уур.                          |
|              |                           |                         | DHCP        | Zap.                          |
|              |                           |                         |             | Adresa IP                     |
|              |                           | Nastavení IP            |             | Brána                         |
|              |                           |                         | Statická    | Délka síťové předpony         |
| off.         |                           |                         |             | DNS 1                         |
| SIL          |                           |                         |             | DNS 2                         |
|              |                           | Vurnulovat (Pasat)      |             | zrušit [výchozí]              |
|              |                           | vyhuloval (Resel)       |             | Ano                           |
|              |                           | Stav sítě               |             | Pouze pro čtení               |
|              |                           | Port                    |             | Pouze pro čtení               |
|              |                           | рнср                    |             | Vyp.                          |
|              |                           | DHCP                    |             | Zap. [výchozí]                |
|              |                           | Adresa IP               | Lze upravit | 192.168.10.100                |
|              |                           | Maska podsítě           | Lze upravit | 255.255.0.0                   |
|              |                           | Brána                   | Lze upravit | 192.168.0.254                 |
|              |                           | DNS                     | Lze upravit | 168.95.1.1                    |
|              |                           | Vunulovat (Pecot)       |             | zrušit [výchozí]              |
|              |                           | י אומוטימו (וגבאבו)     |             | Ano                           |

| Úroveň 1 | Úroveň 2   | Úroveň 3             | Úroveň 4 | Hodnota          |
|----------|------------|----------------------|----------|------------------|
|          |            |                      |          | English          |
|          |            |                      |          | Deutsch          |
|          |            |                      |          | Français         |
|          |            |                      |          | Italiano         |
|          |            |                      |          | Español          |
|          |            |                      |          | Português        |
|          |            |                      |          | Polski           |
|          |            |                      |          | Nederlands       |
|          |            |                      |          | Svenska          |
|          |            |                      |          | Norsk            |
|          |            |                      |          | Dansk            |
|          | Jazyk      |                      |          | Suomi            |
|          |            |                      |          | ελληνικά         |
|          |            |                      |          | 繁體中文             |
| Systém   |            |                      |          | 简体中文             |
|          |            |                      |          | 日本語              |
|          |            |                      |          | 한국어              |
|          |            |                      |          | Русский          |
|          |            |                      |          | Magyar           |
|          |            |                      |          | Čeština          |
|          |            |                      |          | عـربي            |
|          |            |                      |          | ไทย              |
|          |            |                      |          | Türkçe           |
|          |            |                      |          | فارسے            |
|          |            |                      |          | Tiếng Việt       |
|          |            |                      |          | Bahasa Indonesia |
|          |            |                      |          | Română           |
|          | Klávesnice | Aktuální klávesnice  |          |                  |
|          | Naveshille | Spravovat klávesnici |          |                  |

| Úroveň 1 | Úroveň 2                            | Úroveň 3                           | Úroveň 4 | Hodnota                                   |
|----------|-------------------------------------|------------------------------------|----------|-------------------------------------------|
|          |                                     | Datum                              |          | Pouze pro čtení                           |
|          |                                     | Čas                                |          | Pouze pro čtení                           |
|          |                                     | Vybrat časové pásmo                |          |                                           |
|          | Datum a čas                         | Lotaí čas                          |          | Vyp. [výchozí]                            |
|          |                                     | Letin cas                          |          | Zap.                                      |
|          |                                     | Použít 24 bodinový formát          |          | Vyp. [výchozí]                            |
|          |                                     | Fouzit 24nounovy ionnat            |          | Zap.                                      |
|          |                                     | Auto                               |          | Vyp. [výchozí]                            |
|          | Aktualizace systému                 | 7010                               |          | Zap.                                      |
| Systém   |                                     | Aktualizovat                       |          |                                           |
| 5        | Vnitřní úložiště                    |                                    |          |                                           |
|          | Aplikace                            |                                    |          | TapCast Pro, Prohlížeč,<br>LocalMM        |
|          |                                     | Podmínky a ujednání pro<br>použití |          |                                           |
|          | Právní informace                    | Zásady ochrany osobních<br>údajů   |          |                                           |
|          |                                     | Zásady pro soubory cookie          |          |                                           |
|          |                                     |                                    |          | zrušit [výchozí]                          |
|          | Vynulovat (Reset)                   |                                    |          | Obnovit všechna nastavení                 |
|          |                                     |                                    |          | Obnovit výchozí                           |
|          | Přímé zapnutí                       |                                    |          | Vyp. [výchozí]                            |
|          |                                     |                                    |          | Zap.                                      |
|          | Kontrola napáiení svítí             |                                    |          | Vyp. [výchozí]                            |
|          |                                     |                                    |          | Zap.                                      |
|          | Automatické napájení vypnuté (min.) |                                    |          | 0 ~ 180 (po 5 min.) [Výchozí:<br>20]      |
| Výkon    | ·                                   |                                    |          | Vyp. ~ 990 (po 30 min)<br>[Výchozí: Vyp.] |
|          | Casovač vypnutí (min)               | Vždu zapouto                       |          | Zap. [výchozí]                            |
|          |                                     |                                    |          | Ano                                       |
|          |                                     |                                    |          | Aktivní                                   |
|          | Režim napájení (pohotovostní)       |                                    |          | Eko [výchozí]                             |
|          |                                     |                                    |          | Komunikace                                |

| Úroveň 1 | Úroveň 2          | Úroveň 3               | Úroveň 4 | Hodnota            |
|----------|-------------------|------------------------|----------|--------------------|
|          | 40) /             |                        |          | Vyp.               |
|          | 12v spoust        |                        |          | Zap. [výchozí]     |
|          |                   |                        |          | Vyp.               |
|          |                   |                        |          | Zap. [výchozí]     |
|          |                   | Vzdálené spuštění kódu |          | 00 ~ 99            |
|          |                   |                        |          | Jas                |
|          |                   |                        |          | Kontrast           |
|          |                   |                        |          | Shoda barev        |
|          |                   | F1                     |          | Barevná teplota    |
|          |                   |                        |          | Gamma [výchozí]    |
|          |                   |                        |          | Promítání          |
|          |                   |                        |          | Posun objektivu    |
|          |                   |                        |          | Jas                |
|          | Dálkové nastavení |                        |          | Kontrast [výchozí] |
| Control  | Dalkove nastaveni | F2                     |          | Shoda barev        |
|          |                   |                        |          | Barevná teplota    |
|          |                   |                        |          | Gamma              |
|          |                   |                        |          | Promítání          |
|          |                   |                        |          | Posun objektivu    |
|          |                   |                        |          | Jas [výchozí]      |
|          |                   |                        |          | Kontrast           |
|          |                   |                        |          | Shoda barev        |
|          |                   | F3                     |          | Barevná teplota    |
|          |                   |                        |          | Gamma              |
|          |                   |                        |          | Promítání          |
|          |                   |                        |          | Posun objektivu    |
|          | ID projektoru     |                        |          | 00 ~ 99            |
|          | Ovládání HDBaseT  | R\$232                 |          | Vyp. [výchozí]     |
|          | Ovladani HDBase I |                        |          | Zap.               |

## Přizpůsobit nabídku

## <u>Tapeta</u>

Umožňuje změnit tapetu výchozí stránky.

Poznámka: Není možné přidat vlastní tapety.

### Zástupci hlavní obrazovky

Zobrazí zástupce hlavní obrazovky všech spuštěných aplikací v každém vstupním zdroji. Položky nelze opakovat kromě možnosti "Automatic", tzn. systém si bude pamatovat max. šest posledních aplikací, které byly spuštěné, a potom nahradí zástupce aplikací tak, že zcela poslední aplikace bude uvedena jako první v seznamu aplikací, zatímco ostatní aplikace v seznamu budou posunuty o jednu pozici.

### Automatický zdroj

Volbou této možnosti projektor automaticky najde dostupný vstupní zdroj.

### Název vstupu

Slouží k přejmenování funkce vstupu pro snadnější identifikaci. K dispozici jsou možnosti HDMI 1, HDMI 2, VGA, HDBaseT, USB a Na výchozí stránku.

## Nabídka Síť

## Ethernet

Nakonfigurujte nastavení drátové sítě.

### Poznámka:

- Zkontrolujte, zda jste připojili projektor k místní síti (LAN).
- Při používání funkcí Tapcast Pro, Prohlížeč, Aktualizace systému (FOTA) a Datum a čas musí být připojen Ethernet.
- Stav sítě: Zobrazí stav síťového připojení (pouze pro čtení).
- Adresa IP: Zobrazí adresu IP (pouze pro čtení).
- **Port**: Zobrazí adresu MAC (pouze pro čtení).
- Nastavení serveru proxy: Na vyžádání ručně zadejte název hostitele proxy, port připojení a nepoužívané domény proxy.
- Nastavení IP: Povolte DHCP, pokud chcete, aby projektor získával IP adresu a další parametry připojení automaticky z vaší sítě. Zakažte DHCP, pokud chcete přidělovat IP adresu, bránu, délku předpony sítě a DNS ručně.
- Vynulovat (Reset): Slouží k obnovení výchozích továrních nastavení sítě.

## <u>Ovládání LAN</u>

Konfigurace nastavení místní sítě (LAN).

**Poznámka:** Předtím, než použijete ProService Local, Crestron, Extron, PJLink, Tenlet a Web management, připojte se k síti LAN a nastavte heslo pomocí webového prohlížeče.

- Stav sítě: Zobrazí stav síťového připojení (pouze pro čtení).
- **Port**: Zobrazí adresu MAC (pouze pro čtení).
- **DHCP**: Tato možnost slouží k aktivaci nebo deaktivaci funkce DHCP.
  - > **Vyp.**: Slouží k ruční konfiguraci adresy IP, masky podsítě, brány a DNS.
  - > Zap.: Projektor automaticky získá adresu IP z vaší sítě.

Poznámka: Po ukončení OSD budou automaticky použity zadané hodnoty.

- Adresa IP: Zobrazí adresu IP.
- Maska podsítě: Zobrazí číselnou masku podsítě.
- **Brána**: Zobrazí výchozí bránu sítě připojené k projektoru.
- **DNS**: Zobrazí číslo DNS.
- **Vynulovat (Reset)**: Obnoví všechny hodnoty parametrů sítě LAN.

## Nabídka Systém

### <u>Jazyk</u>

Zde lze vybrat jazyk systému z možností angličtina, francouzština, němčina, španělština, italština, portugalština, holandština, švédština, finština, řečtina, dánština, norština, polština, ruština, zjednodušená čínština, tradiční čínština, korejština, arabština, japonština, thajština, maďarština, čeština, turečtina, perština, vietnamština, indonéština, rumunština.

### **Klávesnice**

Vyberte jazyk klávesnice.

### Datum a čas

Nakonfigurujte nastavení data a času.

- Datum: Zobrazení data (pouze pro čtení).
- Čas: Zobrazení času (pouze pro čtení).
- Vybrat časové pásmo: Vyberte časové pásmo vašeho umístění.
- Letní čas: Nastavení letního času.
- **Použít 24hodinový formát**: Při nastavení "Zap." bude čas zobrazen ve 24hodinovém formátu. Při nastavení "Vyp." bude čas zobrazen ve 12hodinovém formátu (AM/PM).

### Aktualizace systému

Při každém připojení projektoru k internetu (OTA) systém automaticky vyhledá aktualizace.

### Vnitřní úložiště

Zobrazuje využití vnitřní paměti.

### Aplikace

Konfigurace aplikací. K dispozici jsou tyto možnosti: TapCast Pro, Prohlížeč a LocalMM.

Poznámka: Přidávání aplikací do projektoru uživatelem není podporováno.

### Právní informace

Zobrazí právní dokumenty včetně "Podmínky a ujednání pro použití", "Zásady ochrany osobních údajů" a "Zásady pro soubory cookie".

Poznámka: Právní dokumenty si můžete prohlédnout rovněž online. Navštivte následující webové adresy:

- Podmínky a ujednání pro použití: https://www.optoma.com/terms-conditions/
- Zásady ochrany osobních údajů: https://www.optoma.com/cookies-policy/
- Zásady pro soubory cookie: https://www.optoma.com/software-privacy-policy/

### Vynulovat (Reset)

Obnovte veškerá nastavení včetně dat ("Obnovit všechna nastavení") nebo obnovte pouze tovární hodnoty nastavení ("Obnovit výchozí"). Výběrem "zrušit" ukončíte nabídku a zachováte aktuální konfiguraci.

**Poznámka:** Po výběru "Obnovit výchozí" se projektor automaticky vypne. Chcete-li zahájit obnovu, zapněte projektor.

## Nabídka Napájení

## Přímé zapnutí

Volbou "Zap." aktivujte režim Přímé zapínání. Projektor se automaticky zapne po připojení k napájení, bez nutnosti stisknout tlačítko "Power (Napájení)" na klávesnici projektoru nebo na dálkovém ovladači.

## Kontrola napájení svítí

Volbou "Zap." aktivujte režim Signál zapnutí. Projektor se automaticky zapne když je rozpoznán signál, bez nutnosti stisknout tlačítko "Napájecí" na klávesnici projektoru nebo na dálkovém ovladači.

### Automatické napájení vypnuté (min.)

Nastavte časový interval, po kterém dojde k vypnutí projektoru. Časovač začne odpočítávat čas od momentu, kdy dojde k přerušení signálu. Po uběhnutí nastaveného časového intervalu (v minutách) se projektor sám vypne.

## Časovač vypnutí (min.)

Nastavte časový interval, po kterém dojde k vypnutí projektoru. Časovač začne odpočítávat s nebo bez signálu odeslaného do projektoru. Po uběhnutí nastaveného časového intervalu (v minutách) se projektor sám vypne.

### Režim napájení (pohotovostní)

Nakonfigurujte nastavení režimu napájení v pohotovostním režimu.

- **Aktivní**: Volbou "Aktivní" se vrátíte do normálního pohotovostního režimu.
- Eko: Volbou "Eko" snížíte příkon tak, že bude nižší než 0,5 W.
- Komunikace: Projektor lze v pohotovostním režimu ovládat přes síť LAN.

Poznámka: Rozdíly mezi těmito režimy napájení jsou popsány níže:

| Pohotovostní režim                                           | Aktivní | Eko | Komunikace |
|--------------------------------------------------------------|---------|-----|------------|
| RS232 – stav napájení                                        | 0       | 0   | 0          |
| RS232 – informace/lampa/hodiny                               | 0       | 0   | 0          |
| Zapnuto (příkaz)                                             |         |     |            |
| Klávesnice zapnuta                                           | 0       | 0   | 0          |
| IR zapnuto                                                   | 0       | 0   | 0          |
| RS232 ZAP.                                                   | 0       | 0   | 0          |
| LAN (prohlížeč)                                              | 0       | Х   | 0          |
| HDBaseT (RS232 zapnuto)                                      | X       | Х   | 0          |
| Zapnutí signálu (obrazový signál)                            |         |     |            |
| HDBaseT                                                      | X       | Х   | Х          |
| HDMI 1/2                                                     | 0       | 0   | 0          |
| VGA                                                          | 0       | 0   | 0          |
| Jiné                                                         | X       | Х   | Х          |
| Zapnutá síť LAN/Ethernet                                     | 0       | Х   | 0          |
| Výstup HDMI (průchod)                                        | X       | Х   | Х          |
| HDMI AMP (průchod, když projektor není<br>zapnutý)           | X       | Х   | Х          |
| Výstup zvuku (průchod)                                       | X       | Х   | Х          |
| Projektor může poskytnout informace EDID<br>externí jednotce | X       | Х   | X          |
| Přímé zapnutí                                                | 0       | 0   | 0          |

## Nabídka Ovládání

## 12V spoušť

Tato funkce slouží k aktivaci nebo deaktivaci spouštěče.

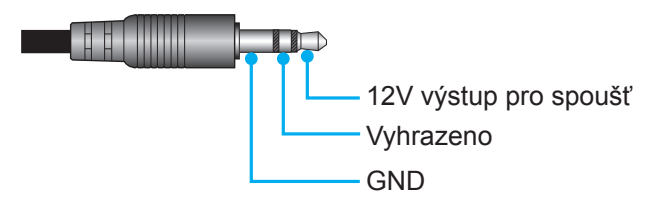

- **Vyp.**: Volbou "Vyp." deaktivujete spoušť.
- Zap.: Volbou "Zap." aktivujete spoušť.

## Dálkové nastavení

- IR Funkce: Nastavení IR funkce.
  - Vyp.: Po výběru možnosti "Vyp." projektor nelze ovládat dálkovým ovladačem. Při výběru možnosti "Vyp." bude možné používat klávesy klávesnice.
  - Zap.: Vyberte "Zap.", projektor lze ovládat dálkovým ovladačem z horního nebo předního IR přijímače.
- Vzdálené spuštění kódu: Vlastní kód dálkového ovládání nastavíte stisknutím tlačítka Remote ID na 3 sekundy. Indikátor dálkového ovládání (nad tlačítkem Off) začne blikat. Poté pomocí číselných tlačítek zadejte číslo v rozmezí 00 až 99. Po zadání čísla indikátor dálkového ovládání dvakrát rychle blikne, čímž oznámí změnu kódu dálkového ovládání.
- **F1/F2/F3**: Slouží k přiřazení výchozí funkce pro F1, F2 a F3 z možností Jas (výchozí pro F3), Kontrast (výchozí pro F2), Shoda barev, Barevná teplota, Gamma (výchozí pro F1), Promítání a Posun objektivu.
- **ID projektoru**: Definici ID lze nastavit nabídkou (rozsah 0–99) a umožňuje uživateli ovládat individuální projektor pomocí příkazu RS232.
- Ovládání HDBaseT: Zvolením "Zap." nastavíte pro RS232 cestu sériového portu.

## Výběr vstupního zdroje

Můžete vybrat libovolný vstupní zdroj přímo na domovské obrazovce pomocí zástupce vstupu.

Poznámka: Nastavení zástupce lze přizpůsobit v nabídce "Nastavení Systém (③) → Přizpůsobení → Zástupci hlavní obrazovky". Můžete také upravit pořadí zástupců na domovské obrazovce.

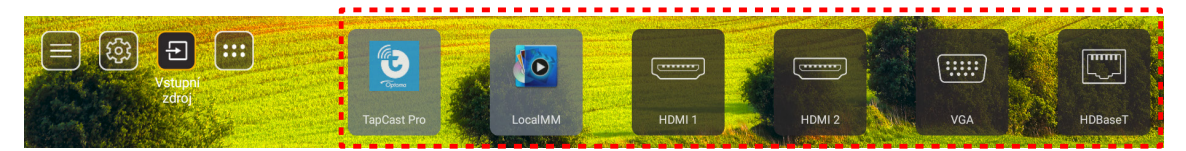

Pokud požadovaný vstupní zdroj není na domovské obrazovce zobrazen, výběrem možnosti "@" zobrazíte všechny možnosti vstupu. Potom vyberte vstupní zdroj nebo se výběrem možnosti "Domů" vraťte na domovskou obrazovku.

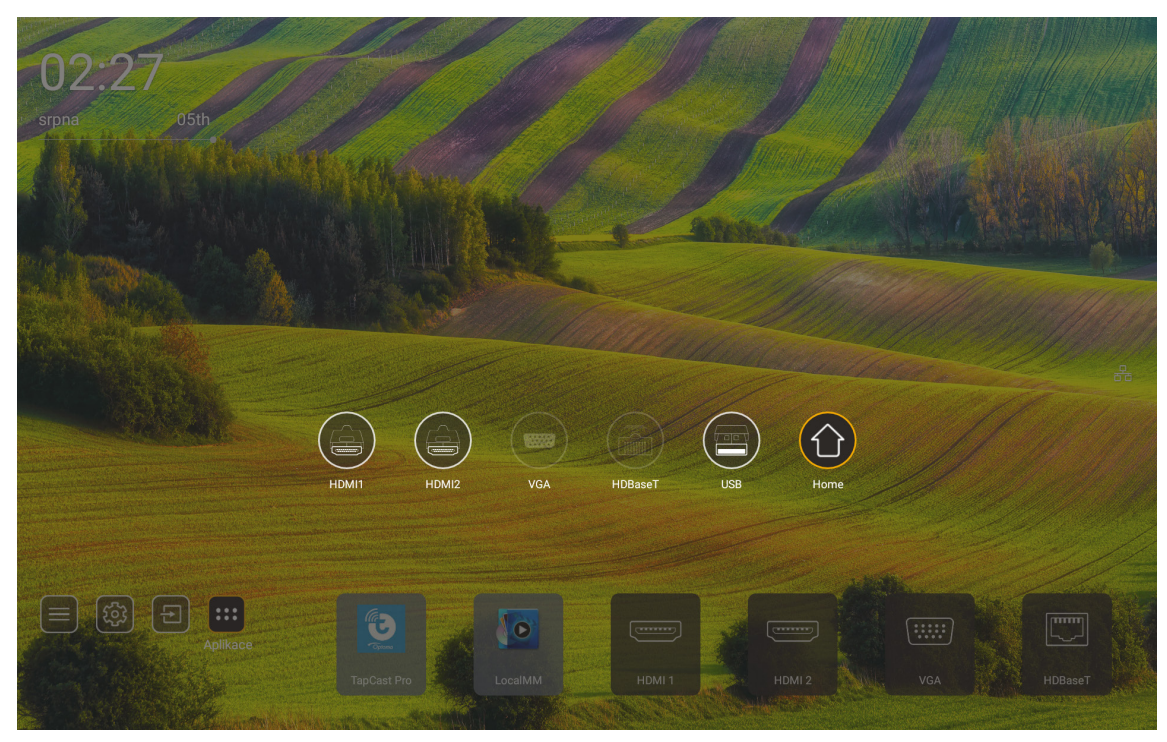

Poznámka: Projektor lze nastavit tak, aby zobrazit potvrzení o přepnutí vstupu, když je detekován vstupní zdroj, a aby automaticky nebo ručně přepnul na aktuálně detekovaný vstupní zdroj. Viz strana 52. Klávesová zkratka pro ukončení při ovládání klávesnicí. Stisknutím zobrazíte všechny vstupní zdroje, když vstupní zdroj nemá nabídku OSD.

## Výběr aplikace

Můžete vybrat libovolnou aplikaci přímo na domovské obrazovce pomocí zástupce aplikace.

Poznámka: Nastavení zástupce lze přizpůsobit v nabídce "Nastavení Systém → Přizpůsobení → Zástupci hlavní obrazovky".

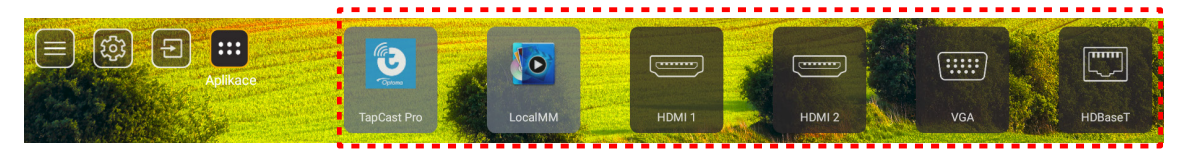

Pokud požadovaná aplikace není na domovské obrazovce zobrazena, výběrem možnosti "
"
"
zobrazíte všechny nainstalované aplikace. Poté vyberte požadovanou aplikaci.

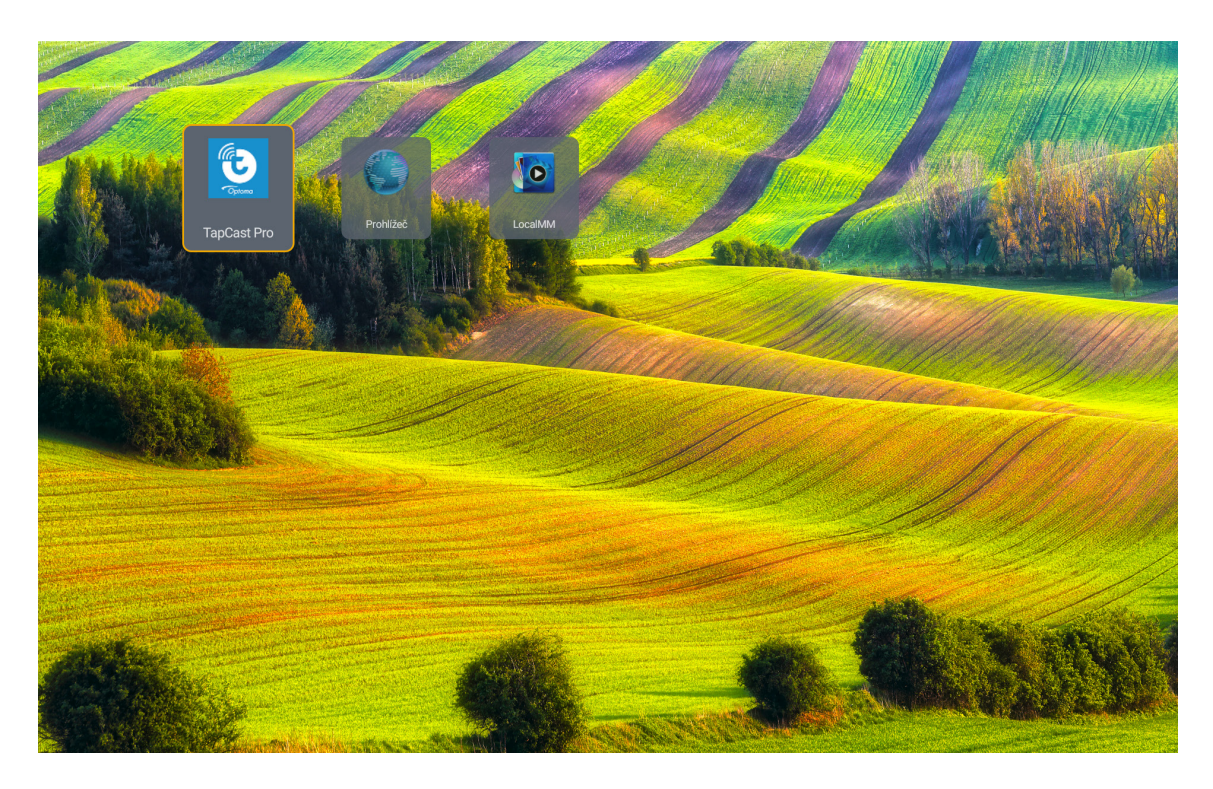

## Režim multimédií a podporované formáty multimédií

Pokud chcete přehrávat multimediální soubory, připojte k projektoru úložiště USB s multimediálním obsahem. Poté spusťte přehrávač multimédií a vyberte požadované soubory, které chcete přehrát.

- 1. Stiskněte tlačítko "**USB**" na dálkovém ovladači, případně zobrazte nabídku zdrojů stisknutím tlačítka "**Source**" a poté vyberte ikonu USB.
- 2. Stisknutím tlačítka "C" se vrátíte do hlavní nabídky multimédií.
- 3. Stisknutím tlačítek ♠ , ♣ , ♠ , ➡ a Enter vyberete/provedete funkci.'

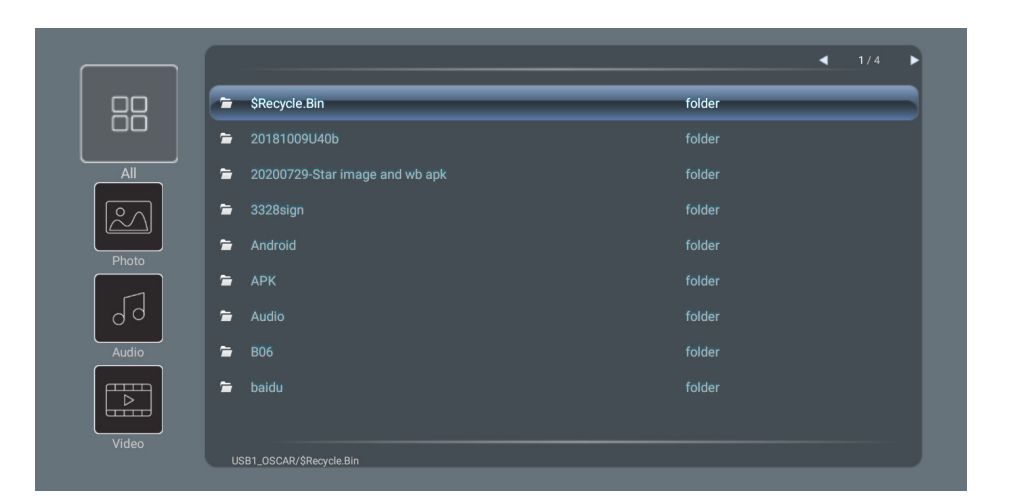

### Rozdělení:

| Polo | žka   | Popis                                                      |
|------|-------|------------------------------------------------------------|
|      | Vše   | Zobrazení všech souborů uložených v zařízení USB           |
|      | Foto  | Zobrazení pouze fotografií uložených v zařízení USB        |
| 50   | Zvuk  | Zobrazení pouze zvukových souborů uložených v zařízení USB |
|      | Video | Zobrazení pouze video souborů uložených v zařízení USB     |

Poznámka: Režim multimédií není k dispozici pro zdroj VGA a HDMI.

## Přehrávání fotografií:

| K        |                |                                                                           |
|----------|----------------|---------------------------------------------------------------------------|
| Po       | ložka          | Popis                                                                     |
| M        | Zpět           | Přechod na předchozí soubor v playlistu.                                  |
|          | Přehrát        | Spuštění nebo restartování přehrávání<br>Při aktivaci se ikona změní na . |
| Ш        | Pozastavit     | Pozastavení přehrávání.<br>Při aktivaci se ikona změní na .               |
| ы        | Vpřed          | Přechod na další soubor.                                                  |
| <b>€</b> | Přiblížit      | Přiblížení fotografie.                                                    |
| Q_       | Oddálit        | Oddálení fotografie.                                                      |
| 5        | Otočit doleva  | Otočení fotografie o 90 stupňů proti směru hodinových ručiček.            |
| ¢        | Otočit doprava | Otočení fotografie o 90 stupňů ve směru hodinových ručiček.               |
| 0        | Info           | Zobrazení informací o fotografii pro aktuální soubor.                     |

## Seznam podporovaných fotografií:

| Typ obrázku (název přípony) | Dílčí typ   | Maximum pixelů |
|-----------------------------|-------------|----------------|
|                             | Base-line   | 8000 x 8000    |
| JPEG                        | Progresivní | 6000 x 4000    |
| BMP                         |             | 6000 x 4000    |

## Přehrávání zvuku:

| Current so | ng:Junoon.m         | p3 Singer:[www.Okesit 4/5                                                                                                    |
|------------|---------------------|----------------------------------------------------------------------------------------------------|
|            |                     |                                                                                                    |
| 00:20      |                     | 04:45                                                                                                    |
| Pol        | ožka                | Popis                                                                                                    |
| M          | Zpět                | Přechod na předchozí soubor v playlistu.                                                                                                    |
|            | Přehrát             | Spuštění nebo restartování přehrávání<br>Při aktivaci se ikona změní na .                                                                                                    |
| Ш          | Pozastavit          | Pozastavení přehrávání.<br>Při aktivaci se ikona změní na .                                                                                                    |
| M          | Vpřed               | Přechod na další soubor.                                                                                                    |
| ¢          | Cyklus              | Přepnutí režimu přehrávání: Opakovat vše / opakovat jeden / náhodně                                                                                                    |
| ₹          | Playlist            | <ul> <li>Otevření playlistu.</li> <li>Stisknutím tlačítek ↑ / ♥ vyberete soubor v playlistu a stisknutím tlačítka "Enter" výběr potvrdíte.</li> <li>Stisknutím tlačítka → zavřete playlist.</li> </ul> |
| 0          | Info                | Zobrazení informací o zvuku pro aktuální soubor.                                                                                                    |
| ((ا        | Hlasitost           | Otevření panelu hlasitosti pro nastavení hlasitosti přehrávání.                                                                                                    |
|            | Panel<br>hlasitosti | Stisknutím tlačítek                                                                                                    |

## Seznam podporovaného zvuku:

| Kategorie média | Dekodér            | Podporované formáty souborů                      |
|-----------------|--------------------|--------------------------------------------------|
|                 |                    | MP3 (.mp3)                                       |
|                 |                    | AVI (.avi)                                       |
|                 | MPEG1/2 Laver1     | MP4 (.mp4, .mov, .m4a)                           |
|                 |                    | Transportní stream MPEG (.ts, .trp, .tp)         |
|                 |                    | Programový stream MPEG (.DAT, .VOB, .MPG, .MPEG) |
|                 |                    | MP3 (.mp3)                                       |
|                 |                    | AVI (.avi)                                       |
|                 |                    | Matroska (.mkv, .mka)                            |
|                 | MPEG1/2 Layer2     | MP4 (.mp4, .mov, .m4a)                           |
|                 |                    | Transportní stream MPEG (.ts, .trp, .tp)         |
|                 |                    | Programový stream MPEG (.DAT, .VOB, .MPG, .MPEG) |
|                 |                    | MP3 (.mp3)                                       |
|                 |                    | Matroska (.mkv, .mka)                            |
|                 | MPEG1/2/2.5 Layer3 | MP4 (.mp4, .mov, .m4a)                           |
|                 |                    | Transportní stream MPEG (.ts, .trp, .tp)         |
| Zvuk            |                    | Programový stream MPEG (.DAT, .VOB, .MPG, .MPEG) |
|                 |                    | AAC (.aac)                                       |
|                 | AAC, HEAAC         | MP4 (.mp4, .mov, .m4a)                           |
|                 |                    | Transportní stream MPEG (.ts, .trp, .tp)         |
|                 |                    | Programový stream MPEG (.DAT, .VOB, .MPG, .MPEG) |
|                 |                    | WAV (.wav)                                       |
|                 |                    | AVI (.avi)                                       |
|                 |                    | Matroska (.mkv, .mka)                            |
|                 | LPCM               | MP4 (.mp4, .mov, .m4a)                           |
|                 |                    | Transportní stream MPEG (.ts, .trp, .tp)         |
|                 |                    | Programový stream MPEG (.DAT, .VOB, .MPG, .MPEG) |
|                 |                    | WAV (.wav)                                       |
|                 |                    | AVI (.avi)                                       |
|                 |                    | Matroska (.mkv, .mka)                            |
|                 |                    | MP4 (.mp4, .mov, .m4a)                           |

## Přehrávání videa:

| playing:T | -ara - Roly Poly         | r (Dance Version) [MV]_(720p).mp4 3/3 *1 times speed                                                                                                    |
|-----------|--------------------------|----------------------------------------------------------------------------------------------------|
|           |                          |                                                                                                    |
| 00:07     | 7 🗨                      | 03:54                                                                                                    |
| Pol       | ožka                     | Popis                                                                                                    |
| M         | Zpět                     | Přechod na předchozí soubor v playlistu.                                                                                                    |
| <         | Rychle<br>převinout zpět | Rychlé převíjení zpět s rychlostí 1x/2x/4x/8x/16x/32x.                                                                                                    |
|           | Přehrát                  | Spuštění nebo restartování přehrávání<br>Při aktivaci se ikona změní na .                                                                                                    |
| Ш         | Pozastavit               | Pozastavení přehrávání.<br>Při aktivaci se ikona změní na .                                                                                                    |
|           | Rychle<br>vpřed          | Rychlé převíjení vpřed s rychlostí 1x/2x/4x/8x/16x/32x.                                                                                                    |
| M         | Vpřed                    | Přechod na další soubor.                                                                                                    |
| 5         | Playlist                 | <ul> <li>Otevření playlistu.</li> <li>Stisknutím tlačítek ↑ / ♥ vyberete soubor v playlistu a stisknutím tlačítka "Enter" výběr potvrdíte.</li> <li>Stisknutím tlačítka → zavřete playlist.</li> </ul> |
| 0         | Info                     | Zobrazení informací o zvuku pro aktuální soubor.                                                                                                    |
| (ا        | Hlasitost                | Otevření panelu hlasitosti pro nastavení hlasitosti přehrávání.                                                                                                    |
|           | Panel<br>hlasitosti      | Stisknutím tlačítek                                                                                                    |

## Seznam podporovaného videa:

| Typ obrázku (název přípony) | Dílčí typ   | Maximum pixelů                                   |  |
|-----------------------------|-------------|--------------------------------------------------|--|
|                             | MPEG1/2     | Programový stream MPEG (.DAT, .VOB, .MPG, .MPEG) |  |
|                             | MDECA       | MP4 (.mp4, .mov)                                 |  |
|                             | MF EG4      | AVI (.avi)                                       |  |
| Video                       | 4 264       | MP4 (.mp4, .mov)                                 |  |
|                             | П.204       | AVI (.avi)                                       |  |
|                             | VC1         | WMV (.wmv)                                       |  |
|                             | Motion JPEG | AVI (.avi)                                       |  |

## Zobrazení stavového panelu

Ve výchozí konfiguraci obsahuje stavový panel na domovské obrazovce ikony, které signalizují stav připojení kabelové sítě a USB (pokud je k dispozici). Výběrem některé z ikon otevřete příslušnou nabídku. Vyberete-li ikonu stavu kabelové sítě, otevře se nabídka konfigurace sítě. Vyberete-li ikonu stavu USB, spustí se prohlížeč, ve kterém se zobrazí obsah připojeného zařízení USB.

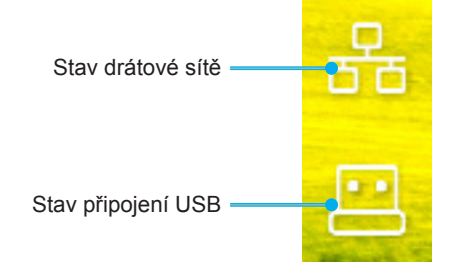

## Kompatibilní rozlišení

## Digitální

| Zavedená<br>synchronizace | Standardní<br>synchronizace    | Synchronizace<br>popisovače | Podporovaný režim videa           | Detailní<br>synchronizace |  |
|---------------------------|--------------------------------|-----------------------------|-----------------------------------|---------------------------|--|
| 720 x 400 při 70Hz        | 1280 x 800 při 60 Hz           | WU:                         | 640 x 480p při 60 Hz 4:3          | 1280 x 720P při 60 Hz     |  |
|                           | 16:10                          | 1920 x 1200 při<br>60 Hz    |                                   |                           |  |
| 640 x 480 při 60 Hz       | 1280 x 960 při 60 Hz<br>4:3    |                             | 720 x 480p při 60 Hz 4:3          | 720 x 480P při 60 Hz      |  |
| 640 x 480 při 72 Hz       | 1400 x 1050 při 60 Hz<br>4:3   |                             | 720 x 480p při 60 Hz 16:9         | 1920 x 1080P při 50 Hz    |  |
| 640 x 480 při 75 Hz       | 1600 x 1200 při 60 Hz<br>4:3   |                             | 1280 x 720p při 60 Hz 16:9        | 720 x 576P při 50 Hz      |  |
| 800 x 600 při 56 Hz       | 1440 x 900 při 60 Hz<br>16:10  |                             | 1920 x 1080p při 60 Hz 16: 9      |                           |  |
| 800 x 600 při 60 Hz       | 1280 x 720 při 120 Hz<br>16:9  |                             | 720 x 576p při 50 Hz 4:3          | POUZE HDMI 2.0            |  |
| 800 x 600 při 72 Hz       | 1024 x 768 při 120 Hz<br>4:3   |                             | 720 x 576p při 50 Hz 16:9         | 3840 x 2160P při 60 Hz    |  |
| 800 x 600 při 75 Hz       | 1680 x 1050 při 60 Hz<br>16:10 |                             | 1280 x 720p při 50 Hz 16:9        |                           |  |
| 832 x 624 při 75 Hz       |                                |                             | 1920 x 1080P při 50 Hz 16:9       |                           |  |
| 1024 x 768 při 60 Hz      |                                |                             | 1920 x 1080p při 24 Hz 16:9       |                           |  |
| 1024 x 768 při 70 Hz      |                                |                             | 1280 x 720p při 120 Hz 16:9       |                           |  |
| 1024 x 768 při 75 Hz      |                                |                             |                                   |                           |  |
| 1280 x 1024 při 75 Hz     |                                |                             | POUZE HDMI 2.0                    |                           |  |
| 1152 x 870 při 75 Hz      |                                |                             | 3840 x 2160p při 24 Hz 16:9       |                           |  |
|                           |                                |                             | 3840 x 2160p při 25 Hz 16:9       |                           |  |
|                           |                                |                             | 3840 x 2160p při 30 Hz 16:9       |                           |  |
|                           |                                |                             | 3840 x 2160p při 50 Hz 16:9       |                           |  |
|                           |                                |                             | 3840 x 2160p při 60 Hz 16:9       |                           |  |
|                           |                                |                             | 4096 x 2160p při 24 Hz<br>256:135 |                           |  |
|                           |                                |                             | 4096 x 2160p při 25 Hz<br>256:135 |                           |  |
|                           |                                |                             | 4096 x 2160p při 30 Hz<br>256:135 |                           |  |
|                           |                                |                             | 4096 x 2160p při 50 Hz<br>256:135 |                           |  |
|                           |                                |                             | 4096 x 2160p při 60 Hz<br>256:135 |                           |  |

## Analogový

| Zavedená<br>synchronizace | Standardní<br>synchronizace    | Synchronizace<br>popisovače | Podporovaný režim<br>videa | Detailní<br>synchronizace |
|---------------------------|--------------------------------|-----------------------------|----------------------------|---------------------------|
| 720 x 400 při 70 Hz       | 1080P/UW:                      | WU:                         |                            |                           |
|                           |                                | 1920 x 1200 při 60 Hz       |                            |                           |
| 640 x 480 při 60 Hz       | 1280 x 800 při 60 Hz<br>16:10  |                             |                            |                           |
| 640 x 480 při 72 Hz       | 1280 x 960 při 60 Hz<br>4:3    |                             |                            |                           |
| 640 x 480 při 75 Hz       | 1400 x 1050 při 60 Hz<br>4:3   |                             |                            |                           |
| 800 x 600 při 56 Hz       | 1600 x 1200 při 60 Hz<br>4:3   |                             |                            |                           |
| 800 x 600 při 60 Hz       | 1440 x 900 při 60 Hz<br>16:10  |                             |                            |                           |
| 800 x 600 při 72 Hz       | 1280 x 720 při 120 Hz<br>16:9  |                             |                            |                           |
| 800 x 600 při 75 Hz       | 1024 x 768 při 120 Hz<br>4:3   |                             |                            |                           |
| 832 x 624 při 75 Hz       | 1680 x 1050 při 60 Hz<br>16:10 |                             |                            |                           |
| 1024 x 768 při 60 Hz      |                                |                             |                            |                           |
| 1024 x 768 při 70 Hz      |                                |                             |                            |                           |
| 1024 x 768 při 75 Hz      |                                |                             |                            |                           |
| 1280 x 1024 při 75 Hz     |                                |                             |                            |                           |
| 1152 x 870 při 75 Hz      |                                |                             |                            |                           |

Poznámka: Podpora 1920 x 1080 při 50 Hz.

## Nastavení portu RS232 a připojení signálů

## Nastavení portu RS232

| Položky              | Způsob                 |
|----------------------|------------------------|
| Způsob komunikace    | Asynchronní komunikace |
| Bity za sekundu      | 9600                   |
| Datové bity          | 8 bitů                 |
| Parita               | Žádný                  |
| Stop bity            | 1                      |
| Kontrola přenosu dat | Žádný                  |

## Připojení signálů RS232

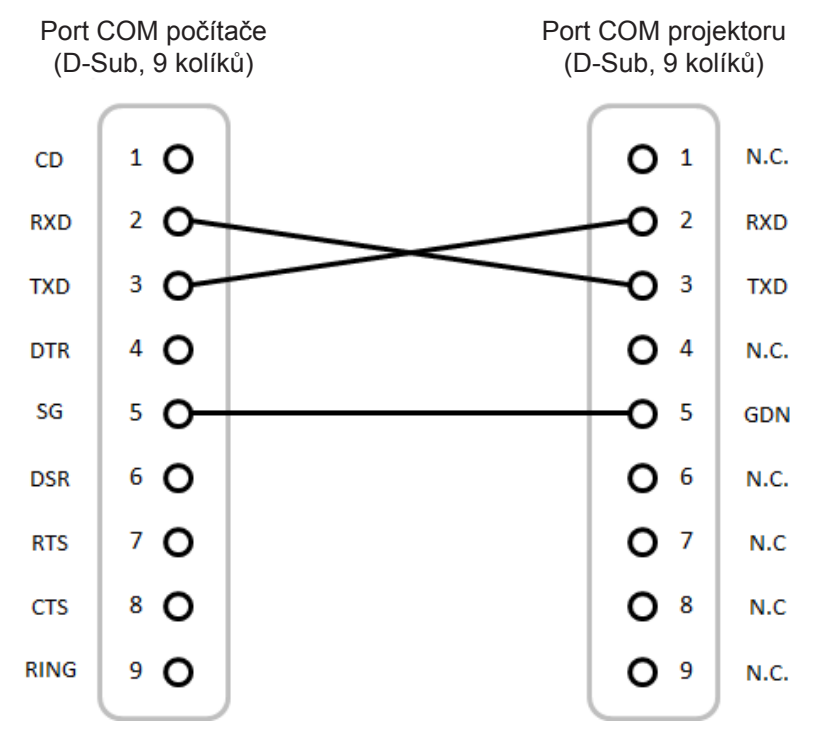

Poznámka: Okruh RS232 je uzemněný.

## Instalace a čištění prachového filtru

Instalace prachového filtru

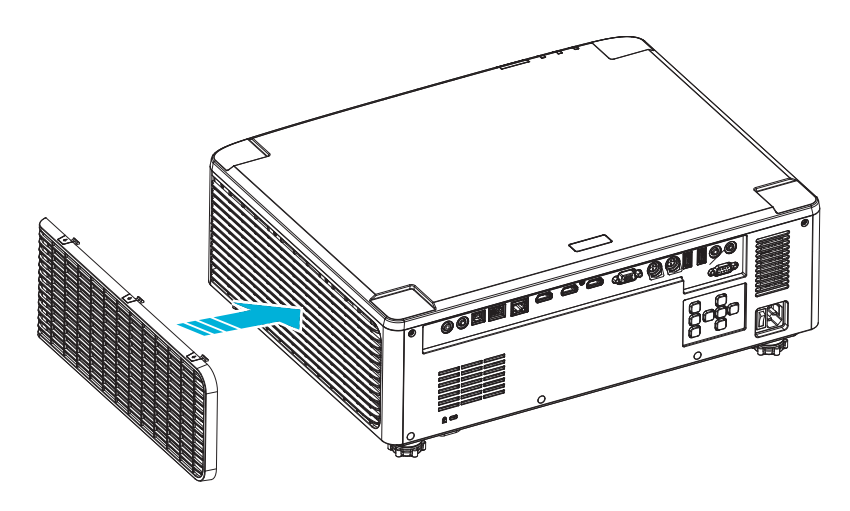

Poznámka: Prachové filtry jsou nezbytné/dodávány pouze ve vybraných regionech s nadměrnou prašností.

## Čištění prachového filtru

Doporučujeme čistit prachový filtr každé tři měsíce. Je-li projektor používán v prašném prostředí, čistěte filtr častěji. Postup

- 1. Vypněte napájení projektoru stisknutím tlačítka "①" na klávesnici projektoru nebo tlačítka " | " na dálkovém ovladači.
- 2. Odpojte napájecí kabel.
- 3. Sundejte přihrádku prachového filtru z boku projektoru. 1
- 4. Opatrně vyjměte vzduchový filtr. Potom prachový filtr vyčistěte a nasaďte zpět. 2
- 5. Při instalaci prachového filtru postupujte podle předchozích kroků v opačném pořadí.

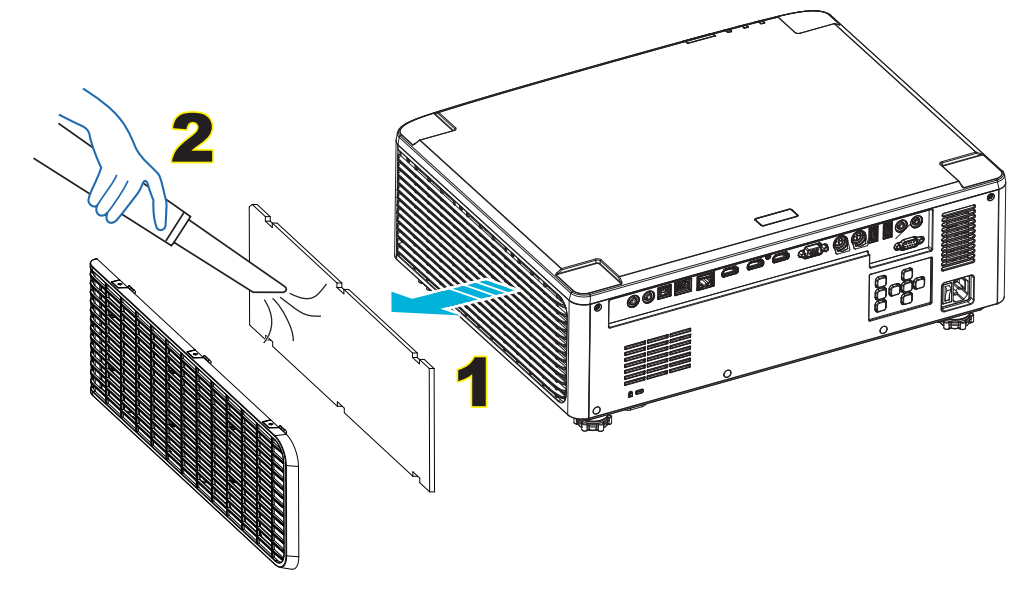

## Velikost obrazu a promítací vzdálenost

## Model s 1,8x objektivem

|              | Velikost plochy 16:10 (Š x V) |       |      |       |      |        |                          | Vzdálenost projektoru |      |                          |       |
|--------------|-------------------------------|-------|------|-------|------|--------|--------------------------|-----------------------|------|--------------------------|-------|
| Úhlor<br>obr | oříčka<br>azu                 | Šíì   | ŕka  | Vý    | ška  | Pron   | nítací poměr             | Široký                |      | Teleobjektivový<br>obraz |       |
| palce        | m                             | palce | m    | palce | m    | Široký | Teleobjektivový<br>obraz | palce                 | m    | palce                    | m     |
| 40           | 1,02                          | 33,9  | 0,86 | 21,2  | 0,54 | 1,36   | 2,51                     | 46,1                  | 1,17 | 85,0                     | 2,16  |
| 50           | 1,27                          | 42,4  | 1,08 | 26,5  | 0,67 | 1,36   | 2,51                     | 57,9                  | 1,47 | 106,7                    | 2,71  |
| 60           | 1,52                          | 50,9  | 1,29 | 31,8  | 0,81 | 1,38   | 2,52                     | 70,1                  | 1,78 | 128,3                    | 3,26  |
| 70           | 1,78                          | 59,4  | 1,51 | 37,1  | 0,94 | 1,38   | 2,52                     | 81,9                  | 2,08 | 150,0                    | 3,81  |
| 80           | 2,03                          | 67,8  | 1,72 | 42,4  | 1,08 | 1,38   | 2,53                     | 93,7                  | 2,38 | 171,7                    | 4,36  |
| 90           | 2,29                          | 76,3  | 1,94 | 47,7  | 1,21 | 1,38   | 2,53                     | 105,9                 | 2,69 | 193,3                    | 4,91  |
| 100          | 2,54                          | 84,8  | 2,15 | 53,0  | 1,35 | 1,39   | 2,54                     | 117,7                 | 2,99 | 215,0                    | 5,46  |
| 120          | 3,05                          | 101,8 | 2,58 | 63,6  | 1,62 | 1,39   | 2,54                     | 141,7                 | 3,60 | 258,3                    | 6,56  |
| 150          | 3,81                          | 127,2 | 3,23 | 79,5  | 2,02 | 1,4    | 2,54                     | 177,6                 | 4,51 | 323,2                    | 8,21  |
| 180          | 4,57                          | 152,6 | 3,88 | 95,4  | 2,42 | 1,4    | 2,54                     | 213,4                 | 5,42 | 388,2                    | 9,86  |
| 200          | 5,08                          | 169,6 | 4,31 | 106,0 | 2,69 | 1,4    | 2,54                     | 37,0                  | 6,02 | 431,5                    | 10,96 |
| 250          | 6,35                          | 212,0 | 5,38 | 132,5 | 3,37 | 1,4    | 2,55                     | 296,8                 | 7,54 | 540,2                    | 13,72 |
| 300          | 7,62                          | 254,4 | 6,46 | 159,0 | 4,04 | 1,4    | 2,55                     | 356,7                 | 9,06 | 648,4                    | 16,47 |

Velikost promítaného obrazu je 40-300 palců (1,02-7,62 m)

## Modely s 1,25x objektivem

Velikost promítaného obrazu je 50-300 palců (1,27-7,62 m)

|              | Velikost plochy 16:10 (Š x V) |       |                 |       |      |                 |                          | Vzdálenost projektoru |      |       |      |                |                 |
|--------------|-------------------------------|-------|-----------------|-------|------|-----------------|--------------------------|-----------------------|------|-------|------|----------------|-----------------|
| Úhlop<br>obr | oříčka<br>azu                 | Šíì   | <sup>•</sup> ka | Vý    | ška  | Promítací poměr |                          | Promítací poměr       |      | Širo  | oký  | Teleobje<br>ob | ektivový<br>raz |
| palce        | m                             | palce | m               | palce | m    | Široký          | Teleobjektivový<br>obraz | palce                 | m    | palce | m    |                |                 |
| 50           | 1,27                          | 42,4  | 1,08            | 26,5  | 0,67 | 1,21            | 1,52                     | 51,1                  | 1,30 | 64,4  | 1,63 |                |                 |
| 60           | 1,52                          | 50,7  | 1,29            | 31,7  | 0,81 | 1,21            | 1,52                     | 61,6                  | 1,57 | 77,5  | 1,97 |                |                 |
| 70           | 1,78                          | 59,4  | 1,51            | 37,1  | 0,94 | 1,21            | 1,53                     | 72,1                  | 1,83 | 90,6  | 2,30 |                |                 |
| 80           | 2,03                          | 67,8  | 1,72            | 42,4  | 1,08 | 1,22            | 1,53                     | 82,6                  | 2,10 | 103,7 | 2,63 |                |                 |
| 90           | 2,29                          | 76,5  | 1,94            | 47,8  | 1,21 | 1,22            | 1,53                     | 93,0                  | 2,36 | 116,8 | 3,97 |                |                 |
| 100          | 2,54                          | 84,8  | 2,15            | 53,0  | 1,35 | 1,22            | 1,53                     | 103,5                 | 2,63 | 129,9 | 3,30 |                |                 |
| 120          | 3,05                          | 101,8 | 2,59            | 63,6  | 1,62 | 1,22            | 1,53                     | 124,5                 | 3,16 | 156,1 | 3,97 |                |                 |
| 150          | 3,81                          | 127,2 | 3,23            | 79,5  | 2,02 | 1,23            | 1,54                     | 155,9                 | 3,96 | 195,5 | 4,96 |                |                 |
| 180          | 4,57                          | 152,6 | 3,88            | 95,4  | 2,42 | 1,23            | 1,54                     | 187,3                 | 4,76 | 234,8 | 5,96 |                |                 |
| 200          | 5,08                          | 169,6 | 4,31            | 106,0 | 2,69 | 1,23            | 1,54                     | 208,2                 | 5,29 | 261,0 | 6,63 |                |                 |
| 250          | 6,35                          | 212,0 | 5,38            | 132,5 | 3,37 | 1,23            | 1,54                     | 260,6                 | 6,62 | 326,6 | 8,29 |                |                 |
| 300          | 7,62                          | 254,4 | 6,46            | 159,0 | 4,04 | 1,23            | 1,54                     | 313,0                 | 7,95 | 386,6 | 9,96 |                |                 |

## Modely s objektivem pro promítání na krátkou vzdálenost

Velikost promítaného obrazu je 50–300 palců (1,27–7,62 m)

|              | Velikost plochy 16:10 (Š x V) |       |      |       |      |        |                          | Vzdálenost projektoru |      |                          |      |
|--------------|-------------------------------|-------|------|-------|------|--------|--------------------------|-----------------------|------|--------------------------|------|
| Úhlop<br>obr | příčka<br>azu                 | Šíi   | ŕka  | Vý    | ška  | Pron   | nítací poměr             | Široký                |      | Teleobjektivový<br>obraz |      |
| palce        | m                             | palce | m    | palce | m    | Široký | Teleobjektivový<br>obraz | palce                 | m    | palce                    | m    |
| 50           | 1,27                          | 42,4  | 1,08 | 26,5  | 0,67 | 0,74   | 0,94                     | 31,2                  | 0,79 | 39,9                     | 1,01 |
| 60           | 1,52                          | 50,7  | 1,29 | 31,7  | 0,81 | 0,74   | 0,95                     | 37,7                  | 0,96 | 48,1                     | 1,22 |
| 70           | 1,78                          | 59,4  | 1,51 | 37,1  | 0,94 | 0,74   | 0,95                     | 44,1                  | 1,12 | 56,3                     | 1,43 |
| 80           | 2,03                          | 67,8  | 1,72 | 42,4  | 1,08 | 0,75   | 0,95                     | 50,6                  | 1,28 | 64,5                     | 1,64 |
| 90           | 2,29                          | 76,5  | 1,94 | 47,8  | 1,21 | 0,75   | 0,95                     | 57,0                  | 1,45 | 72,7                     | 1,85 |
| 100          | 2,54                          | 84,8  | 2,15 | 53,0  | 1,35 | 0,75   | 0,95                     | 63,5                  | 1,61 | 80,8                     | 2,05 |
| 120          | 3,05                          | 101,8 | 2,59 | 63,6  | 1,62 | 0,75   | 0,96                     | 76,4                  | 1,94 | 97,2                     | 2,47 |
| 150          | 3,81                          | 127,2 | 3,23 | 79,5  | 2,02 | 0,75   | 0,96                     | 95,8                  | 2,43 | 121,8                    | 3,09 |
| 180          | 4,57                          | 152,6 | 3,88 | 95,4  | 2,42 | 0,75   | 0,96                     | 115,1                 | 2,92 | 146,4                    | 3,72 |
| 200          | 5,08                          | 169,6 | 4,31 | 106,0 | 2,69 | 0,75   | 0,96                     | 128,0                 | 3,25 | 162,8                    | 4,13 |
| 250          | 6,35                          | 212,0 | 5,38 | 132,5 | 3,37 | 0,76   | 0,96                     | 160,3                 | 4,07 | 203,7                    | 5,17 |
| 300          | 7,62                          | 254,4 | 6,46 | 159,0 | 4,04 | 0,76   | 0,96                     | 192,6                 | 4,89 | 244,7                    | 6,21 |

## Instalace na strop

- 1. Aby se zabránilo poškození projektoru, použijte stropní držák Optoma.
- 2. Pokud chcete použít jinou soupravu pro montáž projektoru, ujistěte se, že použité šrouby splňují následující parametry:
- Typ šroubu: M4\*4
- Minimální délka šroubu: 10 mm

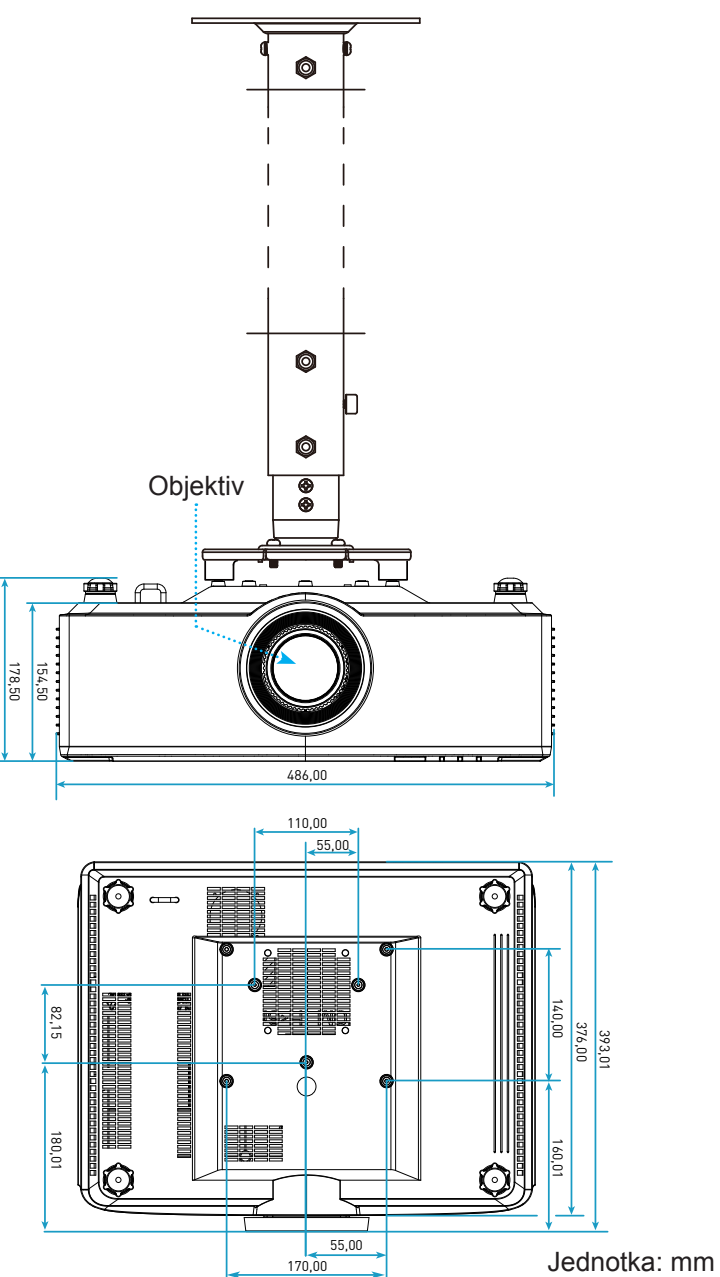

Poznámka: Uvědomte si, že škody vzniklé nesprávnou montáží ruší platnost záruky.

## Odstraňování problémů

Dojde-li k problémům s projektorem, řiďte se následujícími informacemi. Pokud problem přetrvává,kontaktujte prosím Vašeho lokálního distributora nebo servisní centrum.

## Problémy s obrazem

- Na promítací ploše se neobjevuje žádný obraz
  - Ujistěte se, že jsou všechny kabely a spojení správně a pevně připojeny, jak je popsáno v části strana 16.
  - Zkontrolujte, zda v konektorech nejsou ohnuty či odlomeny kolíky.
- Obraz je nezaostřený
  - Ujistěte se, zda se promítací plocha nachází v požadované vzdálenosti od projektoru. Viz strana 68.
  - Otáčejte zaostřovací kroužek po nebo proti směru hodinových ručiček, dokud nebude obraz ostrý a zřetelný. Viz strana 21.
- Při přehrávání titulu DVD ve formátu 16:9 je obraz natažen
  - Když přehráváte anamorfní DVD nebo 16:9 DVD, projektor zobrazí nejlepší obraz ve formátu 16: 9 na straně projektoru.
  - Přehráváte-li titul ve formátu 4:3, změňte formát 4:3 v projektoru pomocí mabídka zobrazovaného na ploše (OSD).
  - Na vašem DVD přehrávači nastavte formát zobrazení s poměrem stran 16:9 (široký).
- Obraz je příliš malý nebo příliš velký.
  - Projektor posuňte blíž nebo dál od promítací plochy.

  - Stiskněte tlačítko "≡" na dálkovém ovladači, přejděte do nabídky "OSD → Obrázek → Geometrická korekce → Kalibrace deformací". Vyzkoušejte různá nastavení.
- Obraz má zešikmené boční okraje:
  - Je-li to možné, změňte polohu projektoru tak, aby byl směřoval na střed promítací plochy a byl pod ní.
- Obraz je obrácený
  - Vyberte "nabídka OSD → Nastavení → Režim projekce" a nastavte směr promítání.
- Žádný zvuk
  - Viz podporovaný formát souboru zvuku na strana 58.
  - Zkontrolujte, zda není zapnutá funkce "Vypnout zvuk".

## Nenormální obraz HDMI

- Vyberte "nabídka OSD → Obrázek → Nastavení HDMI -> EDID -> HDMI 1 EDID -> 1.4 nebo 2.0".
- Rozmazaný dvojitý obraz
  - Zkontrolujte, zda není zapnutá položka "nabídka OSD → 3D → 3D Tech.", aby se zabránilo rozmazanému dvojitému 2D obrazu.
- Dva obrazy, formát vedle-sebe
  - Nastavte "nabídka OSD → 3D → Formát 3D na SBS".

## Jiné problémy

? Pro

•

- Projektor přestal reagovat na ovládací prvky
  - Pokus je to možné, projektor vypněte, odpojte napájecí kabel od sítě a počkejte nejméně 20 sekund.

## Problémy s dálkovým ovládáním

- Nefunguje-li dálkové ovládání
  - Zkontrolujte, zda je pracovní úhel dálkového ovládání v rozsahu ±15° vůči přijímači IR na projektoru.
  - Zkontrolujte správné vložení baterií.
  - Zkuste rovněž dálkový ovladač při používání namířit na promítaný obraz.
  - Pokud je baterie vybitá, nabijte ji.
# DODATEČNÉ INFORMACE

## Zprávy indikátorů LED

| Status (Stav)                          | Indikátor LED<br>světla                       | Výkon                                         |                                               | Indikátor LED<br>teploty                      |
|----------------------------------------|-----------------------------------------------|-----------------------------------------------|-----------------------------------------------|-----------------------------------------------|
|                                        | Červený                                       | Červený                                       | Zelený                                        | Červený                                       |
| Pohotovostní režim                     | Není k dispozici                              | Stále svítí                                   | Není k dispozici                              | Není k dispozici                              |
| Zapnutí                                | Není k dispozici                              | Není k dispozici                              | Stále svítí                                   | Není k dispozici                              |
| Zahájení zahřívání                     | Není k dispozici                              | Bliká<br>(1 sec nesvítí /<br>1 sec svítí)     | Není k dispozici                              | Není k dispozici                              |
| Zahájení vychladnutí                   | Není k dispozici                              | Není k dispozici                              | Bliká<br>(0,5 sec nesvítí /<br>0,5 sec svítí) | Není k dispozici                              |
| Ztlumit AV                             | Bliká<br>(1 sec nesvítí /<br>1 sec svítí)     | Není k dispozici                              | Stále svítí                                   | Není k dispozici                              |
| Chyba (porucha napájení)               | Stále svítí                                   | Není k dispozici                              | Není k dispozici                              | Stále svítí                                   |
| Chyba (porucha<br>ventilátoru)         | Není k dispozici                              | Není k dispozici                              | Není k dispozici                              | Bliká<br>(3 s svítí /<br>3 s nesvítí)         |
| Chyba (porucha<br>barevného kola)      | Není k dispozici                              | Není k dispozici                              | Není k dispozici                              | Bliká<br>(0,5 sec nesvítí /<br>0,5 sec svítí) |
| Chyba (přehřívání)                     | Není k dispozici                              | Není k dispozici                              | Není k dispozici                              | Stále svítí                                   |
| Chyba (LD přehřívání)                  | Není k dispozici                              | Není k dispozici                              | Není k dispozici                              | Stále svítí                                   |
| Chyba (LD porucha napětí)              | Stále svítí                                   | Není k dispozici                              | Není k dispozici                              | Není k dispozici                              |
| Chyba (odpojení teplotního<br>snímače) | Bliká<br>(0,5 sec nesvítí /<br>0,5 sec svítí) | Bliká<br>(0,5 sec nesvítí /<br>0,5 sec svítí) | Není k dispozici                              | Není k dispozici                              |
| Chyba (LD porucha)                     | Stále svítí                                   | Není k dispozici                              | Stále svítí                                   | Není k dispozici                              |
| Průběh upgradu                         | Bliká<br>(3 sec nesvítí /<br>3 sec svítí)     | Bliká<br>(3 sec nesvítí /<br>3 sec svítí)     | Bliká<br>(3 sec nesvítí /<br>3 sec svítí)     | Bliká<br>(3 sec nesvítí /<br>3 sec svítí)     |

**Poznámka:** Při upgradu projektoru je světlo 10 minut vypnuté a všechny indikátory blikají (3 sekundy zhasnuté a 3 sekundy svítí)

# DODATEČNÉ INFORMACE

## Technické údaje

| Optika                       |                                                                                                    |                              | Popis            |                                        |  |  |
|------------------------------|----------------------------------------------------------------------------------------------------|------------------------------|------------------|----------------------------------------|--|--|
| Typ objektivu                |                                                                                                    | 1,8x                         | 1,25x            | Pro promítání na krátkou<br>vzdálenost |  |  |
| Promítací poměr              |                                                                                                    | 1,44–2,59                    | 1,22–1,52        | 0,75–0,95                              |  |  |
| Maximální rozlišení          |                                                                                                    | WUXGA                        | WUXGA            | WUXGA                                  |  |  |
| Nastavení zoomu a zaostření  |                                                                                                    | Ruční                        | Výkon            | Výkon                                  |  |  |
| Velikost obrazu (úhlopříčně) |                                                                                                    | 40"–300"                     | 50"–300"         | 50"–300"                               |  |  |
| Vzdálenost promítání         |                                                                                                    | 1,2 m až 16,5 m              | 1,31 m až 9,82 m | 0,81 m až 6,13 m                       |  |  |
| Flektro                      |                                                                                                    |                              | Ponis            |                                        |  |  |
| Vstupy                       | <ul> <li>HDMI 1 v2.0/4K</li> <li>HDMI 2 v1.4a</li> <li>VGA-IN</li> <li>3D SYNC IN</li> <li>USB Type-A x2 pro napájení USB 5 V / 1,8 A</li> <li>USB Type-B pro servisní účely</li> <li>AUDIO-IN, 3,5 mm</li> </ul> |                              |                  |                                        |  |  |
| Výstupy                      | <ul> <li>HDMI OUT</li> <li>3D SYNC OUT pro napájení 5 V</li> <li>AUDIO-OUT, 3,5 mm</li> <li>12V výstup pro spoušť</li> </ul>                                                                                      |                              |                  |                                        |  |  |
| Control                      | <ul> <li>Kabelové IR</li> <li>HDBaseT</li> <li>RJ-45 (podpora webového ovládání)</li> <li>RS232</li> </ul>                                                                                                    |                              |                  |                                        |  |  |
| Reprodukce barev             | 1073                                                                                                    | 1073,4 milionů barev         |                  |                                        |  |  |
| Frekvence vykreslování       | <ul> <li>Frekvence vodorovného vykreslování: 15,38 ~ 91,15 KHz</li> <li>Frekvence svislého vykreslování: 24–85 Hz (120 Hz pro funkci 3D)</li> </ul>                                                               |                              |                  |                                        |  |  |
| Zabudovaný reproduktor       | 2 rep                                                                                                    | 2 reproduktory 10W           |                  |                                        |  |  |
| Napájení                     | 100-2                                                                                                    | 100–240 V ±10 %, AC 50/60 Hz |                  |                                        |  |  |
| Vstupní proud                | 6,3 A (model s 1,8x objektivem / ST 7K)<br>5,5 A (model s 1,25x objektivem / ST 6K)                                                                                                    |                              |                  |                                        |  |  |
| Orientace při instalaci      | Předr                                                                                                    | ní, zadní, strop-nahoře a za | idní-nahoře      |                                        |  |  |
| Rozměry (Š x H x V)          | <ul> <li>486 x 376 x 154 mm (bez nožek)</li> <li>486 x 376 x 178 mm (s nožkami)</li> </ul>                                                                                                    |                              |                  |                                        |  |  |
| Hmotnost                     | 13 ± 0,5 kg                                                                                                    |                              |                  |                                        |  |  |
| Provozní prostředí           | Provoz při teplotě 5–40 °C, 10% až 85% vlhkost (bez kondenzace)                                                                                                    |                              |                  |                                        |  |  |

Poznámka: Změny specifikací bez předchozího upozornění vyhrazeny.

## DODATEČNÉ INFORMACE

### Globální zastoupení Optoma

V případě potřeby servisních služeb nebo konzultace se obraťte na místní zastoupení firmy.

USA

47697 Westinghouse Drive, Fremont, CA 94539, USA www.optomausa.com

#### Kanada

47697 Westinghouse Drive, Fremont, CA 94539, USA www.optomausa.com

#### Latinská Amerika

47697 Westinghouse Drive, Fremont, CA 94539, USA www.optomausa.com

#### Evropa

Unit 1, Network 41, Bourne End Mills, Hemel Hempstead, Herts, HP1 2UJ, Spojené království www.optoma.eu Servisní tel.: +44 (0)1923 691865

#### **Benelux BV**

Randstad 22-123 1316 BW Almere Nizozemsko www.optoma.nl

#### Francie

Bâtiment E 81-83 avenue Edouard Vaillant 92100 Boulogne Billancourt, Francie

#### Španělsko

C/ José Hierro,36 Of. 1C 28522 Rivas VaciaMadrid, Španělsko

#### Německo

Wiesenstrasse 21 W D40549 Düsseldorf, Německo

#### Skandinávie

Lerpeveien 25 3040 Drammen Norsko

PO.BOX 9515 3038 Drammen Norsko

#### Korea

WOOMI TECH.CO.,LTD. ( +8 4F, Minu Bldg.33-14, Kangnam-Ku, = +8 Soul,135-815, KOREA korea.optoma.com

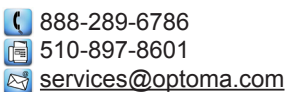

888-289-6786
510-897-8601

510-897-8601 Services@optoma.com

#### Japonsko

東京都足立区綾瀬3-25-18 株式会社オーエス コンタクトセンター:0120-380-495

<u> info@os-worldwide.com</u> www.os-worldwide.com

#### Tchaj-wan

12F., No.213, Sec. 3, Beixin Rd., Xindian Dist., New Taipei City 231, Tchaj-wan, R.O.C. www.optoma.com.tw  +886-2-8911-8600
 +886-2-8911-6550
 services@optoma.com.tw asia.optoma.com

### Hongkong

Unit A, 27/F Dragon Centre, 79 Wing Hong Street, Cheung Sha Wan, Kowloon, Hongkong

#### Čína

image black black blac

+86-21-62947376
 +86-21-62947375
 www.optoma.com.cn

+852-2396-8968

Fig +852-2370-1222

www.optoma.com.hk

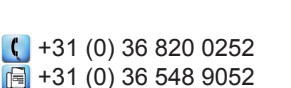

| 🔇 +33 1 41 46 12 20 |
|---------------------|
| 🛅 +33 1 41 46 94 35 |
| savoptoma@optoma.fr |

**(** +34 91 499 06 06 **(** +34 91 670 08 32

【 +49 (0) 211 506 6670
[ +49 (0) 211 506 66799
[ ≤] info@optoma.de

| Ç | +47 32 98 89 90 |
|---|-----------------|
|   | +47 32 98 89 99 |
|   | info@optoma.no  |

**(** +82+2+34430004 **(** +82+2+34430005

### www.optoma.com